# 電子記録債権

# じゅうろくでんさいサービス

# 画面操作マニュアル

# 2. でんさいを発生させる

| 支払データの作成           |    |
|--------------------|----|
| 保存データの申請・修正        | 6  |
| 支払データのファイルアップロード申請 | 10 |
| 支払データの承認           | 15 |
| 過去データを利用した支払データ作成  | 22 |
| 予約データの取消           | 26 |
| 支払データの変更・削除        | 29 |
| 承認依頼先の変更           | 34 |
|                    |    |

支払企業

支払データの作成

支払データを申請します

A 『申請』タグの【画面登録】をクリックします。

| ドレス(D) 🧃 http://10.200.200.3/DEN/G_215501_99_01_GORIYOU                                                                                                    | _KAISHI_SHIHARAIKIGYOU.do                                                                                                    | 💉 🛃 移動 划                                          |
|----------------------------------------------------------------------------------------------------|----------------------------------------------------------------------------------------------------|---------------------------------------------------|
| でんさい STATION                                                                                                    | 文字の大きさ 管理者<br>▲ ハレブ 標準 拡大 さま                                                                                                    | 債権者メニュー                                           |
| 支払企業メニュー                                                                                                    | 状況一覧・お知らせ 申請                                                                                                    | 承認照会管理                                            |
| ■状況一覧・お知らせ                                                                                                    | 支払データの作成(発生)                                                                                                    | 前回ログイン日時: 2012/12/07 10:39 (JST)                  |
| 承認・承諾状況                                                                                                    | 画面登録                                                                                                    |                                                   |
| 承認者は内容をご確認の上、ご回答をお願いいたします。                                                                                                    |                                                                                                    | ±110                                              |
| 冰腔依料                                                                                                    | 一時保存・差戻し                                                                                                    | ★#第月5<br>参考】                                      |
| 承認依頼はありません。                                                                                                    | 過去データ複製                                                                                                    | お取引先口座は事前登録をされると便利です。                             |
|                                                                                                    | 取消データの作成                                                                                                    | (『管理』タグ→取引事前登録【画面登録】)                             |
| 承諾依賴                                                                                                    | 取消データの作成                                                                                                    |                                                   |
|                                                                                                    | 変更データの作成                                                                                                    |                                                   |
| 7 50 11 10 1 1 1 1 1 1 1                                                                                                    |                                                                                                    |                                                   |
| 承諾依頼はありません。                                                                                                    | 変更データの作成                                                                                                    |                                                   |
| 承諾依頼はありません。<br>5知らせ内容                                                                                                    | 変更データの作成                                                                                                    | 通知内容 〈各種申請の結果が通知されます。〉 祭明見 <b>ろ</b>               |
| 承諾依頼はありません。<br>5知らせ内容<br>MEF 2012/12/07<br>でんさいSTATIONでのあ取り引きに対す?                                                                                                    | <b>変更データの作成</b><br>5取引停止解除の登録を完了しました。                                                                                                    | 通知内容 (各種申請の結果が通知されます。) 祭子現 <b>為</b>               |
| 承諾依頼はありません。<br>5205世内容<br>MEW 2012/12/07<br>14:07<br>でんさいSTATIONでのお取り引きに対す:<br>42:07<br>14:07<br>でんさいSTATIONでのお取り引きに対す:                                                                                                    | 変更データの作成           5取引停止解除の登録を完了しました。           5利用解約解除の登録を完了しました。                                                                                                    | 通知内容 (含種申請の結果が通知されます。)                            |
| <ul> <li>承諾依頼はありません。</li> <li>た知らせ内容</li> <li>2012/12/07 でんさいSTATIONでのあ取り引きに対す?</li> <li>2012/12/07 でんさいSTATIONでのあ取り引きに対す?</li> <li>2012/12/07 でんさいSTATIONでのあ取り引きに対す?</li> <li>14:08 利用解約の登録が完了した時点で、別途</li> </ul>                                                                                                    | 変更データの作成           5取引停止解除の登録を完了しました。           5利用解約解除の登録を完了しました。           5利用解約の登録を行さ完了しました。           5利用解約でしたいたできます。                                                                                                    | 通知内容(各種申請の結果が通知されます。)                             |
| <ul> <li>承諾依頼はありません。</li> <li>た知らせ内容</li> <li>AGF 2012/12/07 でんさいSTATIONでのあ取り引きに対す:</li> <li>AGF 2012/12/07 でんさいSTATIONでのあ取り引きに対す:</li> <li>AGF 2012/12/07 でんさいSTATIONでのあ取り引きに対す:</li> <li>AGF 2012/12/07 でんさいSTATIONでのあ取り引きに対す:</li> <li>AGF 2012/12/07 でんさいSTATIONでのあ取り引きに対す:</li> <li>AGF 2012/12/07 でんさいSTATIONでのあ取り引きに対す:</li> </ul> | 変更データの作成           Supsifip上解除の登録を完了しました。           Simplifip上解除の登録を完了しました。           Simplifip上解除の登録を完了しました。           SimplifipLing能の登録を完了しました。           SimplifipLing能の登録を完了しました。           SimplifipLing能の登録を完了しました。           SimplifipLing能の登録を完了しました。           SimplifipLing能の登録を完了しました。           SimplifipLing能の登録を完了しました。 | 通知内容(含種申請の結果が通知されます。) <u> 空部現る</u><br>通知内容はありません。 |

B 電子記録日、出金口座、手数料負担区分を選択後、【明細入力へ】をクリックします。

| ・         19 TorenalHTIMUkhharakuyou/Huharalioga.gamerikig.21201.12.01 html           ・         ・         ・         ・         ・         ・         ・         ・         ・         ・         ・         ・         ・         ・         ・         ・         ・         ・         ・         ・         ・         ・         ・         ・         ・         ・         ・         ・         ・         ・         ・         ・         ・         ・         ・         ・         ・         ・         ・         ・         ・         ・         ・         ・         ・         ・         ・         ・         ・         ・         ・         ・         ・         ・         ・         ・         ・         ・         ・         ・         ・         ・         ・         ・         ・         ・         ・         ・         ・         ・         ・         ・         ・         ・         ・         ・         ・         ・         ・         ・         ・         ・         ・         ・         ・         ・         ・         ・         ・         ・         ・         ・         ・         ・         ・         ・         ・         ・         ・         ・         <                                                                                                    | C & C & C & C & C & C & C & C & C & C & | - Windows Internet Explorer             |                           |                         | <u>×</u>         |
|----------------------------------------------------------------------------------------------------|-----------------------------------------|-----------------------------------------|---------------------------|-------------------------|------------------|
| でんないSTATION         ×           フr/INED 編集(D) またいこか(A) ツー/ND ヘルプ(B)         文学の大きさ         でんさい 大郎さま         債権者メニュー ログアウト           文払企業メニュー         状況一覧・お知らせ         「支払データ名』(任意)         支払データの作成(発生) ー 画面登録/基本情報入力           支払データの作成(発生) ー 画面登録/基本情報入力         ごされデータの作成(発生) ー 画面登録/基本情報入力         ごされデータの作成(発生) ー 画面登録/基本情報入力           支払指報を入力し閉線入力         #認知道を加いて、たさい         ごされデータの作成(保生) ー 画面登録/基本情報入力           支払指報を入力し閉線入力         #参び海道を加いて、たさい         ごされデータの作成(保生) ー 画面登録/基本情報入力           支払指報を入力し閉線入力         #参び海道を加いて、たさい         「よそこの           支払指報を入力し閉線入力         #参び海道を加いて、たさい         「よそこの           支払指報を入力し閉線入力         # などきので、たさい         「よそこの           支払指報を入力します(債権者には表示されません)         「よそこの         「よそこの           「「いの」な意葉語が」 望道/939393/ 件式会社 でんさい 自動車         「また記録目は2000次手まで)           「他の」本意葉語が 望道/939393/ 件式会社 でんさい 自動車         (金行た力不可、金角2000次手まで)           「「いの」本意葉語が 望道/939393/ 件式会社 でんさい 自動車         「たい」」           メモ         「な行ん力」           「「いの」本意葉語が 望道/939393/ 件式会社 でんさい 自動車         「など行入力不可、金角2000次手まで)           「「な行ん力」」         「な行入力」           「「などうへ」」」」」」         「などう力です。           「「などうへ」」」」」」」         「などうへ」」」」」」           「「など」」」」」」」」」」         「など」」」」」」」」」」」」           「など」」」」」」」」」」」」」」」                                                                                                    | C C C C C C C C C C C C C C C C C C C   | nsai¥HTML¥shiharaikigyou¥shiharaiData_( | iamen¥G_212101_12_01.html |                         | P ★ ★ A ☆ ŵ      |
| アイルビ 編集E まれめ お気に入り(a) ツールブ ハルブ(b)         マムご STATION       ヘルブ 文字の大きさ         支払ご STATION       ヘルブ 医子の大きさ         支払ご AC業メニュー       状況一覧・お知らせ         「支払データの作成 (発生) - 画面登録/基本情報入力       「支払データの作成 (発生) - 画面登録/基本情報入力         支払活ータの作成 (発生) - 画面登録/基本情報入力       ・示されません)。         「メモ』(任意)       「大工」(任意)         支払活ータの作成 (発生) - 画面登録/基本情報入力       ・示されません)。         「メモ』(任意)       「大工」(任意)         支払活ータの作成 (発生) - 画面登録/基本情報入力       ・示されません)。         「メモ』(任意)       「「本注」(任意)         (法情報 = : 230月       「「本注」(注意)         (注意)       「「「」」「古家菜」「」」」」」」」         (注意)       「「」」」」」」」」         (注意)       「「」」」」」」」」」」」」」         (注意)       「「」」」」」」」」」」         (注意)       「「」」」」」」」」」」」」」」」」」」」」」」」」」」」」」」」         (注意)       「「」」」」」」」」」」」」」」」」」」」」」」」」」」」」」」」」」」」                                                                                                    | Chaistation                             | ×                                       |                           |                         |                  |
| マレン       文字の大きさ       でんさい 太郎さま       債権者又ニュー       ログアウト・         支払企業メニュー       状況一覧・お知らせ       「支払データ名』(任意)         支払データの作成(発生) - 画面登録/基本情報入力       支払データの種類を識別する為の名称を入力しまず(債権者には         支払指報を入力し閉線入力へ」ボタンを押してください。       ぶされません)。         メモ 情報       ・ この作成(発生)         ● 承認/範疇での作成(発生)       ● 面面登録/基本情報入力         ● 本語録目       ● 本語録目の日付を指定すると、エラーで申請が無効となる場合があります。         ● 承認後直ちに記録)       ● 安取人負担は規定の手数料額を差し引いた金額が<br>債権金額となります。         ● ない 人食担 の目付を指定すると、エラーで申請が無効となる場合があります。       ● 明細人力                                                                                                    | ファイル(E) 編集(E)                           | 表示(V) お気に入り(A) ツール(D) ヘパ                | <b>ブ(田)</b>               |                         |                  |
| 支払企業メニュー       状況一覧・お知らせ         医太猫(報及入力)       承認者違択       確認         支払データの作成(発生)       画面登録/基本情報入力         支払データの作成(発生)       画面登録/基本情報入力         支払データの作成(発生)       画面登録/基本情報入力         支払データの作成(発生)       画面登録/基本情報入力         支払データの作成(発生)       画面登録/基本情報入力         支払データの作成(発生)       画面登録/基本情報入力         支払指導を入力し信頼       「大日」(任意)         支払指導を入力しまず(債権者には表示されません)。       「メモ」(任意)         「大日」(任意)       (全角80次手まで)         電子記録日は1か月先の日付まで指定可能です。       (金角80次手まで)         「「100)本店営業買/当座/999399/株式会社 でんさい自動車       電子記録日は1か月先の日付まで指定可能です。         「100)本店営業買/当座/999399/株式会社 でんさい自動車       (金角200次半まで)         手数課程       「100)本店営業買/当座/999399/株式会社 でんさい自動車       (金額2次ります。         手数課程       「安取人負担は規定の手数料額を差し引いた金額が<br>債権金額となります。       (金額2の次半まで)         手数課程       「14:50 以降の承認について       「承認後直ちに記録】電子記録日は認銀行営業日となりまず(銀行休業日も選択可能)。       (国本力         【電子記録日を指定】申請当日の日付を指定すると、エラーで申請が無効となる場合があります。       (国本力                                                                                                    | でんさい                                    | STATION                                 | 文字の:<br>● <u>ヘルブ</u> 標準   | 大きさ<br>拉士 でんさい 太郎さま (債権 | 権者メニュー ログアウト     |
| 基本情報入力       明細入力       承認書選択       確認         支払データの作成(発生) - 画面登録/基本情報入力       支払データの作成(発生) - 画面登録/基本情報入力       示されません)。         支払指報を入力し(明細入力へ)オタンを押してください。       第4216年年には表示されません)         基本情報       ************************************                                                                                                    | 支払企業メニュー                                | -                                       | 状況一覧・お知らせ                 | 『 <b>支払データ名</b> 』(任意)   |                  |
| 支払データの作成(発生) - 画面登録/基本情報入力         支払储額を入力し(明細入カへ)ボタンを押してください         基本情報         エ: 2300日         第427:32         (全角50文字支で)         (全角50文字支で)         (全角50文字支で)         (全角50文字支で)         (全角50文字支で)         (全角50文字支で)         (全角50文字支で)         (全角50文字支で)         (全角50文字支で)         (全角50文字支で)         (全角50文字支で)         (全角50文字支で)         (全角50文字支で)         (全角50文字支で)         (金行(入力不可, 全角200文字支で))         (政行(入力不可, 全角200文字支で))         (政行(入力不可, 全角200文字支で))         (政行(入力不可, 全角200文字支で))         (政行(入力不可, 全角200文字支で))         (政行(入力不可, 全角200文字支で))         (政行(入力不可, 全角200文字支で))         (政行(入力不可, 全角200文字支で))         (政行(入力不可, 全角200文字支で))         (政行(入力不可, 全角200文字支で))         (政策)         (支付(大力))         (政策)         (政策)         (支付(大力))         (政策)         (支付(大力))         (政策)         (支付(大力))         (政策)         (支付(大力))         (政策)         (支付(大力))         (政策)         (支付(大力)                                                                                                    | 基本情報入力                                  | 明細入力 承認者選択                              | 確認                        | 支払データの種類を識別する為の名        | ふ称を入力します(債権者には   |
| 支払備額を入力し(明編入力へ)ボタンを押してください。       「備考や補足事項などを入力します(債権者には表示されません)         基本 情報 #::28期日       (金角60文字まで)         電子記録日       ● 承認強直ちに記録         ● 承認海道方に記録       電子記録日は1か月先の日付まで指定可能です。         ● 電子記録日を指定       (金角50文字まで)         電子記録日を指定       (金角50文字まで)         ● 承認海道方に記録       電子記録日には1か月先の日付まで指定可能です。         ● 電子記録日を指定       (10)本店営業課)*当座、3939399/株式会社 でんさい自動車         ● マモン協用と参加       ● 安和人負担         ● 安和人負担       ● 安和人負担         ● 安和人負担       ● 安和人負担         ● 安和人負担       ● 安和人負担         ● 安和人負担       ● 安和人負担         ● 安和人負担       ● 安和人負担         ● 安和人負担       ● 安和人負担         ● 安和人負担       ● 安和人負担         ● 安和人自由は認知行営業日となります(銀行休業日も選択可能)。       ● (14) 本の         ● (14) 本の       ● (14) 本の                                                                                                    | ■支払データの                                 | )作成(発生) - 画面登翁                          | /基本情報入力                   | ・・示されません)。              |                  |
| 支払権報を入力し(明線入力へ) 求タンを押してください。       備考や補足事項などを入力します(債権者には表示されません)         基本 情報 *** 必須相       (全角60文平まで)         第42後直方に記録       ・ 承認後直方に記録         *** 行起場日       (100)本店営業部/当座/3939393/株式会社 でんさい自動車         ****       ・ (金角60文平まで)         ****       ・ (100)本店営業部/当座/3939393/株式会社 でんさい自動車         ****       ・ (100)本店営業部/当座/3939393/株式会社 でんさい自動車         ****       ・ (100)本店営業部/当座/3939393/株式会社 でんさい自動車         ****       ・ (100)本店営業部/当座/3939393/株式会社 でんさい自動車         ****       ・ (100)本店営業部/当座/3939393/株式会社 でんさい自動車         ****       ・ (100)本店営業部/当座/3939393/株式会社 でんさい自動車         ****       ・ (100)本店営業部/当座/3939393/株式会社 でんさい自動車         ****       ・ (100)本店営業部/当座/3939393/株式会社 でんさい自動車         ****       ・ (100)本店営業部/当座/393933/株式会社 でんさい自動車         ****       ・ (100)本店営業部/当座/393933/株式会社 でんさい自動車         ****       ・ (100)本店営業部/当座/393933/株式会社 でんさい自動車         ****       ・ (100)本店営業部/当座/393933/株式会社 でんさい自動車         ****       ・ (100)本店         ****       ・ (100)本店         ****       ・ (100)本店         ****       ・ (100)本店         *****       ・ (100)本店         *****       ・ (100)本店         ******       ・ (100)本店         ************       ・ (100)本店 <tr< td=""><td></td><td></td><td></td><td>『<b>メモ</b>』(任意)</td><td></td></tr<>                                                                                                    |                                         |                                         |                           | 『 <b>メモ</b> 』(任意)       |                  |
| 基本情報 #:2300日       Whith The Definition of the Definition of the Definition of | 支払情報を入力し[明                              | 細入力へ]ボタンを押してください。                       | *****                     | 備老や補足事頂などを入力します(        | 信権者には表示されません)    |
| WT-33       (全角50文字まで)         ● 承認強古に記録       電子記録日は1か月先の日付まで指定可能です。         ● 電子記録日を指定       1007本店営業誌/当座/3939393/株式会社でんさい自動車         W全口座 *       「1007本店営業誌/当座/3939393/株式会社でんさい自動車         「1007本店営業誌/当座/3939393/株式会社でんさい自動車       (2017入力不可。全角200文字まで)         手数料負担区分 *       6 体積人負担 ○ 愛取人負担         受取人負担は規定の手数料額を差し引いた金額が<br>債権金額となります。       (2017入力不可。全角200文字まで)         手数料負担区分 *       6 体積人負担 ○ 愛取人負担         受取人負担は規定の手数料額を差し引いた金額が<br>債権金額となります。       (2017人力不可。全角200文字まで)         「日本金額となります。       (3 明細人力)         (1017)       (1017)                                                                                                    | 基本情報 📲 📽                                | 須項目                                     |                           | 加引加定学校などののなり(           |                  |
| <ul> <li>● 承認後直ちに記録</li> <li>● 電子記録日を指定</li> <li>● 電子記録日を指定</li> <li>● 電子記録日を指定</li> <li>● 電子記録日は1か月先の日付まで指定可能です。</li> <li>● 電子記録日は1か月先の日付まで指定可能です。</li> <li>● 電子記録日を指定</li> <li>● (2010文字まで)</li> <li>● (2010文字まで)</li> <li>● (2010文字)</li> <li>● (2010文字)</li> <li>● (2010本)</li> <li>● (2010本)</li> <li>● (2010本)</li> <li>● (2010本)</li> <li>● (2010本)</li> <li>● (2010本)</li> <li>● (2010本)</li> <li>● (2010本)</li> <li>● (2010本)</li> <li>● (2010本)</li> <li>● (2010本)</li> <li>● (2010本)</li> <li>● (2010本)</li> <li>● (2010本)</li> <li>● (2010本)</li>     &lt;</ul>                                                                                                    | 支払データ名                                  | Kanan and Andrews                       |                           | (全角50                   | (文字まで)           |
| <ul> <li>○ 電子記録日を指定</li> <li>(2017人力不可。全角200文字まで)</li> <li>(2017人力不可。全角200文字まで)</li> <li>(2017人力不可。</li> <li>(2017人力不可。</li> <li>(2017人力不可。</li> <li>(2017人力不可。</li> <li>(2017人力不可。</li> <li>(2017人力力不可。</li> <li>(2017人力力不可。</li> <li>(2017人力力不可。</li> <li>(2017人力力不可。</li> <li>(2017人力力不可。</li> <li>(2017人力力不可。</li> <li>(2017人力力可。</li> <li>(2017人力力可。</li> <li>(2017人力力可。</li> <li>(2017人力力力)</li> <li>(2017人力力力)</li> <li>(2017人力力)</li> </ul>                                                                                                    | <b>带子</b> 司錄口                           | <ul> <li>承認後直ちに記録</li> </ul>            |                           | 雷子記録日は1か月先の日付まで         | 指定可能です。          |
| 出金口座 * (100)本店営業邸/当座/9999999/株式会社 でんさい自動車<br>メモ<br>「大坂料負担区分 * ◎ 体相人負担 ○ 受取人負担<br>日本 一 一 一 一 一 一 一 一 一 一 一 一 一 一 一 一 一 一 一                                                                                                    | (YYYYYMMDD)                             | C 電子記録日を指定                              |                           |                         |                  |
| ソモ       □       (2017入力不可。全角200文字まで)         手数料負担区分 *       ● 体積人負担 ○ 愛取人負担       受取人負担は規定の手数料額を差し引いた金額が<br>債権金額となります。         ●       ● 体積人負担 ○ 愛取人負担       受取人負担は規定の手数料額を差し引いた金額が<br>債権金額となります。         ●       ●       ●         ●       ●       ●         ●       ●       ●         ●       ●       ●         ●       ●       ●         ●       ●       ●         ●       ●       ●         ●       ●       ●         ●       ●       ●         ●       ●       ●         ●       ●       ●         ●       ●       ●         ●       ●       ●         ●       ●       ●         ●       ●       ●         ●       ●       ●         ●       ●       ●         ●       ●       ●         ●       ●       ●         ●       ●       ●         ●       ●       ●         ●       ●       ●         ●       ●       ●         ●       ●       ●         ●<                                                                                                    | 出金口座 *                                  | (100)本店営業部/当座/99999999/株                | 式会社 でんさい自動車 💽             |                         |                  |
|                                                                                                    |                                         |                                         |                           | -                       |                  |
| 手数料負担区分 * ● 体料人負担 ○ 愛取人負担は規定の手数料額を差し引いた金額が<br>債権金額となります。       梦考 14:50 以降の承認について     【承認後直ちに記録】電子記録日は翌銀行営業日となります(銀行休業日も選択可能)。     【電子記録日を指定】申請当日の日付を指定すると、エラーで申請が無効となる場合があります。       19細人力     100       日本ののののののでは、「日本ののののののでは、「日本のののののでは、「日本のののののののののののののののののののののののののののののののののののの                                                                                                    | ×t                                      |                                         |                           | *(255)                  | テ入力不可。全角200文字まで) |
| 債権金額となります。<br>参考 14:50以降の承認について<br>【承認後直ちに記録】電子記録日は翌銀行営業日となります(銀行休業日も選択可能)。<br>【電子記録日を指定】申請当日の日付を指定すると、エラーで申請が無効となる場合があります。<br>・<br>・<br>・<br>・<br>・<br>・<br>・<br>・<br>・<br>・<br>・<br>・<br>・                                                                                                    | 手数料負担区分 🔹                               | ● 依頼人負担 ○ 受取人負担                         | 受取人負担は                    | 規定の手数料額を差し引いた金額が        |                  |
| しては正確になりより。                                                                                                    | *                                       |                                         | 信歩 分類とかり                  | ± <del>7</del>          |                  |
| 参考 14:50 以降の承認について<br>【承認後直ちに記録】電子記録日は翌銀行営業日となります(銀行休業日も選択可能)。<br>【電子記録日を指定】申請当日の日付を指定すると、エラーで申請が無効となる場合があります。                                                                                                    |                                         |                                         | 順惟並領になり                   | *9°                     |                  |
| 14:50以降の承認について<br>【承認後直ちに記録】電子記録日は翌銀行営業日となります(銀行休業日も選択可能)。<br>【電子記録日を指定】申請当日の日付を指定すると、エラーで申請が無効となる場合があります。                                                                                                    | (参考)                                    |                                         |                           |                         |                  |
| 【承認後直ちに記録】電子記録日は翌銀行営業日となります(銀行休業日も選択可能)。<br>【電子記録日を指定】申請当日の日付を指定すると、エラーで申請が無効となる場合があります。<br>・ 3 9 9 9 0 0 0 0 0 0 0 0 0 0 0 0 0 0 0 0                                                                                                    |                                         | 1:50以降の承認について                           |                           |                         |                  |
| 【電子記録日を指定】申請当日の日付を指定すると、エラーで申請が無効となる場合があります。                                                                                                    | 【承認後直                                   | ちに記録】電子記録日は翌額                           | 銀行営業日となります                | 「(銀行休業日も選択可能)。          |                  |
|                                                                                                    | 【電子記録                                   | 日を指定】申請当日の日付                            | を指定すると、エラーで               | で申請が無効となる場合があります。       | 明細入力へと           |
|                                                                                                    |                                         |                                         |                           |                         | - 100 × 2 m      |

С

|                                                                                                    |                                                                                                    | er                                                                                                    |                                                                |                                                                                 |                                                                                                    |
|----------------------------------------------------------------------------------------------------|----------------------------------------------------------------------------------------------------|----------------------------------------------------------------------------------------------------|----------------------------------------------------------------|---------------------------------------------------------------------------------|----------------------------------------------------------------------------------------------------|
| でんないSTATION       ×         アイルド) 編集(E) 表示(V) お気に入り(A) ツール(T) ヘルブ(H)       文子の大ぎさ         マームビン       STATION         マムシン       STATION         マムシン       医型         基本情報人力       明細入力         本記書: お知らせ       申請         東京       小田二         支払データの作成(発生) - 画面登録/明細入力       ペニンの印         新潟の時間差別がうと押していただき、時間き入力してください。時間き後正する場合や作成した支払データにファイルを添         支払データのた成(発生) - 画面登録/明細入力       ペニンの印         新潟の時間差認加する場合は、E動の説印ボタンを押していただき、時間を入力してください。       ボーンの印         新潟の時間絶が適かする場合は、E動の説印ボタンを押してい声の変更または急切ファイルの強快を行ってください。       ボーンの印         基化データの       たんさい 病事 6月影注       モン・日期のある場合でも、エラー明確を強いて申請することが可能です。         基地での名の時 6月影注       ビム・ローの目       単請       不認の人の通知でしていたない         メモ       担当 でんさい 病事 6月影注       全国 (P)       単請 者和にない         単語 でんさい 穴事       「日本の書の書の書の書の書の書の書の書の書の書の書の書の書の書の書の書の書の書の書                                                                                                    | 😋 💿 🗢 🧧 T:¥Densai¥HTML¥shiharaikigyou¥shih                                                                                                    | naraiData_Gamen¥G_212101_13_01.html                                                                                                    |                                                                |                                                                                 | P ★ ★ ☆ ☆                                                                                                    |
| 2y-/LKP 編集(2) 表示(y) お気にえ()(4) y-/L(T) へ/L/2(H)         マンパン STATION       ○ハビユ (YPO) 大きさ<br>(M) 大郎さま (債権者メニュー) (ワクワ)         支払公業メニュー       状況一覧・お知らせ 申請 承認 照会 管理         基本情報入力 (明細人力) 承認者選択 確認 完了       天丁         支払データの作成 (発生) - 画面合録/明細入力          支払データの作成 (発生) - 画面合録/明細入力          新潟の明細枝道師町を満台は、「認知選門ボタンまたは「追加ス力] ボタンまたは「追加ス力] ボタンまたは「追加ス力」アックルク選択 ティンクステレーンの設置<br>また」ためるし、「第二・ビスクタンキル」て内容の変更またはおの「ファイルク選択でするださい。<br>また」テータの力が完了しては、たち、「はびき飛びノスタンキル」て和認な権者です。         基本 青報          また 青報          また う の力が完了したら、「はびき照 パノスタンキル」で内容の変更またはなどうってください。         発生記録はコラー明細がある場合でも、エラー明細を除いて申請することが可能です。         基本 青報         ましつーの1000よ店でまたが、「おどき」「日間にない」の当時です。         基本 情報         支払データ名       でんさい海事 5月発き         生む日車       (100)よ店でままを)「ジロ(W)(A) ジェキル)         単目 でんさい法事 5月発き       (第二・2)(100)は店でまた (100)(14日)         まむ日       (100)は店でまた (100)(14日)         などう クリリー(***********************************                                                                                                    | 🦪 Chénstation 🛛 🗙 📃                                                                                                    |                                                                                                    |                                                                |                                                                                 |                                                                                                    |
| マハビ       マハビ       マハビ       マハビ       マハビ       アクリスをさ       マルビ       アクリスをさ       アクリスをさ       アクリス       アクリス         支払企業メニュー       状況一覧・お知らせ       申請       承認       照合       管理         基本情報人力       明細人力       承認者選択       確認       完了         支払データの作成(発生) - 画面登録/明細入力       ペニジの印       ペニジの日          「日本の学校の作成(発生) - 画面登録/明細入力       ペニジの日          「日本の学校の作成(発生) - 画面登録/明細入力       ペニジの日          「日本の学校の作成(発生) - 画面登録/明細入力       ペニジの日          「日本の学校の作成(発生) - 画面登録/明細入力       ペニジの日          「日本の学校の作成(発生) - 画面登録/明細入力       ペニジの日          「日本の学校の作成(発生) - 画面登録/明細入力       ペニジの日          「日本の学校の作成(発生) - 画面登録/明細入力       ペニジの日          「日本の学校の作成(発生) - 画面登録/明細入力       ペニジの日          「日本の学校の作成(発生) - 三面の登録/明細入力       ペニジング学校したりの受賞を見たしたたださい。       「日本の学校の目          「日本の学校会社 ことろのがのでください。       「日本の学校会社 ことろいの様       「日本の学校会社 ころいの様          「日本の学校会社 でんさいはの書 5月院注       全ての時線を完示       「夏二」       「日本の学校会社 ころいの様          「日本の学校会社 ころいの様       「日本の学校会社 ころいの様       「日本の学校会社 ころいの様       「日本の学校会社 ころいの様          「日本会社 日本の学校会社 ころいの時       「日本の時       「日本の学校会社 ころいの様       「日本の学校会社 ころいの時       <                                                                                                    | ファイル(F) 編集(E) 表示(V) お気に入り(A) ツーノ                                                                                                    | ル(T) ヘルプ(H)                                                                                                    |                                                                |                                                                                 |                                                                                                    |
| 支払企業メニュー     状況一覧・お知らせ     申請     承認     照会     管理       基本情報入力     明細入力     承認者違択     確認     完了       支払データの作成(発生)     - 画面登録/明細入力     ^     ^       新規の明線を施取する場合は、「該加速期にする。支払ビータの作成(発生)     - 画面登録/明細入力     ^       新規の明線を施取する場合は、「該加速期にする。     ************************************                                                                                                    | でんさい STATION                                                                                                    | 文字の大き<br><u>○ へルブ</u><br>標準<br>拡大                                                                                                    | *さ<br>↓ でんさい 太郎さま                                              | 債権者>                                                                            | イニュー ログアウト                                                                                                    |
| 基本情報人力 明細人力 承認者 選択 確認 完了          支払データの作成(発生) - 画面登録/明細入力       ハージの印                新規の明編を追加する場合は、「直加選択ボタンを非していたでき、明編を入力してください。明編を修正する場合や作成した支払データにファイルを添                                                                                                    | 支払企業メニュー                                                                                                    | 状況一覧・お知らせ                                                                                                    | 申請 承認                                                          | 照会                                                                              | 管理                                                                                                    |
| 支払データの作成(発生)・画面登録/明細入力       ハージの印         新規の明編を追加する場合は、「追加選択/オタンまだは「追加入力」ボタンを押していただき、明細を入力してください。明細を修正する場合や作成した支払データにファイルを添<br>だする場合も、「算び着選択へ」ボタンを押して内容の変更または添けファイルの選択を行ってください。<br>支払データの入力が完了しましたら、「算び着選択へ」ボタンを押して、単認体報合行ってください。<br>差上就相ちつき、こうー明細を除いて申請することが可能です。       電子記録日         基本情報       電子記録日       和2%通道方に記録         基本情報       電子記録日       和2%通道方に記録         基本情報       電子記録日       和2%通道方に記録         支払データ名       でんさい方面       一日         「100)本店営業部グ当算/3999393/株式会社       でくの明細を表示       夏太子         支払データ月細一覧       ***必須目       秋込み表示条件:       全ての明細を表示       夏太子         支払データ明細一覧       ***必須目       秋込み表示条件:       全ての明細を表示       ●         「加工業業長       (備着名       1000支援がしてしない       ●       ●       ●       ●       ●       ●       ●       ●       ●       ●       ●       ●       ●       ●       ●       ●       ●       ●       ●       ●       ●       ●       ●       ●       ●       ●       ●       ●       ●       ●       ●       ●       ●       ●       ●       ●       ●       ●       ●       ●       ●       ●       ●       ●       ●       ●       ●       ●       ●       ●       ●       ●       ●                                                                                                    | 基本情報入力 明細入力 承認者                                                                                                    | 過援択 確認 完                                                                                                    | 7                                                              |                                                                                 |                                                                                                    |
| 新規の明編を追加する場合は、「追加選択」 ボタンまたは「追加入力」ボタンを押していただき、明編を入力してください。明編を修正する場合や作成した支払データにファイルを添<br>支払データの入力が完てしましたら、「年記者選択へ」ボタンを押して、存記体制を行ってください。<br>発生記録はコーー明編がある場合でも、エラー明編を除いて申請することが可能です。<br>基本情報<br>支払データ名 でんさい時事 5月発注 電子記録日 承認後直ちに記録<br>出金口座 (100)本店営業部/当座/99999983/株式会社 でんさい自動車<br>メモ 担当 でんさいた廊<br>手数料負担交 依頼人負担<br>支払データ9明細一覧 まご必須取目 叙込み表示条件: 全ての明細を表示 J 表示 の 0 件 0 - 0 作表示 2000<br>「加工業業品」 (推着名 ) 全口座 金額 (円) * 申請者Ref.No. 課題 過信 エラー項目 修正<br>取引先の事前登録がしてある。<br>→D の操作へ データを作成する場 →E の操作へ<br>して、必要な項目を入力してください。<br>「通加選択」 事前登録先の債権者を指定して支払データを追加 通知人力 債権者を個別入力で選択して支払データを追加 更修 選択項目の承除<br>天名 (一時保存 承認者選知)                                                                                                    | ■支払データの作成(発生) - 画                                                                                                    | 面登録/明細入力                                                                                                    |                                                                |                                                                                 | ページの印刷                                                                                                    |
| 新御の明編を追加する場合は、「追加選択ボタンまた」は「認加入力」ボタンを押していただき、明編を入力してください。明編を修正する場合や作成した支払データにファイルを添<br>支払データの入力が完了しましたら、「知認希望たべ」ボタンを押して、承認体理を行ってください。<br>差社記録はエラー明編がある場合でも、エラー明編を除いて申請することが可能です。<br>基本情報<br>支払データ名 でんさい時事 5月発注 電子記録日 承認後直ちに記録<br>出金口座 (100)本店営業部/当座/3939393/株式会社 でんさい自動車<br>メモ 担当 でんさい法部<br>手数料負担区 依頼人負担<br>支払データ明細一覧 たこ必須見 彼込み表示条件: 全ての明細を表示 マ 表示 0 P 中 0 - 0 件表示 2000<br>「加工業業界」 (権者名 0 年 1 年 1 年 1 年 1 年 1 年 1 年 1 年 1 年 1 年                                                                                                    |                                                                                                    |                                                                                                    |                                                                |                                                                                 |                                                                                                    |
| ままれ有理にな 1414人目は<br>支払データ明細一覧 ■: 2010月 叙込み表示条件: 全ての明細を表示 . 表示 前公 0 件中 0 - 0 件表示 次公<br>No 利田共業長 体権者名<br>小たの事前登録がしてある<br>→Dの操作へ データを作成する場 データを作成する場 ・ C の現価を表示 . ま示 前公 0 件中 0 - 0 件表示 次公<br>単諸者Ref.No. 課課 通証 エラー項目 修正 単語<br>本は19日 し - 0 件表示 次公<br>単語者Ref.No. 課課 通証 エラー項目 修正 単語<br>本は19日 し - 0 件表示 次公<br>単語者Ref.No. 課課 通証 エラー項目 修正 単語<br>「 」 」                                                                                                    |                                                                                                    |                                                                                                    |                                                                |                                                                                 |                                                                                                    |
| 支払データ明細一覧       #:2000000       (4年年10       (4年410       (4年410       (4410       (4410       (4410       (4410       (4410       (4410       (4410       (4410       (4410       (4410       (4410       (4410       (4410       (4410       (4410       (4410       (4410       (4410       (4410       (4410       (4410       (4410       (4410       (4410       (4410       (4410       (4410       (4410       (4410       (4410       (4410       (4410       (4410       (4410       (4410       (4410       (4410       (4410       (4410       (4410       (4410       (4410       (4410       (4410       (4410       (4410       (4410       (4410       (4410       (4410       (4410       (4410       (4410       (4410       (4410       (4410       (4410       (4410       (4410       (4410       (4410       (4410       (4410       (4410       (4410       (4410)       (4410       (441                                                                                                    | 支払データ名 でんさい病事 5月発注<br>出金口座 (100)本店営業部/当座/3999999/<br>メモ 担当 でんさい太郎                                                                                                    | /株式会社 でんさい自動車                                                                                                    |                                                                | 電子記錄日                                                                           | 承認後直ちに記録                                                                                                    |
| Mine         All目来番号         使権者名         All目来番号         使権者名         All目来番号         使権者名         All目来番号         申請者Ref.No.         際渡         通信         エラー項目         修正         削除           川先の事前登録がしてある         →D の操作へ         データを作成する場         →E の操作へ         Uて、必要な項目を入力してください。         Uて、必要な項目を入力してください。         ●         ●         ●         ●         ●         ●         ●         ●         ●         ●         ●         ●         ●         ●         ●         ●         ●         ●         ●         ●         ●         ●         ●         ●         ●         ●         ●         ●         ●         ●         ●         ●         ●         ●         ●         ●         ●         ●         ●         ●         ●         ●         ●         ●         ●         ●         ●         ●         ●         ●         ●         ●         ●         ●         ●         ●         ●         ●         ●         ●         ●         ●         ●         ●         ●         ●         ●         ●         ●         ●         ●         ●         ●         ●         ●         ●         ●         ●         ●         ● </td <td>支払データ名 でんさい病事 5月発注<br/>出金口座 (100)本店営業部/当座/9898989,<br/>メモ 担当 でんさい広郎<br/>手数料負担区分 依頼人負担</td> <td>/株式会社 でんさい自動車</td> <td></td> <td>電子記錄日</td> <td>承認後直ちに記録</td> | 支払データ名 でんさい病事 5月発注<br>出金口座 (100)本店営業部/当座/9898989,<br>メモ 担当 でんさい広郎<br>手数料負担区分 依頼人負担                                                                                                    | /株式会社 でんさい自動車                                                                                                    |                                                                | 電子記錄日                                                                           | 承認後直ちに記録                                                                                                    |
| <ul> <li>→Dの操作へ データを作成する場 →Eの操作へ して、必要な項目を入力してください。</li> <li>適加選択 事前登録先の債権者を指定して支払データを追加 追加入力 債権者を個別入力で選択して支払データを追加 削除 選択項目の削除</li> <li>戻る 一時保存 承認者選択</li> </ul>                                                                                                    | 支払データ名 でんさい病毒 5月発注<br>出金口座 (100)本店営業部/当座/9999999,<br>メモ 担当 でんさい広郎<br>手数料負担区分 依頼人負担<br>支払データ明細一覧 ■:20%取目                                                                                                    | /株式会社 でんさい自動車<br>叙込み表示条件: 全ての明細を表示                                                                                                    | <u>、</u> 表示                                                    | 電子記錄日<br>前へ 0 件                                                                 | 承認後直ちに記録<br>中 0 - 0 件表示                                                                                                    |
| 道加選択 事前登録先の債権者を指定して支払データを追加 道加入力 債権者を個別入力で選択して支払データを追加<br>夏の選択 事前登録先の債権者を指定して支払データを追加<br>一時保存 承認者選択                                                                                                    | 支払データ名 でんさい 時事 5月発注<br>出金口座 (100)本店営業部/当座/9999999,<br>メモ 担当 でんさい 太郎<br>手数料負担区分 依頼人負担<br>支払データ明細一覧 *:2050項目<br>1000年春日 (権者名<br>引先の事前登録がしてある                                                                                                    | (株式会社 でんさい自動車     (数込み表示条件: 全ての明細を表示     (本) 全部     (本) (本)     (本)     (-本)     (-本)     (-本)     (-本)     (-本)     (-本)     (-本)     (-本)     (-本)     (-本)     (-本)     (-本)     (-本)     (-本)     (-本)     ( | 」<br>表示<br>円)*<br>に<br>し<br>ていない                               | 電子記録日<br>前へ 0件<br>譲渡<br>調膜 通信<br>調膜                                             | <ul> <li>承認後直ちに記録</li> <li>中 0 - 0 件表示 がへ</li> <li>エラー項目 修正 「</li> </ul>                                                                                                    |
| 道加選択         事前登録先の債権者を指定して支払データを追加         道加入力         債権者を個別入力で選択して支払データを追加         削除         選択項目の削除           戻る         一時保存         承認者選択                                                                                                    | 支払データ名         でんさい商事 5月発注           出金口座         (100)本店営業部/当座/9393939,<br>メモ           メモ         担当 でんさい広郎           手数料負担区分         依頼人負担           支払データ明細一覧         *: 26項目           100         本品           100         本品           100         本品           100         知用未来品           100         (保権者名           110         (日本品           110         第二の第前100           データを作成         データを作成 | ✓株式会社 でんさい自動車 (秋込み表示条件: 全ての明細を表示) (入会口座 金額 (<br>入会口座 金額 (<br>取引先の事前登録がして) (取引先の事前登録がして) (対る株 →Eの操作へ)                                                                                                    | <ul> <li>表示</li> <li>申請者Ref.No.</li> <li>して、必要な項目を、</li> </ul> | 電子記録日<br>前へ 0 件<br>譲渡 通信<br>「 値<br>へ力してください。                                    | 承認後直ちに記録 中 0 - 0 件表示 がべ エラー項目 修正 削除                                                                                                    |
| 戻る ────────────────────────────────────                                                                                                    |                                                                                                    | ✓株式会社 でんさい自動車 (叙込み表示条件: 全ての明細を表示) ① 全口座 全額 (日本) 取引先の事前登録がして ○ オーレー・ ○ オーレー・ ○ オーレー・                                                                                                    | <u>ま</u><br>表示<br>申請者Ref .No.<br>Cいない<br>して、必要な項目を,            | 電子記録日<br>前へ 0 件<br>課題<br>順<br>で<br>構<br>で<br>構<br>で<br>る<br>れしてください。            | 承認後直ちに記録 中 0 ≤ 0 件表示 がへ エラー項目 修正 □                                                                                                    |
|                                                                                                    |                                                                                                    | ✓株式会社 でんさい自動車 (叙込み表示条件: 全ての明細を表示) ① 全口座 金額( ① 取引先の事前登録がして ○ 取引先の事前登録がして ○ はつろ坊 →Eの操作へ ○ に支払データを追加 通知入力 像相                                                                                                    | 表示                                                             | 電子記録日<br>前へ 0 件<br>譲渡 通信<br>利限 通信<br>入力してください。<br>- 多を追加 月                      | 承認後直ちに記録         中       0 · 0 (件表示)         次へ         エラー項目       修正         「「」         「数択項目の削除                                                                                                    |
|                                                                                                    | 支払データ名         でんさい商事 5月発注           出金口座         (100)本店営業部/当座/9393939,<br>メモ           メモ         担当 でんさい広郎           手数料算担区分         依頼人負担           支払データ明細一覧         *: 25項項目           100<                                                                                                    | ✓株式会社 でんさい自動車 (奴込み表示条件: 全ての明細を表示<br>金額 (<br>取引先の事前登録がして<br>する場 →Eの操作へ はする場 →Eの操作へ はする場 →Eの操作へ して支払データを追加 道加入力 (構成)                                                                                                    |                                                                | 電子記録日<br>前へ 0 件<br>課度 通信<br>「」 値<br>へ力してください。<br>- 夕を追加 <u>『</u><br>一時 <b>6</b> | 承認後直ちに記録         中 0 - 0 件表示         次へ         アラー項目       修正         「」         「」         「」         「」         「」         「」         「」         「」         「」         「」         「」         「」         「」         「」         「」         「」         「」         「」         「」         「」         「」         「」         「」         「」         「」         「」         「」         「」         「」         「」         「」         「」         「」         「」         「」         「」         「」         「」         「」         「」         「」         「」         「」         「」         「」         「」         「」         「」         」         」 |

# ◆「追加選択」画面

# D 取引先を選択し、【追加】をクリックします。 →F の操作へ

| うでんき     | SUSTATION - Windows I                                                                                                    | nternet Explorer                  |                        |                            |           |                       |                                         |            | IX       |
|----------|----------------------------------------------------------------------------------------------------|-----------------------------------|------------------------|----------------------------|-----------|-----------------------|-----------------------------------------|------------|----------|
| 96       | 🔵 🗢 🧧 T:¥Densai¥HTML¥sh                                                                                                    | niharaikigyou¥torihikisakiJizenTo | ourokuSentaku¥G_212410 | 0_13_01 html               |           |                       | , <b>○ •</b> • <sub>7</sub>             | 🗙 🞧 😒      | £03      |
| 🥑 Th     | JČUSTATION ×                                                                                                    |                                   |                        |                            |           |                       |                                         |            |          |
| ファイル(    | E) 編集(E) 表示( <u>V</u> ) お気                                                                                                    | ほこ入り(A) ツール(D) ヘルプ(L              | Ð                      |                            |           |                       |                                         |            |          |
| r        | んさい STATION                                                                                                    |                                   | ○ <u>へルブ</u><br>【準     | の大ぎさ<br>「拡大」 でんさい          | 太郎さま      | 債権者ン                  | к=) [                                   | ログアウト      |          |
| 支払       | 企業メニュー                                                                                                    | 状                                 | 況一覧・お知らせ               | 申請                         | 承認        | 照会                    |                                         | 管理         |          |
| 明論       | 細入力                                                                                                    |                                   |                        |                            |           |                       |                                         |            |          |
| 取        | 引先事前登録選択                                                                                                    | /一覧                               |                        |                            |           |                       |                                         | ページの印刷     | EL       |
|          |                                                                                                    |                                   |                        |                            |           |                       |                                         |            |          |
| 対象を      | と選択し、 [追加] ボタンを押し                                                                                                    | してください。取引先情報を最                    | 新の状態に更新する場             | 合は、対象を選択し[最新               | 所状態に更新]ボク | ンを押してください。            | 検索をする場                                  | 合は、 [絞込み ] | <u>~</u> |
| 検索^      | 木タンを押してくたさい。<br>  000   4-284日本キナナ                                                                                                    |                                   |                        |                            |           |                       |                                         |            |          |
| 69 U     | 11月1日には、19月1日日日の11月1日日の11月1日日日の11月1日日日の11月1日日の11月1日日の11月1日日の11月1日日の11月1日日の11月1日日日の1月1日日の11月1日日の1月1日日日の1月1日日日の1月1日日日の1月1日日日日日日日日 |                                   |                        |                            |           | 45-540                |                                         |            |          |
| 取引       | 先登録データ一覧                                                                                                    | ※:でんさいネット保有項目                     | 1                      |                            |           | 前へ 2 件                |                                         | 件表,        |          |
| No.      | 利用者番号 ※<br>△▽                                                                                                    | 法人名/個人                            | 事業者名 ※<br>☑            | 決済口座                       | I         | ラー 最終更新日<br><u>ム文</u> | 更新済 詳新                                  | 審 選択<br>□  |          |
| 1        | RYSH00002                                                                                                    | デンサイショウジカブシキガイシヤ<br>でんさい商事株式会社    |                        | 十六銀行<br>岐阜中央<br>当座 9999999 |           | 2012.05.14            | 済                                       |            |          |
| 2        | RYSH00003                                                                                                    | カブシキガイシヤ デンサイコウギヨウ<br>株式会社 でんさい工業 |                        | 十六銀行<br>今沢町<br>当座 9999999  |           | 2012.05.14            | 未済 🏥                                    |            |          |
|          |                                                                                                    |                                   |                        | Ale:                       |           |                       |                                         | Sec. 1     |          |
|          |                                                                                                    |                                   |                        |                            |           |                       | 複数を                                     | 選択すると      |          |
|          |                                                                                                    |                                   |                        |                            |           |                       | 「一括罰                                    | □録請求  7    | ~きます     |
|          |                                                                                                    |                                   | 【更新済】欄                 | が未済の場合                     |           |                       | , ,,,,,,,,,,,,,,,,,,,,,,,,,,,,,,,,,,,,, |            |          |
|          |                                                                                                    |                                   | 【最新状能に                 | 「再新】で『洛』の』                 | 犬能にします    |                       |                                         |            |          |
|          |                                                                                                    |                                   |                        |                            |           | •                     |                                         |            |          |
|          |                                                                                                    |                                   | ¥                      |                            |           |                       |                                         | _ 2 ]      | *        |
|          |                                                                                                    |                                   | 最新状態に更新                | 選択データの最新                   | íŁ        |                       |                                         |            |          |
| Ē        | える                                                                                                    |                                   |                        |                            |           | 紋込み                   | 検索へ                                     | 追加(        | <u>-</u> |
| <u>d</u> |                                                                                                    |                                   |                        |                            |           |                       |                                         |            | Thu)     |
|          |                                                                                                    |                                   |                        |                            |           |                       |                                         | € 100%     | $\sim$   |

| 🧟でんさいSTATION - Winde          | ws Internet Exp   | olorer       |                             |                                         |                                         |                                                     |                              |
|-------------------------------|-------------------|--------------|-----------------------------|-----------------------------------------|-----------------------------------------|-----------------------------------------------------|------------------------------|
| 💽 💿 🗢 📄 T:¥Densai¥HT          | ML¥shiharaikigyou | ¥shiharaiDat | a_Gamen¥G_212101_13_02.html |                                         |                                         | j                                                   |                              |
| Chaistation                   | ×                 |              |                             |                                         |                                         |                                                     |                              |
| ファイル(F) 編集(E) 表示(V)           | お気に入り(A)          | ツール(T) 🧳     | ヽルプ(H)                      |                                         |                                         |                                                     |                              |
| でんさい STAT                     | ON                |              | 文字の<br>へルプ 標準               | 大ぎさ<br>拡大 でんさい                          | 太郎さま                                    | 債権者メニ                                               | ュー ログアウト                     |
| 支払企業メニュー                      |                   |              | 状況一覧・お知らせ                   | 申請                                      | 承認                                      | 照会                                                  | 管理                           |
| 基本情報入力 明細                     | 入力 承認             | 認者選択         | 確認                          | 完了                                      |                                         |                                                     |                              |
| ■支払データの作成                     | (発生)-             | 画面登          | 録/追加入力                      |                                         |                                         | 事前登録リストに追                                           | 加】にチェックを入れ                   |
|                               |                   |              |                             |                                         | 次                                       | マ回からは【追加選抜                                          | マ】より選択できます。                  |
| 追加する取引先情報と債権情                 | 報を入力し、[追]         | 加]ボタンを       | 押してください。                    |                                         |                                         |                                                     |                              |
| 取引先情報 🔭 🕺 🏹                   | ※:でんさ             | いネット保        | 有項目                         |                                         | 📕 譲渡5                                   | もを金融機関に限定 📃                                         | 事前登録リストに追加                   |
|                               |                   |              |                             | ・ ~ 501<br>ビネレ                          | 音検索"から選択し                               | ただくか、コードか名称の                                        | いずれかを入力してく                   |
|                               |                   | コード          | 名称検索                        | - CV<br>- 十六<br>- 名称                    | 。<br>銀行の場合、金融<br>ショードの両方入               | 機関欄は入力不要です。<br>力された場合、コードを係                         | 先します。                        |
| 金融機関 *                        | 50音検索             | 1995.40      |                             | · 名称<br>· 金融                            | は漢字、半角力ナ<br>  機関名称を漢字名                  | のいずれかでの入力が可能<br>称で入力する場合、正式名                        | です。<br>称、または略称を入力            |
|                               |                   | 名称           |                             | してく                                     | ださい。<br>活称を漢字名称で                        | 入力する場合、支店・出張                                        | 所・特別出張所・代理                   |
|                               |                   |              |                             | 店の入                                     | 、力は不要です。                                |                                                     |                              |
| 債権者情報                         |                   | 店番           | 名称演案                        | 金融役                                     | 調入刀例)<br>銀行(全角)が <i>1</i><br>Viemの庫 への信 | 20)(半角力ナ)<br>ふくふ魚、へつかけ、(半角                          | <del>++</del> )              |
| 支店 *                          | 50音模索             |              | 24                          | 支店入                                     | 「「市田軍軍、しし」」<br>「力例)<br>「中央(全角)ギア        | 「亚(王月)(し))ハ)(十月<br>「19物(半角力ナ)                       |                              |
|                               |                   | 治称           | с                           |                                         | 営業部(全角)前<br>)営業部(全角)C                   | デンまたはおンデンエイキョウフト(半<br>〇(半角力ナ)                       | 角力ナ)                         |
| 科目/口座番号                       | *                 | 普通 🚽         | (半角7文字)                     | 反1 1日/                                  | ′口座番号を入力し                               | 、 [反映] ボタンを押してく                                     | ださい。                         |
| 利用者番号 ※                       |                   |              |                             |                                         |                                         |                                                     |                              |
| 法人名/個人事<br>法人名/個人事            | 乗者名刀ナ ※<br>業者名 ※  |              | 取引先の口座情報を                   | 人力し、一種                                  | 時の反映ホタンを                                | 押すと自動で人力されます                                        | •                            |
| エラー情報                         |                   |              | 【反映】をクリックします                | <mark>。</mark> 姚                        | 観、支店入力にて                                | 「誤りがあった場合に、エラ                                       | ー原因が表示されま                    |
|                               | _                 |              |                             | ,,                                      |                                         |                                                     |                              |
| 值惟竹報 <u>*: 必須項日</u>           |                   |              |                             |                                         |                                         |                                                     |                              |
| 金額(円) *                       |                   |              |                             |                                         |                                         |                                                     |                              |
| 支払期日 * (YYYYMMDD)             |                   |              |                             | /#+46-4                                 |                                         |                                                     | (キロナイチョン・)                   |
| 申請者Ref.No.                    |                   |              |                             | 債権者                                     | 目 1度767年間寺で、<br>こさい。                    | 1頁1曲(小谷で)行走9 つた(火)し                                 | . 使用 9 つ 世 ち を 八 川 し         |
| 週信欄/添付ファイル<br>(改行入力不可。全角200文字 |                   |              |                             | 「「「「「「」」「「」」「「」」「「」」「「」」「「」」「」」「「」」「」」「 | *や相手先へのメ・<br>[参照]ボタンを打                  | ッセーシの記人、150KBまで(<br>押してファイルを選択してく<br>- 八明したい提会は、『法論 | クファイルの添付が可能<br>ださい。通信欄および    |
| □ 「 債権者に公開                    | ,<br>添付ファイル:      |              |                             | ー 添刊。<br>クスマー<br>(注)                    | ノアイルを相手元は<br>をチェックしてくた<br>債権者に公開1巻き     | - ム開したい場合は、間査権<br>ざさい。ただし、債権者が他<br>難択しても分開されません。    | alcム(剤)チェックハッ<br>1行のお客様である場合 |
|                               |                   | 5140.44      | - 参照                        |                                         | 1218-1910-1218-11-CA                    | ENC COMMENTALE/06                                   | _                            |

F 金額、支払期日を入力(選択)し、【承認者選択へ】をクリックします。

| <b>し</b> しゅうし                                  | STATION - V                                                                                             | Vindows Internet Explorer                                                                                                    |                                                                                                    |                                                                                                    |
|------------------------------------------------|----------------------------------------------------------------------------------------------------|----------------------------------------------------------------------------------------------------|----------------------------------------------------------------------------------------------------|----------------------------------------------------------------------------------------------------|
| 00                                             | 🗢 🧧 T:¥Densa                                                                                            | ai¥HTML¥shiharaikigyou¥shiha                                                                                                    | araiData_Gamen¥G_212101_13_01_02.html                                                                                                    | P + + × A 🕁 🕸                                                                                                    |
| () でんさ                                         | NSTATION                                                                                                | ×                                                                                                    |                                                                                                    |                                                                                                    |
| ファイル(F)                                        | 編集(E) 表示                                                                                                | 示(V) お気に入り(A) ツール                                                                                                    | -(T) ヘルプ(H)                                                                                                    |                                                                                                    |
| T.                                             | んさい S7                                                                                                  | TATION                                                                                                    | 文字の大きさ<br>○ <u>ヘルブ</u> 孫輩 拡大 でんさい 太郎さま 債権                                                                                                    | 者メニュー                                                                                                    |
| 支払企                                            | 業メニュー                                                                                                   |                                                                                                    |                                                                                                    | A 444 100                                                                                                    |
| 其太情:                                           | 報入力 6                                                                                                   | 月細入力 承認者                                                                                                    | 選択 <b>多</b> 考                                                                                                    |                                                                                                    |
|                                                | <u>デ カ</u> の/                                                                                           |                                                                                                    | です。<br>「申請者 Ref.No』(任意):半角英数字(大文字)・                                                                                                    | 括弧・ピリオド・ハイフン                                                                                                    |
| ■又推                                            | テーヌの1                                                                                                   | 存成(完主) - 画[                                                                                                    | 山豆」                                                                                                    |                                                                                                    |
| -                                              |                                                                                                    |                                                                                                    | 朝水田与寺、又仏正耒・慎惟有间()一9を待足9る田与                                                                                                    |                                                                                                    |
| 新規の問                                           | 脂肪を追加する境                                                                                                | 合は、「追加選択]ボタンまた                                                                                                    | たは「追加入力]ボタンを押していただき、明細を入力してください。明細を修正する場合や作成                                                                                                    | こた支払データにファイルを添                                                                                                    |
| 付する地                                           | 場合は、該当の明<br>タの入力が完了                                                                                     | 1400、に通知者ですシンズの<br>14回してP<br>14日から 「承認考選択へ                                                                                                    | 内容の変更または添付ファイルの選択を行ってください。<br>いずないを押して、通知体質を行ってください。                                                                                                    |                                                                                                    |
| 発生記録                                           | 剥はエラー明細力                                                                                                | いある場合でも、エラー明細                                                                                                    | なからションでは、ないないなどのションでも、                                                                                                    |                                                                                                    |
| 基本情                                            | 钢                                                                                                    |                                                                                                    |                                                                                                    |                                                                                                    |
|                                                |                                                                                                    |                                                                                                    |                                                                                                    |                                                                                                    |
| オガデー                                           | 5亿 でしま)                                                                                                 | (病本 5日祭注                                                                                                    | · 索子司錄口                                                                                                    | 承辺後直ちに記録                                                                                                    |
| 支払デー出金口座                                       | タ名 でんさ<br>(100)本                                                                                        | 。)商事 5月発注<br>[店営業部/当座/99999999/                                                                                                    | (株式会社 でくさい自動車                                                                                                    | 承認後直ちに記録                                                                                                    |
| 支払デー<br>出金口座<br>メモ                             | タ名 でんさ<br>(100)本<br>担当                                                                                  | い商事 5月発注<br>「店営業部/当座/9999999/<br>ことさい太郎                                                                                                    | 電子記録日<br>支払期日は銀行休業日も指定可能です(翌                                                                                                    | 承認後直ちに記録<br>チェックを入れて不要な                                                                                                    |
| 支払デー<br>出金口座<br>メモ<br>手数料負:                    | タ名<br>(100)本<br>担当<br>担区分 依頼人1                                                                          | √商事 5月発注<br>5店営業部/当座/99999999/<br>でんさい太郎<br>負担                                                                                                    | 電子記録日<br>支払期日は銀行休業日も指定可能です(翌<br>営業日扱い)、最長期間は10年です。                                                                                                    | 承認後直ちに記録<br>チェックを入れて不要な<br>データの削除ができます                                                                                                    |
| 支払デー<br>出金口座<br>メモ<br>手数料負:<br>支払う             | タ名<br>(100)本<br>担当<br>担区分<br>依頼人<br>ー<br>ク明細-                                                           | <ul> <li>○病事 5月発注</li> <li>○店営業部/当座/9999999/</li> <li>でんさい太郎</li> <li>負担</li> <li></li></ul>                                                                                                 | 電子記録日<br>支払期日は銀行休業日も指定可能です(翌<br>営業日扱い)。最長期間は10年です。<br>(私のないのまれ・)<br>主いの分類に使えれ、 」<br>(本のないのまれ・)<br>(本のないのまれ・) | 承認後直ちに記録<br>チェックを入れて不要な<br>データの削除ができます。                                                                                                    |
| 支払デー<br>出金口座<br>メモ<br>手数料負:<br>支払う             | タ名 でんさ)<br>(100)本<br>担当<br>担区分 依頼人<br>ーク明細ー                                                             | い商事 5月発注<br>に営業部/当座/99999999/<br>でんさい太郎<br>負担<br>- 覧 ※:必須項目                                                                                                    | 世代会社 2011年1月前期<br>支払期日は銀行休業日も指定可能です(翌<br>営業日扱い)。最長期間は10年です。     世代の時間はまれ、「1 5000000000000000000000000000000000000                                                                                                    | 承認後直ちに記録<br>チェックを入れて不要な<br>データの削除ができます。                                                                                                    |
| 支払デー<br>出金口座<br>メモ<br>手数料負:<br>支払う<br>No.      | タ名 でんさ)<br>(100)本<br>担当<br>担区分 依頼人:<br><sup>4</sup> ー タ 明 細一<br>利用者番号                                   | 、隋事 5月発注<br>「店営業部/当座/99999999/<br>でんさい大郎<br>負担<br>・覧 *:必須項目<br>債権者名                                                                                                    | 世社会社 2011年1月前期<br>支払期日は銀行休業日も指定可能です(翌<br>営業日扱い)。最長期間は10年です。     マムのののののです。     マムののののののです。     マムののののののです。     マムののののののののののののののののののののののののののののののののの                                                                                                    | <ul> <li>承認後直ちに記録</li> <li>チェックを入れて不要な<br/>データの削除ができます。</li> <li>1 倍中</li> <li>1 倍中</li> <li>1 万一項目 修正</li> </ul>                                                                       |
| 支払デー<br>出金口座<br>メモ<br>手数料員:<br>支払う<br>No.      | タ名 でんさ)<br>(100)本<br>担当 1<br>担区分 依頼人<br>ーク明細ー<br>利用者番号                                                  | 、隋事 5月発注<br>「店営業部/当座/9999999/<br>でんさい大郎<br>負担<br>- 覧 ま: 必須項目<br>- 債権者名                                                                                                    | 世社会社         空ノ土ノ自動車         電子記録日           支払期日は銀行休業日も指定可能です(翌         営業日扱い)。最長期間は10年です。         前へ           2         主(00/9/mil/280/1 ) 1 (0) (0) (0) (0) (0) (0) (0) (0) (0) (0)                                                                                                    | <ul> <li>承認後直ちに記録</li> <li>チェックを入れて不要な<br/>データの削除ができます。</li> <li>1 伊中</li> <li>1 伊中</li> <li>1 伊中</li> <li>1 伊中</li> </ul>                                                              |
| 支払デー<br>出金口座<br>メモ<br>手数料負:<br>支払う<br>No.      | 交名 でんさ(<br>(100)本<br>担当 「<br>担区分 依頼人!<br>ビーク明細ー<br>利用者番号<br>RYSH00002                                   | <ul> <li>・時事 5月発注</li> <li>・店営業部/当座/9999999/<br/>でんさい大郎<br/>負担</li> <li>・覧 *: 必須項目</li> <li>・賃 *: 必須項目</li> <li>・賃 *: 少須項目</li> </ul>                                                        |                                                                                                    | <ul> <li>承認後直方に記録</li> <li>チェックを入れて不要な<br/>データの削除ができます。</li> <li>1 伊中</li> <li>1 日本の1 日本の1 日本の1 日本の1 日本の1 日本の1 日本の1 日本の</li></ul>                                                       |
| 支払デー<br>出金口座<br>メモ<br>手数料負:<br>支払う<br>No.      | タ名 でんさ<br>(100)本<br>担当<br>担区分 依頼人:<br>- ク明細一<br>利用者番号<br>RYSH00002                                      | <ul> <li>(病事 6月発注)</li> <li>(活営業部/当座/9999999/<br/>でんさい大郎<br/>自担</li> <li>* 資 *: 必須項目</li> <li>(債権者名</li> <li>ゲックのかがががかくか<br/>でんさい商事株式会社</li> </ul>                                           |                                                                                                    | 承認後直ちに記録       チェックを入れて不要な<br>データの削除ができます。       1 伊中       エラー項目 修正       ロハ       修正                                                                                                  |
| 支払デー<br>出金口座<br>メモ<br>手数料負:<br>支払う<br>No,<br>1 | タ名 でんさ<br>(100)本<br>担当<br>担区分 依頼人:<br>- ク明細一<br>利用者番号<br>RYSH00002                                      | <ul> <li>(病毒 5月発注)</li> <li>(店営業部/当座/9999999/<br/>でんさい大郎<br/>自担</li> <li>* 算: *: 必須項目</li> <li>(債権者名</li> <li>デンガやわかいかいがいかいかいた)</li> <li>デンガやわかいかいがいかいた</li> </ul>                           |                                                                                                    | <ul> <li>承認法直方に記録</li> <li>チェックを入れて不要な<br/>データの削除ができます。</li> <li>1 伊中</li> <li>エラー項目 修正</li> <li>加水</li> <li>修正</li> <li>正</li> </ul>                                                   |
| 支払デー<br>出金口座<br>メモ<br>手数料負<br>支払う<br>No.<br>1  | タ名 でんさ<br>(100)本<br>担当<br>担区分 依頼人:<br>こ 夕 明細一<br>利用者番号<br>RYSH00002                                     | ・病毒 5月発注<br>「店営業部/当座/9999999/<br>でんさい大郎<br>員担<br>「算 事:必須項目<br>(債権者名<br>デ)プ/0わり、カブ、みおイクト<br>でんさい病事株式会社<br>国前登録先の)を                                                                            |                                                                                                    | <ul> <li>承認法直ちに記録</li> <li>チェックを入れて不要な<br/>データの削除ができます。</li> <li>1 伊中</li> <li>エラー項目 修正</li> <li>面へ</li> <li>修正</li> <li>正</li> <li>可以</li> <li>可以</li> <li>可求可目の声明後</li> </ul>         |
| 支払デー<br>出金口座<br>メモ<br>手数料負:<br>支払う<br>No.<br>1 | タ名 でんさ<br>(100)本<br>担当<br>担区分 依頼人:<br>・ ク明細<br>利用者番号<br>RYSH00002                                       | <ul> <li>・病毒 5月発注</li> <li>・活営業部/当座/9999999/<br/>でんさい大郎<br/>員担</li> <li>・ 近 *: 必須項目</li> <li>・ (債権者名</li> <li>・ デジガ(クヨウ)・カア・ラオカ・イクト<br/>でんさい商事株式会社</li> <li>・ (前登録先の)</li> </ul>             | 文払期日は銀行休業日も指定可能です(翌<br>営業日扱い)。最長期間は10年です。         前人           文金口座         全額(円) *<br>支払期日、<br>支払期日、<br>支払期日、         申請者除f.No.         前後<br>第二           大金口座         全額(円) *<br>支払期日、         申請者除f.No.         前後<br>第四次           大金口座         支払期日、         「1,000,000,000<br>[2012.66.29]         「2012.66.29]           学を追加         285.200         285.200           大会口座         「2012.66.29]         「2012.66.20]         「2012.66.20]           大会注         「2012.66.20]         「2012.66.20]         「2012.66.20]           大会追加         「2012.66.20]         「2012.66.20]         「2012.66.20]                                                                                                    | <ul> <li>承認法直ちに記録</li> <li>チェックを入れて不要な<br/>データの削除ができます。</li> <li>1 件中</li> <li>エラー項目 修正</li> <li>面へ</li> <li>修正</li> <li>可以<br/>育取時 資況項目の消除</li> <li>時日 な 一番 認 本 認 # 2 報 4 0</li> </ul> |
| 支払デー<br>出金口座<br>メモ<br>手数料負:<br>支払う<br>No.<br>1 | タ名 でんさ<br>(100)本<br>担当<br>ロ区分 依頼人<br>キータ 明細<br>利用者番号<br>RYSH00002<br>追加選択 3<br>る                        | <ul> <li>・病毒 6月発注</li> <li>・活営業部/当座/999999/<br/>でんさい大郎<br/>員担</li> <li>・ 近 事: 必須項目</li> <li>・ (債権者名</li> <li>・ デジガ(クヨウ)・カア・ラオカ・イクト<br/>でんさい商事株式会社</li> <li>・ (一時仮<br/>続売さ/ゴア</li> </ul>      |                                                                                                    | <ul> <li>承認法直ちに記録</li> <li>チェックを入れて不要な<br/>データの削除ができます。</li> <li>1 伊中</li> <li>エラー項目 修正</li> <li>面へ</li> <li>修正</li> <li>可以数 変形項目の消除</li> <li>時保存</li> <li>承認者選択、上</li> </ul>           |
| 支払デー<br>出金口座<br>メモ<br>手数料負:<br>支払う<br>No.<br>1 | タ名 でんさ<br>(100)本<br>担当 で<br>相互 ペイト<br>相互 ペイト<br>相互 ペイト<br>モーク 明 細一<br>利用者番号<br>RYSH00002<br>追加選択 a<br>る | <ul> <li>(新事 5月発注)</li> <li>(活営業部/当座/999999)/</li> <li>でんさい太郎<br/>真担</li> <li>算 *:必須項目</li> <li>(債権者名</li> <li>デンガイクヨシットカア・ウオトイクキ<br/>でんさい両事体式会社</li> <li>(前登録先の)(「【一時保<br/>続きは」)</li> </ul> | ・<br>支払期日は銀行休業日も指定可能です(翌<br>営業日扱い)。最長期間は10年です。               町へ                文金回座               ± (0,97)和12 & 07.               前へ                 入金回座               ± (0,97)和12 & 07.               がに               前へ                 大金回座               ± (0,97)和12 & 07.               のの               前に                 大金回座               ± (0,97)和12 & 07.               のの               のの                 大会回座               ま交話期               日             登録               の               の               の               の             の               の               の               の             の               の             の                                                                                                    | 承認法直ちに記録<br>チェックを入れて不要な<br>データの削除ができます。<br>1 伊中<br>エラー項目 修正<br>面へ<br>修正<br>可<br>解除<br>変形項目の消除<br>時保存<br>承認者選択                                                                           |

G 承認者を選択し、【確認へ】をクリックします。

| 文化の、STATION     のヘルズ     文学の大きさ     管理     派次     官ま     価権者メニュー     ログアウト       支払企業メニュー     状況一覧・お知らせ     申請     承認     照会     管理       基本情報入力     明細入力     承認者登録     廃了            管理       基本情報入力     明細入力     承認者登録     廃2     第7 <th>ドレス① (名) http://10.200.200.3/DEN/G_212101_13_01</th> <th>SHOUNIN_SHA_SENTAKU_HE.do</th> <th></th> <th>✓ → 移動</th> | ドレス① (名) http://10.200.200.3/DEN/G_212101_13_01 | SHOUNIN_SHA_SENTAKU_HE.do           |       | ✓ → 移動          |
|----------------------------------------------------------------------------------------------------|-------------------------------------------------|-------------------------------------|-------|-----------------|
| 支払企業火ニュー       状況一覧・お知らせ       申請       承認       照会       管理         基本情報入力       明細人力       承認者選択       確認       完了         支払データの作成(発生) - 画面登録/承認者選択       ページの印         承認者選択       ・: ※須須目         確認 *       001 管理者       ************************************                                                                                         | でんさい STATION                                    | 文字の大きさ 管理者<br>♀ <u>へルブ</u> 標準 拡大 さま | 債権者メニ | ニュー ログアウト       |
| 基本情報人力 明細人力 小認名強択 確認 完了     支払データの作成(発生) - 画面登録/承認者選択     承認者選択 ••••••••••••••••••••••••••••••••••••                                                                                                    | 支払企業メニュー                                        | 状況一覧・お知らせ申請                         | 承認 照会 | 管理              |
| 支払データの作成(発生) - 画面登録/承認者選択          承認者登選択し「確認へ」          承認者登選択       ••••••••••••••••••••••••••••••••••••                                                                                                    | 基本情報入力 明細入力 承認者遵                                | <b>秋</b> 確認 完了                      |       |                 |
| A28者を選択し「確認へ」オタンを押してください。<br>不認者 変接 ● 2001 管理者 ● ● ● ● ● ● ● ● ● ● ● ● ● ● ● ● ● ● ●                                                                                                    | ■支払データの作成(発生) - 画                               | 面登録/承認者選択                           |       | ページの印刷          |
| 承認者選択 ★: 必須項目<br>和2者 * 0001 管理者 ✓             取2者 * 0001 管理者           ✓             展る           面換作のお問合せ: 0120-126-016 (9:00~17:00)                                                                                                    | 承認者を選択し[確認へ]ボタンを押してください。                        |                                     |       |                 |
| 和2者 * 0001 管理者 ✓<br>反る<br>医和目的 120-128-016 (9:00~17:00)                                                                                                    | 承認者選択 *:必須項目                                    |                                     |       |                 |
| <u><br/></u>                                                                                                    | 7-177-4 0001 第2 <b>5</b> 月4                     |                                     |       |                 |
| 反る                                                                                                    |                                                 |                                     |       |                 |
| 反る                                                                                                    |                                                 |                                     |       |                 |
| 反る                                                                                                    |                                                 |                                     |       |                 |
| 反る                                                                                                    |                                                 |                                     |       |                 |
| 反る 面面操作のお問合せ:0120-128-018 (9:00~17:00) 夜認への                                                                                                    |                                                 |                                     |       |                 |
| 度る                                                                                                    |                                                 |                                     |       |                 |
| 反る 面面操作のお問合せ:0120-128-016 (9:00~17:00) 2 産認へて                                                                                                    |                                                 |                                     |       |                 |
| 戻る 画面操作のお問合せ:0120-126-016 (9:00~17:00)                                                                                                    |                                                 |                                     |       |                 |
| 戻る  画面操作のお問合せ:0120-126-016 (9:00~17:00)  2 産認へて                                                                                                    |                                                 |                                     |       |                 |
| 度る 画面操作のお問合せ:0120-128-018 (9:00~17:00) 2 産認へて                                                                                                    |                                                 |                                     |       |                 |
| <u>戻る</u><br>画面操作のお問合せ:0120-128-016 (9:00~17:00)                                                                                                    |                                                 |                                     |       |                 |
| 戻る 画面操作のお問合せ:0120-126-016 (9:00~17:00)                                                                                                    |                                                 |                                     |       |                 |
| 医る 画面操作のお問合せ:0120-126-016 (9:00~17:00) 確認へて                                                                                                    |                                                 |                                     |       |                 |
| 戻る 画面操作のお問合せ:0120-126-016 (9:00~17:00)                                                                                                    |                                                 |                                     |       |                 |
| <u>戻る</u><br>画面操作のお問合せ:0120-128-016 (9:00~17:00)                                                                                                    |                                                 |                                     |       |                 |
| 戻る 画面操作のお問合せ:0120-126-016(9:00~17:00)                                                                                                    |                                                 |                                     |       |                 |
| 戻る                                                                                                    |                                                 |                                     |       |                 |
| 戻る 産認へ( 産認へ(                                                                                                    |                                                 |                                     |       |                 |
| 画面操作のお問合せ:0120-018(9:00~17:00)                                                                                                    |                                                 |                                     |       |                 |
|                                                                                                    | 戻る                                              |                                     |       | <b>2</b> ) 確認への |

H 内容を確認し【承認依頼】をクリックします。

| 🥖でんさいSTATION – Windows Internet Explorer                                               |                          |                   |                   |                     |                     |
|----------------------------------------------------------------------------------------|--------------------------|-------------------|-------------------|---------------------|---------------------|
| 🕝 💿 🗢 📄 T:¥Densai¥HTML¥shiharaik igyou¥shiharaiData_G                                  | amen¥G_212101_17_01.html |                   |                   |                     | P + × 6 ☆ ⊕         |
| 🧉 でんざいSTATION 🗙                                                                        |                          |                   |                   |                     |                     |
| ファイル(F) 編集(E) 表示(V) お気に入り(A) ツール(T) ヘル                                                 | プ(H)                     |                   |                   |                     |                     |
| でんさい STATION                                                                           | 文字<br>○ <u>ヘルプ</u><br>標準 | の大きさ<br>【拡大】 でんさい | 太郎さま              | 債権者メ                | ニュー                 |
| 支払企業メニュー                                                                               | 状況一覧・お知らせ                | 申請                | 承認                | 照会                  | 管理                  |
| 基本情報入力 明細入力 承認者選択                                                                      | 確認                       | 完了                |                   |                     |                     |
| ■支払データの作成(発生) - 画面登録                                                                   | /確認                      |                   | -括記録請す<br>合計件数・st | えは期日ごとの<br>金額で表示されま | <u>ページの印刷</u><br>す。 |
| 以下の内容で承認依頼します。問題なければ、「承認依頼」ボク                                                          | こンを押してください。              |                   |                   |                     |                     |
| 承認者選択                                                                                  |                          |                   |                   |                     |                     |
| 承認者 0001 管理者                                                                           |                          |                   |                   |                     |                     |
| 基本情報                                                                                   |                          |                   |                   |                     |                     |
| 支払データ名 でんさい商事 5月発注<br>出金口座 (100)本店営業部/当座/9393939/株式会社<br>メモ 担当 でんさい次郎<br>手数料負担区分 依頼人負担 | でんさい自動車                  |                   |                   | 電子記錄日               | 承認後直ちに記録            |
| 引落しされる消費税額は1ヶ月間の合計金額に消費税率を乗じ                                                           | て計算しておりますので、             | ここに表示されている        | 手数料の金額とは          | 異なる場合があります。         |                     |
| 支払データ明細一覧                                                                              |                          |                   |                   | 前へ 1件               | ⊉ 1 - 1 件表示 🗽       |
| 正常                                                                                     |                          | エラー               |                   | 合計                  |                     |
| No. 支払期日 件数 債権金額(手鼓料店                                                                  | 受取人負担手数料<br>(円)          | 件数                | 手数彩印》 件           | 数 (債権金額(手数料<br>(円)  | 別) 受取人負担手数料 (円)     |
| 1 2012.06.29 1 1,000,000,0                                                             | 00 0                     | 0                 | 0                 | 1 1,000,000,        | .000 0              |
|                                                                                        |                          |                   |                   |                     | <u>-</u>            |
| 戻る                                                                                     |                          |                   |                   |                     | 承認依頼                |
|                                                                                        |                          |                   |                   |                     | 100%                |

Ι

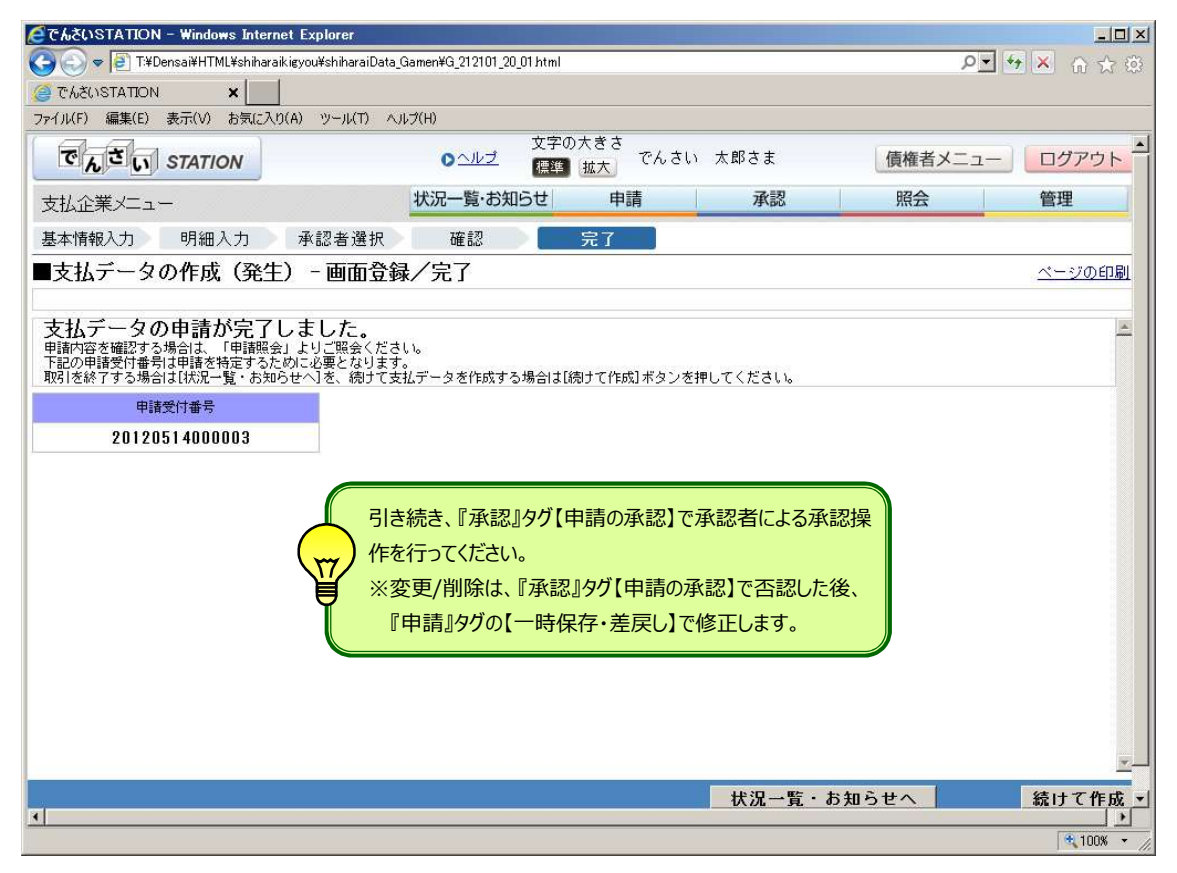

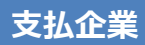

# 保存データの申請・修正

【一時保存】したデータの続き、【申請の承認】から【否認】したデータの修正ができます

A 『申請』タグの【一時保存・差戻し】をクリックします

| 🗿 でんさいSTATION - Microsoft Internet Explorer              |                                        |                                  |
|----------------------------------------------------------|----------------------------------------|----------------------------------|
| アドレス(D) 🧃 http://10.200.200.3/DEN/G_212101_20_02_JOUK    | /OU_ICHIRAN_OSHIRASE_HE.do             | 💌 🄁 移動  🦹                        |
| でんさい STATION                                             | 文字の大きさ 管理者<br>♀ <u>ヘルブ</u><br>標準 拡大 さま | 債権者メニュー ログアウト                    |
| 支払企業メニュー                                                 | 状況一覧・お知らて申請                            | 承認照会管理                           |
| ■状況一覧・お知らせ                                               | 支払データの作成(発生)                           | 前回ログイン日時: 2012/12/06 10:28 (JST) |
| 承認・承諾状況                                                  | 画面登録                                   |                                  |
| 承認者は内容をご確認の上、ご回答をお願いいたします。                               | ファイルアップロード登録                           | ±1.1₀                            |
| 承認依賴                                                     | 一時保存・差戻し                               | 全部見る                             |
| 承認依頼はありません。                                              | 過去データ複製                                |                                  |
|                                                          | 取消データの作成                               |                                  |
| 承諾依頼                                                     | <mark>取消データの作成</mark>                  | 承認待ちはありません。                      |
|                                                          | 変更データの作成                               |                                  |
| 水話依頼はありません。                                              | 変更データの作成                               |                                  |
| お知らせ内容                                                   |                                        | 通知内容 (各種申請の結果が通知されます。) 空部見る      |
| 2012/12/05 でんさいSTATION利用者情報の変更登<br>14:46 情報照会」よりご確認ください。 | 登録が完了しました。くわしい内容は「利用者                  |                                  |
| 2012/12/05 でんさいSTATION利用者情報の変更愛<br>14:08 情報照会」よりご確認ください。 | 総録が完了しました。くわしい内容は「利用者                  | 通知内容はありません。                      |
| 2012/12/03 でんさいSTATION利用者情報の登録か<br>14:44 照会」よりご確認ください。   | が完了しました。くわしい内容は「利用者情報                  | 0                                |
| l                                                        | 画面操作のお問合せ:0120-126-016(9:0             | 0~17:00)                         |
| ページが表示されました                                              |                                        | インターネット                          |

## B 申請(修正)するデータの【選択】をクリックします

| 🦀 でんさいSTATION – Microsoft Internet Explorer    |                         |            |                     |
|------------------------------------------------|-------------------------|------------|---------------------|
| アドレス(1) 🕘 http://10.200.200.3/DEN/MENU_MENU.do |                         |            | 🗙 🄁 移動 🛛 🦺          |
| This STATION                                   | 文字の大きさ 管理者<br>【標準】拡大 さま | 債          | 権者メニュー ログアウト        |
| 支払企業メニュー 状況一覧・お                                | 知らせ 申請                  | 承認         | 飛会 管理               |
| 選択 基本情報入力 明細入力 承認者選択                           | 確認 完了                   |            |                     |
| ■支払データの作成(発生) - 一時保存・差戻し                       | /選択                     |            | <u>ページの印刷</u>       |
| 作成中の支払データは下記の通りです。照会・変更する場合は[選択]ボタン、           | 削除する場合は[削除]ボタンを押して      | てください。     | <u>×</u>            |
| 支払テーター覧                                        |                         |            | 前へ 2件中1 - 2件表示 次へ   |
| No. 登録日 電子記録日 支払データ名                           | 否認者名 合計件数               | 合計金額(円)    | 申請状況 選択 削除          |
| 1 2012.12.07 承認後直ちに<br>記録                      | 2                       | 300,000    | 一時保存 選択 削除          |
| 2 2012.12.07 承認後直方に 管理者 …                      | 2                       | 500,000    | 差戻し 選択 削除           |
|                                                | i                       | •          | ·····               |
|                                                | 一時保存…【画                 | 面登録】で一時保存  | <mark>えしたデータ</mark> |
|                                                | 差戻し【申】                  | 請の承認】から否認を | <u>としたデータ</u>       |
|                                                |                         |            |                     |
|                                                |                         | 不要         | なデータを一括(合計件)        |
|                                                |                         | 为全         | て)で削除できます。          |
|                                                |                         |            |                     |
|                                                |                         |            |                     |
|                                                |                         |            | N.                  |
|                                                |                         |            |                     |
| 画面操作のお問う                                       | きせ:0120-126-016(9:00~17 | 7:00)      |                     |
| 🥘 ページが表示されました                                  |                         |            | インターネット             |

C 出金口座を選択し、修正項目を入力後、【明細入力へ】をクリックします。

| NOT ATOMAT                               |                                                                                                    | anarova jernymezonno je znog regori nam                                                    |                                                         |
|------------------------------------------|----------------------------------------------------------------------------------------------------|--------------------------------------------------------------------------------------------|---------------------------------------------------------|
| ァイル(F) 編集(E)                             | 、                                                                                                    | ル(T) ヘルプ(H)                                                                                |                                                         |
| でんさい                                     | STATION                                                                                                    | 文字の大きさ<br><u>● ヘルブ</u> 「標準」 拡大」 でんさい 太郎                                                    | さま 債権者メニュー ログアウト                                        |
| 支払企業メニュ                                  | _                                                                                                    | 状況一覧・お知らせ申請                                                                                | 承認照会管理                                                  |
| 選択                                       | 基本情報入力 明細                                                                                                    | 入力 承認者選択 確認 完了                                                                             |                                                         |
| 支払データ                                    | の作成(発生)                                                                                                    | 時保存・差戻し/基本情報入力                                                                             | <u>ページの印刷</u>                                           |
|                                          |                                                                                                    |                                                                                            |                                                         |
| 支払情報を入力し[『                               | 明細入力へ]ボタンを押してくた                                                                                                    | ະວັດທີ່                                                                                    | <u>×</u>                                                |
| 基本情報 💌                                   | 必須項目                                                                                                    |                                                                                            |                                                         |
|                                          |                                                                                                    |                                                                                            |                                                         |
| はムナーダ名                                   |                                                                                                    |                                                                                            | (全角50文字まで)                                              |
| 子記録日                                     | • 承認後直ちに記録                                                                                                    |                                                                                            |                                                         |
| (VVVVNNDD)                               |                                                                                                    |                                                                                            |                                                         |
| (YYYYMMDD)                               | ○ 電子記録日を指定                                                                                                    |                                                                                            | 電子記録日と手数料負担区                                            |
| (YYYYMMDD)<br>3金口座 *                     | <ul> <li>○ 電子記録日を指定</li> <li>(100)本店営業部/当座/99</li> </ul>                                                                                                    | 88989/株式会社 でんさい自動車 🔽                                                                       | 電子記録日と手数料負担区                                            |
| (YYYYYMMDD)<br>3金口座 *                    | C 電子記録日を指定<br>(100)本店営業部/当座/98                                                                                                    | 88888/株式会社 でんさい自動車 🔽                                                                       | 電子記録日と手数料負担区会会の「「「「」」の「「」」の「「」」の「「」」の「「」」の「「」」の「「」」     |
| (YYYYMMDD)<br>3金口座 *<br>`モ               | C 電子記録日を指定<br>(100)本店営業部/当座/98                                                                                                    | 88888/株式会社 でんさい自動車 🔽                                                                       | 電子記録日と手数料負担区<br>修正できます。<br>(欲行入力不可。全角200文字まで)           |
| (YYYYMMDD)<br>3金口座 *<br>(モ<br>           | <ul> <li>○ 電子記録日を指定</li> <li>(100)本店営業部/当座/98</li> <li>● 依頼人負担 C 受取人</li> </ul>                                                                                                    | 99999/株式会社 でんさい自動車 🛃                                                                       | 電子記録日と手数料負担区<br>修正できます。<br>(政行入力不可。全角200文字まで)           |
| (YYYYMMDD)<br>1金口座 *<br>(モ<br>- 数料負担区分 * | <ul> <li>○ 電子記録日を指定</li> <li>(100)本店営業部/当座/95</li> <li>(100)本店営業部/当座/95</li> <li>(100)本店営業部/目示</li> </ul>                                                                                                    | 99999/株式会社 でんさい自動車 🛃                                                                       | 電子記録日と手数料負担区<br>修正できます。<br>(政行入力不可。全角200文字まで)           |
| (YYYYMMDD)<br>3金口座 *<br>(モ<br>- 数料負担区分 * | <ul> <li>○ 電子記録日を指定</li> <li>(100)本店営業部/当座/98</li> <li>(100)本店営業部/当座/98</li> <li>(100)本店営業部/目標</li> <li>(100)本店営業部/目標</li> <li>(100)本店営業部/目標</li> <li>(100)本店営業部/当座/98</li> <li>(100)本店営業部/当座/98</li> <li>(100)本店営業部/目標</li> <li>(100)本店営業部/目標</li> <li>(100)本</li> <li>(100)本店営業部/目標</li> <li>(100)本店営業部/目標</li> <li>(100)本目標<td>99999/株式会社 でんさい自動車 💌</td><td>電子記録日と手数料負担区<br/>修正できます。<br/>(決行入力不可。全角200文字まで)</td></li></ul> | 99999/株式会社 でんさい自動車 💌                                                                       | 電子記録日と手数料負担区<br>修正できます。<br>(決行入力不可。全角200文字まで)           |
| (YYYYYYYYYYYYYYYYYYYYYYYYYYYYYYYYYYYY    | <ul> <li>○ 電子記録日を指定</li> <li>「(100)本店営業部/当座/98</li> <li>● 依頼人負担 ○ 受取人</li> <li>● 依頼人負担 ○ 受取人</li> </ul>                                                                                                    | 99999/株式会社 でんさい自動車 💌<br>負担<br>つい)て                                                         | 電子記録日と手数料負担区な<br>修正できます。<br>(決行入力不可。全角200文字まで)          |
| (YYYYYYYYYYYYYYYYYYYYYYYYYYYYYYYYYYYY    | <ul> <li>○ 電子記録日を指定</li> <li>「(100)本店営業部/当座/98</li> <li>● 依頼人負担 ○ 受取人</li> <li>● 依頼人負担 ○ 受取人</li> </ul>                                                                                                    | 99999/株式会社 でんさい自動車 、<br>919999/株式会社 でんさい自動車 、<br>自担<br>ついて<br>コノト羽41-21世業ロトたわます (相伝)仕業ロナ32 | 電子記録日と手数料負担区<br>修正できます。<br>(改行入力不可。全角200文字まで)           |
| (YYYYYYYYYYYYYYYYYYYYYYYYYYYYYYYYYYYY    | <ul> <li>○ 電子記録日を指定</li> <li>「(100)本店営業部/当座/98</li> <li>● 依頼人負担 ○ 受取人</li> <li>● 依頼人負担 ○ 受取人</li> <li>14:50 以降の承認につ<br/>当ちに記録】電子記録</li> </ul>                                                                                                    | 999999/株式会社 でんさい自動車 🔹<br>負担<br>ついて<br>日は翌銀行営業日となります(銀行休業日も選                                | 電子記録日と手数料負担区<br>修正できます。<br>(改行入力不可。全角200文字まで)<br>【訳可能)。 |

### D 修正項目を入力後、【承認者選択へ】をクリックします。

| ここの             | STATION -      | Microsoft Internet Expl        | orer                       |                                 |              |                     |                 |            |             |
|-----------------|----------------|--------------------------------|----------------------------|---------------------------------|--------------|---------------------|-----------------|------------|-------------|
| アドレス(①)         | 🕘 http://10.20 | 0.200.3/DEN/G_212103_12_01_    | MEISAI_NYUURYOKU_HE.do     |                                 |              |                     |                 | 🖌 🛃 移動 🛛 🦺 |             |
| ত               | んざい 57         | TATION                         | 이 스포크                      | 文字の大きさ <sub>管</sub><br>標準 拡大 さ  | 管理者<br>Stat  | 債格                  | 者メニュー           | ログアウト      |             |
| 支払企             | 業メニュー          |                                | 状況一覧・お知                    | lらせ 申請                          | 承認           | 8 照:                | <u><u></u></u>  | 管理         |             |
| 選               | 択 基本           | は情報入力 明細入り                     | ▶ 承認者選択                    | 確認                              | 完了           |                     |                 |            |             |
| ■支払             | データの           | 作成(発生) - 一日                    | 寺保存・差戻し/                   | 明細入力                            |              |                     |                 | ページの印刷     |             |
|                 |                |                                |                            |                                 |              |                     |                 |            |             |
| <del>第113</del> | 刻るエラー明細ん<br>「報 | ▶のる場合でも、エフー明細く                 | と味いて申請することか可能              | ECJ.                            |              |                     |                 |            |             |
| 支払デー            | 夕名             |                                |                            |                                 |              | 電子記錄日               | 承認後直ちに          | :記録        |             |
| 出金口座メモ          | (100)オ<br>担当   | 5店営業部/当座/99999999/<br>でんさい太郎   | 株式会社 でんさい自動車               |                                 |              |                     | <b>チ</b> ェックを ス | れた不要なデ     | <u>-</u> _5 |
| 手数料負            | 担区分 依頼人        | 負担                             |                            | 全額と期口は                          | が修正できます      |                     | 個別に削り           | 余できます。     |             |
| 支払う             | 「ータ明細-         | - 覧 🔹: 必須項目                    | 絞込み表示条件: 全て                | の                               |              | <b>`</b>            |                 |            | _           |
| No.             | 利用者番号          | 債権者名                           | 入金口座                       | 金額(円) *<br>支払期日 *<br>(YYYYMMDD) | 申請者Ref.      |                     | また エラー項目        | 修正         |             |
| 1               | 00000BYB2      | デンサイショウジカブシキガイシヤ<br>でんさい商事株式会社 | 十六銀行<br>岐阜中央<br>普通 9999999 | 100,000<br>2012.12.25           | ビルノ<br>機関ロ   | 、刀画面になり、<br> 座番号の変更 | 金融<br>ができ       |            |             |
| 2               | 00000BYB2      | テストデンサイジユウキユウ<br>デフトでィオレイロ     | 十六銀行<br>岐阜中央               | 200,000                         | ます。          |                     |                 | ree 🗆 💌    |             |
|                 | 追加選択           | 事前登録先の債権者を指定し                  | て支払データを追加 🚺                | 国加入力                            | 別入力で選択して支払   | データを追加              | 削除 建択項目(        | の削除        |             |
| 戻               | 3              |                                |                            |                                 |              |                     | 時保存 承言          | 2者選択 ()~~~ |             |
|                 |                |                                | 画面操作のお問合も                  | ±:0120-126-016                  | (9:00~17:00) |                     |                 | 200        | )           |
| うページガ           | 「表示されました       |                                |                            |                                 |              |                     | 🕘 1)            |            | 8           |

E 承認者を選択し、【確認へ】をクリックします。

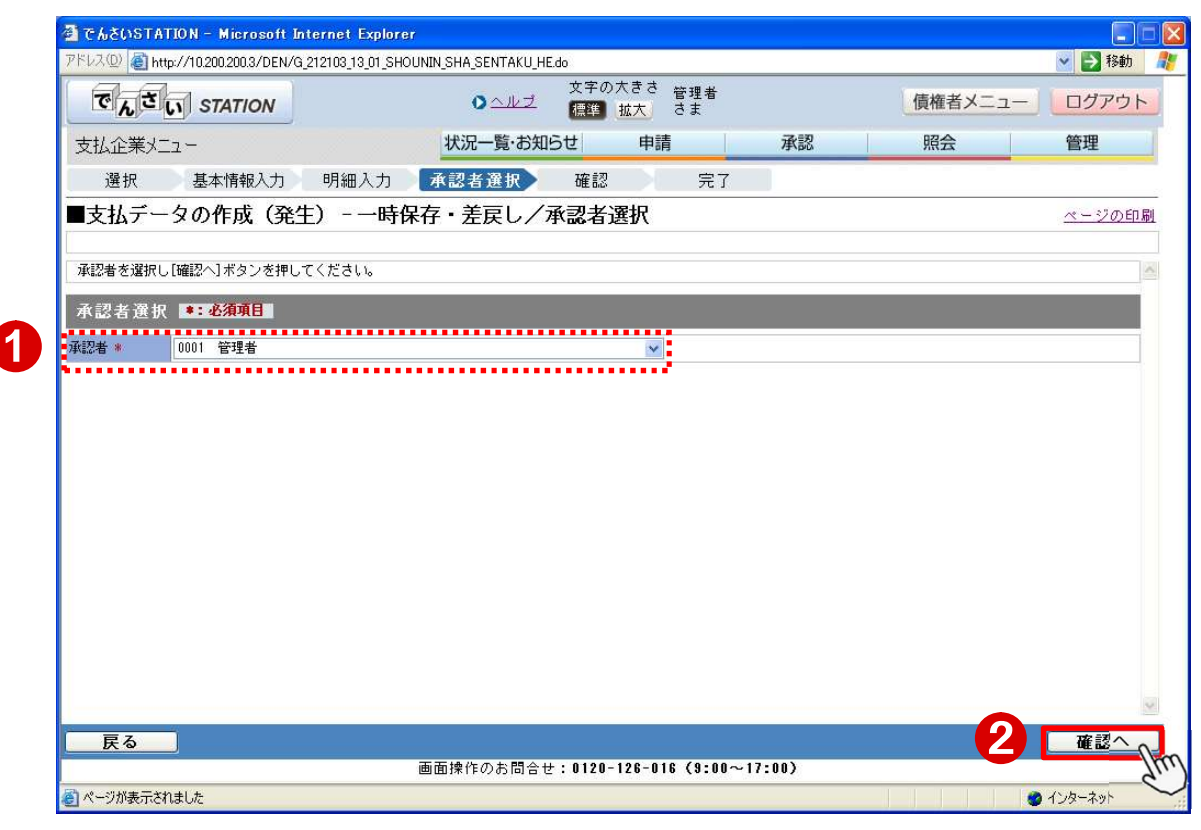

#### F 内容を確認し【承認依頼】をクリックします。

| でんさいSTATION - I                                                                              | Nicrosoft Int   | ernet Explorer           |                 |             |                  |                  |                                       |                              |
|----------------------------------------------------------------------------------------------|-----------------|--------------------------|-----------------|-------------|------------------|------------------|---------------------------------------|------------------------------|
| <sup>ッ</sup> ドレス(D) 🥘 http://10.200                                                          | ).200.3/DEN/G_2 | 212103_21_01_KAKUNIN_HE. | do              |             |                  |                  |                                       | 💉 🛃 移動 🥻                     |
| でんさい ST                                                                                      | ATION           |                          | 文字<br>ヘルブ (型)   | Fの大きさ<br>加大 | 管理者<br>さま        |                  | 債権者メニュ                                | ログアウト                        |
| 支払企業メニュー                                                                                     |                 | 状                        | 況一覧・お知らせ        | 申請          | 青 :              | 承認               | 照会                                    | 管理                           |
| 選択 基本                                                                                        | 情報入力            | 明細入力 承認                  | 者選択 確           | 2           | 完了               |                  |                                       |                              |
| ■支払データの作                                                                                     | F成(発生           | ) - 一時保存 ·               | 差戻し/確認          |             |                  |                  |                                       | ページの印刷                       |
|                                                                                              |                 |                          |                 |             |                  |                  |                                       |                              |
| 以下の内容で承認依頼し                                                                                  | ます。問題なけ         | れば、「承認依頼」 ボタン・           | を押してください。       |             |                  |                  |                                       | A                            |
| 圣河丰凄切                                                                                        |                 |                          |                 |             |                  |                  |                                       |                              |
| 小武台进入<br>627年 0001                                                                           | 2018 ±          |                          |                 |             |                  |                  |                                       |                              |
| 10001                                                                                        | 官理者             |                          |                 |             |                  |                  |                                       |                              |
| 基本情報                                                                                         |                 |                          |                 |             |                  |                  |                                       |                              |
| ちない ちょうしょう ちょうしん ちょうしん ちょうしん しんしん しんしん ちょうしん ちょうしん ちょうしん しんしょう しんしん しんしん しんしん しんしん しんしん しんしん | 店営業部/当库         | 7/9999999/株式会社 で         | んさい自動車          |             |                  | 電子記              | 2錄日 承認                                | 烈後直ちに記録                      |
|                                                                                              | でんさい太郎          |                          |                 |             |                  |                  |                                       |                              |
|                                                                                              | 1. 日間の人計し       | ᄾᇏᆮᄽᆂᄙᅔᆂᇉᆂᅴ              | **              | =-          | ++               | へ #55 しょう 用 + 57 |                                       |                              |
| 5)溶しされる)月茸悦観る                                                                                | 「ヶ月間の宮計3        | <b>密観に)月賀悦半を乗しし計</b>     | 見しておりますので、      | ここに表示       | されしいる手数称の        | 金額とは乗なる          | い場合がゆります。                             |                              |
| 支払データ明細一                                                                                     | 覧               |                          |                 |             |                  |                  | 前へ 2 件中 1                             | - 2 件表示 [次へ]                 |
| N= ±1/#80                                                                                    |                 | 正常                       |                 | 10.125      | 13-              |                  | 송計<br>Litethe A eff. (cf. Hotel Fill) | within 1 which an at Mindral |
| NO. ZILAID                                                                                   | 件数              | 情權金額(手致料別)<br>(円)        | 受职人員担手数料<br>(円) | 件数          | 情確金額(手動科別<br>(円) | )件数              | 情確金額(手数料別)<br>(円)                     | 受取人員担手数料<br>(円)              |
| 1 2012.12.25                                                                                 | _               | 1 100,000                | 0               | 0           |                  | 0 1              | 100,000                               | 0                            |
| 2 2012.12.27                                                                                 |                 | 1 200,000                | U               | U           |                  | 0 1              | 200,000                               | U                            |
| 戻る                                                                                           |                 |                          |                 |             |                  |                  |                                       | 承認依頼。                        |
|                                                                                              |                 | 画面操                      | 作のお問合せ:012      | 20-126-0    | 16 (9:00~17:0    | ))               |                                       | 74                           |
| ページが表示されました                                                                                  |                 |                          |                 |             |                  |                  |                                       | インターネット                      |

G

| 🗿 でんさいSTATION - Microsoft Internet Explorer                                                                                          |                                              |             |               |
|----------------------------------------------------------------------------------------------------|----------------------------------------------|-------------|---------------|
| アドレスの 🛃 http://10.200.200.3/DEN/G_212103_17_01_SHOUNIN_IRAIdo                                                                        |                                              |             | 💌 🛃 移動 🛛 🦺    |
| The STATION                                                                                                    | 文字の大きさ <sup>管理者</sup><br>標準 <u>拡大</u> さま     | 債権者メニ:      | ュー ログアウト      |
| 支払企業メニュー 状況一覧・お知                                                                                                    | らせ 申請                                        | 承認 照会       | 管理            |
| 選択 基本情報入力 明細入力 承認者選択                                                                                                    | 確認 完了                                        |             |               |
| ■支払データの作成(発生) - 一時保存・差戻し/                                                                                                    | 完了                                           |             | <u>ページの印刷</u> |
| 支払データの申請が完了しました。  申請内容を確認する場合は、「申請照会」よりご照会ください。  下記の申請愛付番号は10次一覧・お知らせへ」を、続けて支払データを作成する  申請愛付番号  20121207000327   引き続き、『承認』  承認操作を行って | 場合は「協力て選択」ボタンを押してく<br>タグ【申請の承認】で承認。<br>ください。 |             |               |
| 画面換佐のお問合+                                                                                                    |                                              | (沈一覚・の知らせへ」 | 「続けて、選択」      |
|                                                                                                    |                                              |             | 💣 インターネット     |

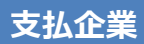

# <u>支払データのファイルアップロード申請</u>

会計ソフト等で作成したデータを申請します(全銀フォーマット固定長のみ可能)

A 『申請』タグの【ファイルアップロード登録】をクリックします。

| 🗿 でんさいSTATION - Microsoft Internet Explorer              |                                     |                                                             |
|----------------------------------------------------------|-------------------------------------|-------------------------------------------------------------|
| アドレス(1) @ http://10.200.200.3/DEN/G_215501_99_01_GORIYOU | _KAISHI_SHIHARAIKIGYOU.do           | 🕑 🄁 移動 🛛 🥂                                                  |
| Chit STATION                                             | 文字の大きさ 管理者<br>● <u>ヘルブ</u> 標準 拡大 さま | 債権者メニュー ログアウト                                               |
| 支払企業メニュー                                                 | 状況一覧・お知らせ 申請                        | 承認照会管理                                                      |
| ■状況一覧・お知らせ                                               | 支払データの<br>作成(発生)                    | 前回ログイン日時: 2013/08/15 11:12 (JST)                            |
| 承翌·承諾状況                                                  | 画面登録                                |                                                             |
| 承認者は内容をご確認の上、ご回答をお願いいたします。                               | ファイルアップロード登録                        |                                                             |
| 承認依賴                                                     | 一時保存・差戻し                            | <u>全部見る</u>                                                 |
| 承認依頼はありません。                                              | 過去データ複製                             |                                                             |
|                                                          | 取消データの作成                            |                                                             |
| 承諾依賴                                                     | 取消データの作成                            | 承認待ちはありません。                                                 |
| 7. 24 4 15 1 4 1 4 1 /                                   | 変更データの作成                            |                                                             |
| 承諾依頼はめりません。                                              | 変更データの作成                            |                                                             |
| お知らせ内容                                                   | j,                                  | 通知内容 〈各種申請の結果が通知されます。〉 空音振気                                 |
|                                                          |                                     |                                                             |
|                                                          |                                     | 2012/08/29 支払不能(支払企業宛)が届いています。<br>07:13 支払不能(支払企業宛)が届いています。 |
| お知らせはありませ                                                | さん。                                 | 2012/08/28 支払等記録の否認(支払者宛)が届いています。<br>14:33                  |
|                                                          |                                     | 2012/07/18<br>07:03 支払不能(支払企業宛)が届いています。                     |
| 画面                                                       | 面操作のお問合せ:0120-126-016(9:00          | )~17:00)                                                    |
| 🕘 ページが表示されました                                            |                                     | 🔮 ብンターネット                                                   |

B 手数料負担区分を選択し、【参照】をクリックします。

| ファイル(F) 編集(E) 表 | 表示(V) お気に入り(A) ツ | ール(T) ヘルプ(H)             |                        |        |              |           |
|-----------------|------------------|--------------------------|------------------------|--------|--------------|-----------|
| でんさいら           | STATION          | 文<br>ヘルブ 【               | :字の大きさ<br>「輝」 拡大」 でんさい | ヽ 太郎さま | 債権者メニュー      | - ログアウ    |
| 支払企業メニュー        |                  | 状況一覧・お知らせ                | さ 申請                   | 承認     | 照会           | 管理        |
| アップロード          | 内容確認 承認          | 者選択 確認                   | 完了                     |        |              |           |
| ■支払データの         | )作成(発生) - 1      | ファイルアップロード               | 登録/アップロー               | - K    |              | ページのE     |
|                 |                  |                          |                        |        |              |           |
| アップロードするファ      | イルを指定し、[アップロ     | - ド]ボタンを押してください。         |                        |        |              |           |
| 基本情報 *:必        | 項目               |                          |                        |        |              |           |
| 支払データ名          |                  | 選択となるため個々の               |                        |        | (全角50文字まで)   |           |
| J.T.            |                  | きません。                    |                        |        | *            |           |
| ×t              |                  |                          | J                      |        | 🗾 (政行入力不可。全) | 角200文字まで) |
| 手数料負担区分 *       | ⑥ 依頼人負担 C 受取     |                          |                        |        |              |           |
| ファイル情報■         | 1990年1月11日       | 2                        |                        |        |              |           |
| ファイル *          |                  | #82 d                    | カリマ                    |        |              |           |
| ファイル形式 *        | ● 全線(固定集) ○      | ÷4R (XML) C CSV C JENCO  | m                      |        |              |           |
| 支払内容修正不可        |                  | ERK (VIIIE) COLO CUINO C | $\mathbf{i}$           |        |              |           |
|                 |                  |                          |                        |        |              |           |
|                 |                  |                          |                        |        |              |           |
|                 |                  |                          |                        |        |              |           |

C データの保存先からファイルを選択し、【開く】をクリックします。

| 🧟でんさいSTATION - W | Vindows Internet Explorer    |                                    |                                                                                                    |                    | - <b>□</b> ×   |
|------------------|------------------------------|------------------------------------|----------------------------------------------------------------------------------------------------|--------------------|----------------|
| G S 🗢 💽 T¥Densa  | ii¥HTML¥shiharaikigyou¥shiha | raiData_Upload¥G_212102_03_01 html |                                                                                                    |                    | P + + × ∩ ☆ ∅  |
| 🧉 CLEUSTATION    | ×                            |                                    |                                                                                                    |                    |                |
| ファイル(F) 編集(E) 表示 | 示(V) お気に入り(A) ツール            | (T) ヘルプ(H)                         |                                                                                                    |                    |                |
| でんさい 57          |                              | 文字の;                               | 大きさ でんさい 太郎さま                                                                                                    | 信権。                | メニュー ログアウト     |
| 支払企業メニュー         | ← → < ↑ □ > F                | ±⊼<br>)C → デスクトップ                  | <ul> <li>・</li> <li>・</li></ul> | ^<br>م             | 管理             |
| <u></u>          | 整理 ▼ 新しいフォルダ                 | 2                                  |                                                                                                    | DE • 🔟 🕐           | ページの印刷         |
|                  | 🖈 クイック アクセス                  | 名前                                 | 更新日時                                                                                                    | 種類                 |                |
| アップロードするファー      | 🛄 デスクトップ 💉                   |                                    | 2015/11/19 16:43                                                                                                    | Microsoft Word D., | <u> </u>       |
| 基本情報 *:220       |                              | ◎ 東町■回20150<br>■ 新しいテキストドキュメント     | 2015/11/20.9:43                                                                                                    | デキストドキュメント         |                |
| 支払データ名           | E ピクチャ 💉                     |                                    |                                                                                                    |                    | Fまで)           |
| жŧ               | ? A:¥<br>   ドデオ              |                                    |                                                                                                    |                    |                |
| 手数料負担区分 * (      | 🎝 ミュージック                     |                                    |                                                                                                    |                    | 力不可。全角200文字まで) |
| ファイル情報 🔳         | la OneDrive                  |                                    |                                                                                                    |                    |                |
|                  | PC                           |                                    |                                                                                                    |                    |                |
|                  | 🔿 ネットワーク                     | < V                                |                                                                                                    | >                  |                |
| ファイルボバ * (       | 774                          | .夕/ND: 辛口 いーセフト ドセッマント             |                                                                                                    | (* *)              |                |
|                  | 574                          |                                    | 5.100                                                                                                    | (.)                |                |
|                  |                              |                                    |                                                                                                    | m ++>+             |                |
| L                |                              |                                    | 9                                                                                                    |                    | -              |
|                  |                              |                                    |                                                                                                    |                    | <u></u>        |
|                  |                              |                                    |                                                                                                    |                    | アップロード         |
| ×                |                              |                                    |                                                                                                    |                    | <u>→</u>       |
| é.               |                              |                                    |                                                                                                    |                    | 100% · //      |

# D 手数料負担区分・ファイル名を確認し、【アップロード】をクリックします。

| でんさい                                                                                                    | STATION                                                                          |                                                                             | 0~117                    | (1) (1) (1) (1) (1) (1) (1) (1) (1) (1)    | でんさい         | 太郎さま   | 值                                                                         | 権者メニュ                     | 1-            | ログアウト   |
|----------------------------------------------------------------------------------------------------|----------------------------------------------------------------------------------|-----------------------------------------------------------------------------|--------------------------|--------------------------------------------|--------------|--------|---------------------------------------------------------------------------|---------------------------|---------------|---------|
| 支払企業メニュ                                                                                                    | .÷                                                                               |                                                                             | 状況一覧・お知                  | 16t I                                      | 申請 ()        | 承認     | ş                                                                         | 照会                        | 1             | 管理      |
| アップロード                                                                                                    | 内容確認                                                                             | 承認者選択                                                                       | 確認                       | 完了                                         |              |        |                                                                           |                           |               |         |
| ■支払データ                                                                                                    | の作成(発生                                                                           | E) - ファイル                                                                   | レアップロー                   | ド登録/ア                                      | <b>ッ</b> プロー | ۴      |                                                                           |                           |               | ページの印   |
| フィーロードオス                                                                                                    |                                                                                  | 2.40-11#41                                                                  | · (18) - デノ * (注) )      |                                            |              |        |                                                                           |                           |               |         |
| 7770-1790                                                                                                    | ファイルで推定し、                                                                        | (7970-FI#37                                                                 | 2HULLEALS                |                                            |              |        |                                                                           |                           |               |         |
| and a second second sec |                                                                                  |                                                                             |                          |                                            |              |        |                                                                           |                           |               |         |
| 基本值報 🖽                                                                                                    | 2 AM                                                                             |                                                                             |                          |                                            |              |        |                                                                           |                           |               |         |
| 基本值報 EEE<br>支払データ名                                                                                                    |                                                                                  |                                                                             |                          |                                            |              |        | (全角:                                                                      | 50文手まで〉                   |               |         |
| 基本価報 EEE<br>支払データ名                                                                                                    |                                                                                  |                                                                             |                          |                                            |              |        | (全角)<br>三                                                                 | 50文手まで〉                   |               |         |
| 4本価報<br>支払データ名<br>メモ                                                                                                    |                                                                                  |                                                                             |                          |                                            |              |        | (全角)<br>三<br>三<br>二 (改                                                    | 50文字まで〉<br>行入力不可。         | 全角200支        | (5まで)   |
| <ul> <li>支払データ名</li> <li>メモ</li> <li>手数料負担区分</li> </ul>                                                                                                    | 《有項目》 《 依賴人負担》                                                                   | C 受取人負担                                                                     |                          |                                            |              |        | (全角)<br>三<br>三<br>(改                                                      | 50文手まで〉<br>行入力不可。         | 全角200文        | (事まで)   |
| 4 本作校 EE<br>支払データ名<br>メモ<br>手数料負担区分<br>ファイル情報                                                                                                    | 2364日                                                                            | C 受取人負担                                                                     |                          |                                            |              |        | (全角)<br>三<br>三<br>(2)                                                     | 60文字まで〉<br>行入力不可。         | 全角200支        | (7.54   |
| 4 本 竹 敬<br>支払データ名<br>メモ<br>千数料負担区分<br>ファイル 情報<br>ファイル                                                                                                    | 2.464日<br>「 (在刊人)))<br>(* (在刊人)))<br>(* : 42404日<br>(* : 42404日)<br>(* : 42404日) | C 愛取人負担<br>teriDesktopW新しい?                                                 | F+2 1 F+3%               | 2 参照〔                                      | 2022         |        | (全角)<br>王<br>王<br>武 (改                                                    | 60文字まで〉<br>行入力不可。         | 全角200支        | (717)   |
| 4本作物 EB<br>支札データ名<br>メモ<br>手数料負担区分<br>ファイル情報<br>ファイル常報<br>ファイル表示。                                                                                                    | 2.364日<br>· 法利人角担 · 法利人角担 · : 4.304日 C: VUsers¥EBCer · 全銀 (固定長)                  | <ul> <li>⑦ 愛取人負担</li> <li>ter#Desktop#新しい?</li> <li>⑦ 全根 (0m.) ②</li> </ul> | F#X1 F#=xX<br>CSV Quenco | ·<br>· · · · · · · · · · · · · · · · · · · | 207          | ファイル形式 | (全角)<br>(2)<br>(2)<br>(2)<br>(2)<br>(2)<br>(2)<br>(2)<br>(2)<br>(2)<br>(2 | 60文字まで〉<br>行入力不可。<br>固定長) | 全角200호<br>です。 | (7 ± 4) |

E 件数と債権金額を確認し、【承認者選択へ】をクリックします。

|                                                                                                    | er.                                          |                                                                    |                                           |                                                          | -10                                                                                                    | X    |
|----------------------------------------------------------------------------------------------------|----------------------------------------------|--------------------------------------------------------------------|-------------------------------------------|----------------------------------------------------------|----------------------------------------------------------------------------------------------------|------|
| 🔊 🗢 🗃 T¥Densai¥HTML¥shiharaiki@you¥sh                                                                                                    | haraiData_Upload¥G_212102_03_0               | l html                                                             |                                           | 参考                                                       |                                                                                                    |      |
| CASU STATION                                                                                                    | OCHZ                                         | 文字の大きさ                                                             | 管理者<br>さま                                 | 二重にアップロード                                                | すると                                                                                                    |      |
| 2.私企業メニュー                                                                                                    | 状況一覧・お知ら                                     | 5世 申]                                                              | a 👘                                       | 「既に送信済みの                                                 | 請求である可能性があ                                                                                                    | )ます。 |
| マップロード 内容確認 承認者)                                                                                                    | 登択 確認                                        | 完了                                                                 |                                           | 送信内容にお間違                                                 | 韋えがないことをご確認く                                                                                                    | ださい。 |
| 支払データの作成(発生) - フ                                                                                                    | ァイルアップロードst                                  | 全録/アッフ                                                             | プロード確認                                    | とメッセージが表示                                                | されます。                                                                                                    |      |
| ■内容を確認し、問題なければ「承認者没択へ」来<br>合でも、エラー明確を除いて申請することが可能<br>した情報                                                                                                    | タンを押してください、詳細をi<br>です。                       | R示したい申請を                                                           | 一覧より選択し、「遠                                | (択) ボタンを押してください                                          | ◎発生記録はエラー明維がある                                                                                                    | ~    |
| 私データ名<br>全口度 (100)本店営業部/当座/9888888<br>モ 担当 でんさい太郎<br>数科真祖区分 依頼人真担                                                                                                    | /株式会社 でんさい自動車                                |                                                                    |                                           | 電子記錄日                                                    | 承認領面方に記録                                                                                                    |      |
| ファイル情報                                                                                                    |                                              |                                                                    |                                           |                                                          |                                                                                                    |      |
| ライル 新しいテキスト ドレーマント・ロ                                                                                                    | xt                                           |                                                                    | 支払内                                       | 新正可否可 ファ                                                 | × 1                                                                                                    |      |
| A CONTRACT OF AN ADDRESS OF A CONTRACT OF A CONTRACT OF A |                                              |                                                                    |                                           |                                                          | P.2-14 %1-a·%1-                                                                                                    | b参照  |
| 「ッフロート和木一見」                                                                                                    |                                              |                                                                    |                                           |                                                          |                                                                                                    |      |
| 6. 支払期日 (+設 (接稽金額 (手)                                                                                                    | 正常<br>数相即 受取人負担手数相<br>(円)                    | エラ 供職金                                                             |                                           | 日本<br>日本<br>日本<br>日本<br>日本<br>日本<br>日本<br>日本<br>日本<br>日本 | 9 愛取人食抽手数料 詳細<br>(7円)                                                                                                    |      |
| No. 支払期日 (4歳 保椎金額(年)<br>1 2015.12.25 1 3                                                                                                    | 正常<br>数13BD 受取人負担手数33<br>(円)<br>30,000 0     | 工5<br>件對 情報室<br>0                                                  | GHD 1                                     | 2010<br>### (機構金額 (手数料部の<br>0円)<br>1 330.00              | 2 22取入負担手数料<br>(円)<br>0 減額                                                                                                    |      |
|                                                                                                    | 正常<br>数FABD 受取人為担手款時<br>(円)<br>30,000 0      | エラ<br>(仲計) (俳雑堂<br>0                                               | (手数环接0) ,<br>(平) 0                        | (新<br>本語) (新福金額(手形)(非常の<br>(明日) 330,00                   | 2 2 2 2 2 2 2 2 2 2 2 2 2 2 2 2 2 2 2                                                                                                    |      |
|                                                                                                    | 正常<br>第1890 受取人負担手数時<br>30,000 0<br>直面操作のお問合 | エラ<br>(特殊)<br>(特殊)<br>(特殊)<br>(特殊)<br>(特殊)<br>(特殊)<br>(特殊)<br>(特殊) | (手数料紙) (<br>(手) 0<br>0<br>16 (9:00~17:00) | (中国会)<br>中部<br>1<br>330,00                               | 2 (東京人為共主手数料) (第一)<br>(四) (成法)<br>(四) (成法)<br>(四) (成法)<br>(元) (元) (元) (元) (元)<br>(元) (元) (元) (元) (元) (元)<br>(元) (元) (元) (元) (元) (元) (元) (元) (元)<br>(元) (元) (元) (元) (元) (元) (元) (元) (元) (元) | Str. |

# F 承認者を選択し、【確認へ】をクリックします。

| Contraction of the second state of the second state of the second | 10 00 01 CHOUNTNICHA CENTARU HE 4-                |         |         | 12 t2 t2    |
|----------------------------------------------------------------------------------------------------|---------------------------------------------------|---------|---------|-------------|
| TVAU CIP/Densaljuroku.co.jp/DEN/G_21210                                                                                                    | 12_22_DT_SHOUNIN_SHA_SENTAKU_HE.do<br>エネのオキュー・・・・ |         | 2       | 12里川        |
| でんさい STATION                                                                                                    | ●ヘルブ 標準 拡大 さま                                     |         | 債権者メニュー | ログアウ        |
| 支払企業メニュー                                                                                                    | 状況一覧・お知らせ申請                                       | 承認      | 照会      | 管理          |
| アップロード 送信確認 承認者は                                                                                                    | 選択 確認 完了                                          |         |         |             |
| ■支払データの作成(発生) - フ                                                                                                    | 7ァイルアップロード登録/承認者選択                                | ł       |         | ページの印       |
| 「あらなま チョンチョン」「マックス」「ユントト・チャーン・テノード・ナーン                                                                                                    |                                                   |         |         |             |
| 本認着を選択して確認へリホタンを押してくたさい。                                                                                                    |                                                   |         |         |             |
| 承認者選択 *:必須項目                                                                                                    |                                                   |         |         |             |
| 武辺書 ※ 0001 管理書                                                                                                    |                                                   |         |         |             |
| ₩12者 ● 0001 官理者                                                                                                    | × .                                               |         |         |             |
| 10001 E-2-8                                                                                                    |                                                   |         |         |             |
|                                                                                                    |                                                   |         |         |             |
|                                                                                                    |                                                   |         |         |             |
|                                                                                                    |                                                   |         |         |             |
|                                                                                                    |                                                   |         |         |             |
|                                                                                                    |                                                   |         |         |             |
|                                                                                                    |                                                   |         |         |             |
|                                                                                                    |                                                   |         |         |             |
|                                                                                                    |                                                   |         |         |             |
|                                                                                                    |                                                   |         |         |             |
|                                                                                                    |                                                   |         |         |             |
|                                                                                                    |                                                   |         |         |             |
|                                                                                                    |                                                   |         |         |             |
|                                                                                                    |                                                   |         |         |             |
|                                                                                                    |                                                   |         |         |             |
|                                                                                                    |                                                   |         |         |             |
|                                                                                                    |                                                   |         |         |             |
|                                                                                                    |                                                   |         |         |             |
|                                                                                                    |                                                   |         |         |             |
|                                                                                                    |                                                   |         |         |             |
|                                                                                                    |                                                   |         |         |             |
|                                                                                                    |                                                   |         |         |             |
|                                                                                                    |                                                   |         |         |             |
|                                                                                                    |                                                   |         |         |             |
|                                                                                                    |                                                   |         |         |             |
|                                                                                                    |                                                   |         |         |             |
|                                                                                                    |                                                   |         |         |             |
|                                                                                                    |                                                   |         |         |             |
|                                                                                                    |                                                   |         |         |             |
|                                                                                                    |                                                   |         |         |             |
|                                                                                                    |                                                   |         |         |             |
|                                                                                                    |                                                   |         |         |             |
|                                                                                                    |                                                   |         |         |             |
|                                                                                                    |                                                   |         |         |             |
| ĒZ                                                                                                    |                                                   |         | 0       | <b>萊</b> 莉人 |
| 戻る                                                                                                    |                                                   |         | 2       | 産認へ         |
| 戻る                                                                                                    | <b>画面操作のお問会せ・0120-128-018 /α・0</b> 0              | ~17*00) | 2       | 産認へ         |
| <b>戻る</b>                                                                                                    | 画面操作のお問合せ:0120-126-016(9:00                       | ~17:00) | 2       | 確認へ         |
| <u>戻る</u>                                                                                                    | 画面操作のお問合せ:0120-126-016(9:00                       | ~17:00) | 2       | <b>確認</b> へ |

#### G【承認依頼】をクリックします。

| CASUSTATION - Microsoft Interne                                                              | t Explorer                                                                    |                                                                                            |                                                                                                    |                                                          |      |
|----------------------------------------------------------------------------------------------|-------------------------------------------------------------------------------|--------------------------------------------------------------------------------------------|----------------------------------------------------------------------------------------------------|----------------------------------------------------------|------|
| /FV2@ bttp://densaijuroku.co.jp/DEN/G3                                                       | 212102,21,01,KAKUNIN,HE.do                                                    |                                                                                            |                                                                                                    | 🛩 🔁 🕸                                                    | 助 े  |
| The STATION                                                                                  | <b>0</b> へんゴ 文字(<br>日日                                                        | の大きさ 管理者<br>  <u>総大</u> さま                                                                 | 價                                                                                                    | 権者メニュー ログ                                                | アウト  |
| 支払企業メニュー                                                                                     | 状況一覧・お知らせ                                                                     | 申請 別                                                                                       | kd2 j                                                                                                    | · 信理                                                     |      |
| アップロード 送信確認 承認                                                                               | 『者選択 【 「 「 「 「 「 」 「 」 一 完 "                                                  | 7                                                                                          |                                                                                                    |                                                          |      |
| ■支払データの作成(発生)                                                                                | - ファイルアップロード登録                                                                | 1/確認                                                                                       |                                                                                                    | <u>~-</u>                                                | シの印刷 |
|                                                                                              |                                                                               |                                                                                            |                                                                                                    |                                                          |      |
|                                                                                              |                                                                               |                                                                                            |                                                                                                    |                                                          |      |
| 以下の内容で承認依頼します。問題なければ、                                                                        | 、【単認依頼】ボタンを押してください。                                                           |                                                                                            |                                                                                                    |                                                          | ^    |
| 承認者選択                                                                                        |                                                                               |                                                                                            |                                                                                                    |                                                          |      |
| 幸認者 管理者                                                                                      |                                                                               |                                                                                            |                                                                                                    |                                                          | _    |
| 其太情報                                                                                         |                                                                               |                                                                                            |                                                                                                    |                                                          |      |
|                                                                                              |                                                                               |                                                                                            | #7138D                                                                                                    |                                                          |      |
| 出金口座 (100)本店営業部/当座/98                                                                        | 98888/株式会社 でんさい自動車                                                            |                                                                                            | R T SCIPICI                                                                                                    | WASSES OF SCREW                                          |      |
| メモ 担当 でんさい大郎                                                                                 |                                                                               |                                                                                            |                                                                                                    |                                                          |      |
|                                                                                              |                                                                               |                                                                                            |                                                                                                    |                                                          |      |
| TRANSPORTED AND TRANSPORTED                                                                  |                                                                               |                                                                                            |                                                                                                    |                                                          |      |
| ファイル情報                                                                                       |                                                                               |                                                                                            |                                                                                                    |                                                          |      |
| ファイル情報<br>ファイル情報<br>ファイル 新しいテキスト ドキュメン                                                       | • F.txt                                                                       | 支払力率                                                                                       | ·正可否 可 7                                                                                                    | アイル形式 全根(固定)                                             | Ð    |
| ファイル情報<br>ファイル 新しいテキスト ドキュメン<br>引落しされる消費役額よりヶ月間の合計金額。                                        | ✓ト.txt<br>活動検平を乗じて計算しておりますので、こ                                                | 数化内容<br>ここに表示されている手数料の金                                                                    | 「「「「」」です。「」です。」です。<br>「「「」」では、「」なる場合があ                                                                                                   | ァイル形式 全鉄(固定)<br>ります。                                     | Ð    |
| ファイル情報<br>ファイル 新しいテキスト ドキュメン<br>引落しされる消費税額はッ月間の合計金額。<br>アップロード結果一覧                           | ット.txt<br>S清酸税率を乗じて計算しておりますので、こ                                               | している手数料の全                                                                                  | *正可否可 フ<br>(値とは異なる場合があ<br>(値)                                                                                                    | <mark>ァイル形式  全根(固定)</mark><br>ります。<br>                   | 0    |
| ファイル情報<br>ファイル 新しいテキスト ドキュメン<br>引落しされる消費税額はヶ月間の合計金額。<br>アップロー ド結果一覧<br>No. 支払期日 (### 原種      | パト、txt<br>に消費税率を乗じて計算しておりますので、こ<br>正常<br>注類(手数料部) 愛取人負担手数料                    | <u>支払の</u> 高<br>ここに表示されている手数料の分<br>エラー<br>4486 (手数和感)                                      | (重正可否 可 フ<br>(個とは具なる場合があ<br>)<br>(個)(承認依頼)<br>(単語)(不可認依頼)                                                                                | ►イル形式 全機(面定)<br>ります。<br>1 件中1 1 件表示<br>うたクリックします。        |      |
| ファイル情報<br>ファイル 新しいラキストドキュメン<br>引流しされる演費税額はヶ月間の合計金額。<br>アップロード結果一覧<br>No. 支払期日 (48) (数<br>戻る  | / ト・txt<br>:清散税率を乗じて計算しておりますので、<br>正常<br>正常<br>診舗 <u>(手款和時) 愛取人負担手数</u> 料     | 友払内容<br>ここに表示されている手数料の全<br>エラー<br>辞詩 (俳像金額 <u>(</u> 手数和BD                                  | WEDTE 可<br>ほどは異なる場合があ<br>「<br>「<br>「<br>「<br>「<br>」<br>「<br>」<br>」<br>「<br>」<br>」<br>」<br>」<br>」<br>」<br>」<br>」<br>」<br>」<br>」<br>」<br>」 | マイル形式 全根 (面定)<br>ります。<br>1 件中1 1 件表示<br>】をクリックします。<br>承認 |      |
| ファイル情報<br>ファイル 新しいラキストドキュメン<br>引流しされる演費税額はヶ月間の合計金額。<br>アップロード結果一覧<br>No. 支払期日 (### (MR<br>戻る | /ト.txt<br>:清教税率を乗じて計算しておりますので、<br>正常<br>監会額(手款税給助) 受取人負担手款料<br>画面操作のお問合せ:0120 | 友払内容<br>ここに表示されている手数料の全<br>エラー<br>488 値像全額 <u>(手</u> 数和別)<br>)-126-016 <b>(</b> 3:00~17:00 |                                                                                                    | マイル形式 全根 (画電)<br>ります。<br>1 件中1 1 件表示<br>】をクリックします。<br>承載 |      |

Н

| 🗿 でんさいSTATION - Microsoft Internet Explored                                                                                                    |                                                                                            |               |
|----------------------------------------------------------------------------------------------------|--------------------------------------------------------------------------------------------|---------------|
| アドレス(D) 🛃 http://densai.juroku.co.jp/DEN/G_212102_17_01                                                                                                    | _SHOUNIN_IRAI.do                                                                           | 😪 🛃 移動 🛛 🥂    |
| Chill STATION                                                                                                    | 文字の大きさ 管理者       ● ヘルブ     福準 拡大                                                           | 「権者メニュー」ログアウト |
| 支払企業メニュー                                                                                                    | 状況一覧・お知らせ   申請    承認                                                                       | 照会管理          |
| アップロード 送信確認 承認者選択                                                                                                    | 確認 完了                                                                                      |               |
| ■支払データの作成(発生) - ファィ                                                                                                    | ´ルアップロード登録/完了                                                                              | <u>ページの印刷</u> |
| 支払データの申請が完了しました。         申請内容を確認する場合は、「申請照会」よりご照会くれ         下記の申請受付番号は申請を特定するために必要となりま         取引を終了する場合はは状況一覧・お知らせへき、続けす         申請受付番号         20150626000001 | ごさし。<br>をす。<br>、支払データを作成する場合は〔続けて作成〕ボタンを押してください。<br>売き、『承認』タグ【申請の承認】で承認者による<br>操作を行ってください。 |               |
|                                                                                                    | 状況一覧・お知らせ                                                                                  | へ 続けて作成       |
|                                                                                                    | 画面操作のお問合せ:0120-126-016 (9:00~17:00)                                                        |               |
| ページが表示されました                                                                                                    |                                                                                            | 🔮 ብンターネット     |

| ※1-a 債権者名を表示するには【修                                                          | §正】をクリックします。                                               |                                          |  |  |  |  |
|-----------------------------------------------------------------------------|------------------------------------------------------------|------------------------------------------|--|--|--|--|
| 🗿 でんさいSTATION - Microsoft Internet Explorer                                 |                                                            |                                          |  |  |  |  |
| アドレス(D) 🗿 http://10.200.200.3/DEN/G_212102_22_01_SENTAK                     | l.do                                                       | 💟 🔁 移動 🛛 🦓                               |  |  |  |  |
| Chit STATION                                                                | 文字の大きさ 管理者<br>● <u>ヘルブ</u> 標準 拡大 さま                        | 債権者メニュー ログアウト                            |  |  |  |  |
| 支払企業メニュー                                                                    | 状況一覧・お知らせ 申請 済                                             | 認 照会 管理                                  |  |  |  |  |
| アップロード 送信確認 承認者選択                                                           | 確認完了                                                       |                                          |  |  |  |  |
| ■支払データの作成(発生) - ファイルアップロード登録/明細一覧 債権者名を表示させることができます。                        |                                                            |                                          |  |  |  |  |
| 内容を修正したい申請がある場合、[修正]ボタンを押してくた<br>更または添付ファイルの選択を行ってください。発生記録は、               | ごさい。明細を修正する場合や支払データにファイルを添付<br>にラー明細がある場合でも、エラー明細を除いて申請するこ | する場合は、該当の明細の[修正]ボタンを押して内容の変 🔺<br>とが可能です。 |  |  |  |  |
| 基本情報                                                                        |                                                            |                                          |  |  |  |  |
| 支払データ名<br>出金口座 (100)本店営業部/当座/89898989/株式会社<br>メモ 担当 でんさい太郎<br>手数料負担区分 依頼人負担 | でんさい自動車                                                    | 電子記録日 承認後直ちに記録                           |  |  |  |  |
| ファイル情報<br>アップロードデータはソフト上で管理され                                               | るため 支払内容                                                   | 修正可否 可 ファイル形式 全銀(固定長)                    |  |  |  |  |
| 明、じんさいステーションでは頃椎有名は衣                                                        |                                                            | 前~1件中1-1件表示放~                            |  |  |  |  |
| No. 利用者番号 債権者名                                                              | 全額(円)         申請者           支払期日                           | Ref.No. 譲渡 通信 エラー項目 修正 <sup>削除</sup>     |  |  |  |  |
| - 1 000007BQ6 백<br>관                                                        | 穴銀行 330,000<br>阜中央 2015.12.25                              | # # <b>WE</b>                            |  |  |  |  |
|                                                                             |                                                            | <u>c.)</u>                               |  |  |  |  |
|                                                                             | 「削除」 選択項目の削除                                               |                                          |  |  |  |  |
|                                                                             |                                                            | 送信確認へ」                                   |  |  |  |  |
|                                                                             | 即採作のお向合せ:0120-126-016(9:00~17:00)                          |                                          |  |  |  |  |
| ◎ ヘーンル表示されました                                                               |                                                            | 👹 1.ጋዎሮቭንኮ                               |  |  |  |  |

# **※1-b**

◆参照 Eで※1【選択】をクリックした画面

| 🧉 でんさいSTATION - Windows Intern                                                                                                    | et Explorer                                        |                                                                                                    |                                                                                       | _I_I_X                                                                                                    |
|----------------------------------------------------------------------------------------------------|----------------------------------------------------|----------------------------------------------------------------------------------------------------|---------------------------------------------------------------------------------------|----------------------------------------------------------------------------------------------------|
| 🕒 🐑 🗢 🙆 T¥Densai¥HTML¥shiharai                                                                                                    | kigyou¥shiharaiData_Upload¥G_212102_22_03_02html   |                                                                                                    | .e •                                                                                  | · × 0 2 0                                                                                                    |
| CASUSTATION X                                                                                                    |                                                    |                                                                                                    |                                                                                       |                                                                                                    |
| ファイル(F) 編集(E) 表示(V) お気に入れ                                                                                                    | )(A) ツール(T) ヘルプ(H)                                 |                                                                                                    |                                                                                       |                                                                                                    |
| でんさい STATION                                                                                                    | 文字の大き<br><u> ○ ヘルブ</u><br>() ヘルブ<br>() 低野<br>() 拡大 | さ<br>でんさい 太郎さま                                                                                                    | 債権者メニュー                                                                               | ログアウト                                                                                                    |
| 支払企業メニュー                                                                                                    | 状況一覧・お知らせ                                          | 申讀 承認                                                                                                    | 照会                                                                                    | 管理                                                                                                    |
| アップロード 内容確認                                                                                                    | 承認者選択 確認 完了                                        |                                                                                                    |                                                                                       |                                                                                                    |
| ■支払データの作成(発生                                                                                                    | )-ファイルアップロード登録/(                                   | 冬正                                                                                                    |                                                                                       | ページの印刷                                                                                                    |
|                                                                                                    |                                                    | 5/27                                                                                                    |                                                                                       |                                                                                                    |
| 修正する取引先情報と債権情報を入力し                                                                                                    | 、[郷正]ボタンを押してください。                                  |                                                                                                    |                                                                                       | ÷.                                                                                                    |
| 取引先情報 的复数间间 医原环                                                                                                    | 人内になって保有項目                                         | - Wat 4                                                                                                    | -                                                                                     | NUT NOME                                                                                                    |
| Photodol de la constante de la constante de la |                                                    | from the first days and                                                                                                    |                                                                                       | the state of the state of the s |
| 全部规则 =50音校士                                                                                                    | □-F 0153 <u>名件模集</u><br>名件 十六撰行                    | ・十六銀行の場合、金融線膜<br>・名称とコードの両方入力さ<br>・名称とコードの両方入力さ<br>・名称は運来 半角カナのし<br>・金融線膜名称を満す名称で<br>してくださし。<br>・支店名称を漫字名称で入力<br>店の入力は不要です。 | B職は入力不要です。<br>本れた場合、コードを優先しま3<br>いずれかでの入力が可能です。<br>、入力する場合、正式名称、また<br>)する場合、支店・出味所・特別 | *。<br>:は略称を入力<br>(出現所・代理                                                                                                    |
| · 後機者1649<br>支店 = 50音校常                                                                                                    | 店番 [123] <u>名称教素</u><br>[2]<br>[5名  岐阜中央           | 全静線間入力例<br>十六銀行(全角) ジカの)<br>○○信用金庫。○○信金<br>支店入力例<br>岐島中央(全角) ギガカか<br>本店営業部(全角) ギガカか                                         | (半角力ナ)<br>(全角)○○の中〉(半角力ナ)<br>)(半角力ナ)<br>(たはホンテンエ(ギヨウ)*(半角力ナ)                          |                                                                                                    |
| 11日 /□□□●● ·                                                                                                    |                                                    | 〇〇宮葉部(全角)〇〇(<br>原稿)14日/〇広米長を入力(1)                                                                                           | (半角力ナ)<br>同時1ボタンを押してくだない。                                                             |                                                                                                    |
| 和田樹香香 ※                                                                                                    | 000007R06                                          | 10歳19日2日准要与さん()し、1                                                                                                    | 000173751FUCCC614                                                                     |                                                                                                    |
| 法人名/個人事業者名力ナ                                                                                                    | ★ デンル(ショウ)*カジッホ*(シt 【反映】                           | をクリックすると Emp                                                                                                    | と自動で入力されます。                                                                           |                                                                                                    |
| 法人名/佩人事業者名 ※                                                                                                    | でんさい商事株式会社 債権者                                     | 名が表示されます。                                                                                                    | 15.私った場合に エミー専分け                                                                      | 2                                                                                                    |
| エラー情報                                                                                                    |                                                    | 7                                                                                                    |                                                                                       | and a                                                                                                    |
| 戻る                                                                                                    | 【修正】をクリックすると                                       | 「旧細一覧」に信権考えれ                                                                                                    | 「表示されます                                                                               | 修正                                                                                                    |
| <b>4</b>                                                                                                    |                                                    |                                                                                                    |                                                                                       | + 100%                                                                                                    |
|                                                                                                    | 【パッノロート唯認へ】(                                       | ご唯認画田 (E) へ戻りま                                                                                                    | 59.                                                                                   | 1000                                                                                                    |

支払企業

支払データの承認

申請した支払データを承認または否認します

A 『承認』タグの【申請の承認】をクリックします。

| 🗿 でんさいSTATION - Microsoft Internet Exp                                    | lorer                            |                            |                     |                   |                  |
|---------------------------------------------------------------------------|----------------------------------|----------------------------|---------------------|-------------------|------------------|
| アドレス(D) 🕘 http://10.200.200.3/DEN/G_215501_99_01                          | GORIYOU_KAISHI_SHIHARAIKIGYOU.di | 5                          |                     |                   | 🕑 🔁 移動 🛛 🦺       |
| でんさい STATION                                                              | 文字(<br><b>〇</b> ヘルブ<br>標準        | の大きさ 管理者<br>L <u>拡大</u> さま |                     | 債権者メニュー           | ログアウト            |
| 支払企業メニュー                                                                  | 状況一覧・お知らせ                        | 申請                         | 承認                  | 照会                | 管理               |
| ■状況一覧・お知らせ                                                                |                                  | 申請の承認                      | · · ·               | 前回ログイン日時: 2012/1: | 2/06 10:28 (JST) |
| 永辺・永諾状況<br>承認者は内容をご確認の上、ご回答をお願いいたし                                        | ます。                              | 申請の承認<br>諸否回答              | Im                  |                   |                  |
| <b>承認依頼</b> (申請者から支払データの承認依頼が届                                            | ,ています。) <u>全部見る</u>              | 諾否回答                       |                     | .>                | <u>全部見る</u>      |
| ### 2012/12/07 11:00<br>#話編<br>こちらからも承認操作が行える<br>承認者(管理者等)のみ表<br>承諾依頼はありま | 1件<br>ます。<br>またます。<br>また。        | <del>NEW</del> 2012/12/07  | 11:0 発生記録<br>権限がある利 | 用者は取引内容が研         | 韜忍できます。          |
| お知らせ内容                                                                    |                                  |                            | <b>通知内容</b> (各種申請の  | D結果が通知されます。)      | <u>全部見る</u>      |
| 2012/12/05 でんさいSTATION利用者情報の<br>14:46 情報照会」よりご確認くださ                       | )変更登録が完了しました。くわしいい<br>い。         | 内容は「利用者                    |                     |                   |                  |
| 2012/12/05 でんさいSTATION利用者情報の<br>14:08 情報照会」よりご確認くださ                       | )変更登録が完了しました。くわしいr<br>い。         | 内容は「利用者                    | 通知                  | 内容はありません。         |                  |
| 2012/12/03 でんさいSTATION利用者情報の<br>14:44 照会」よりご確認ください。                       | )登録が完了しました。くわしい内容                | は「利用者情報                    |                     |                   |                  |
|                                                                           | 画面操作のお問合せ:0120                   | -126-016 (9:0              | 0~17:00)            |                   |                  |
| ど ページが表示されました                                                             |                                  |                            |                     |                   | クインターネット         |

B 承認するデータの【詳細】をクリックします。

| C W              | SUSTATION - Micr                                      | osoft Internet                          | Explorer                        |                       |                    |         |          | 🗐 🗏 🔀                                   |
|------------------|-------------------------------------------------------|-----------------------------------------|---------------------------------|-----------------------|--------------------|---------|----------|-----------------------------------------|
| レス(              | 2) 🕘 http://10.200.200.                               | 3/DEN/MENU_MEN                          | IU.do                           |                       |                    |         |          | 👻 🛃 移動 🛛 🥂                              |
| r                | んさい STAT                                              | ION                                     |                                 | 文<br>ヘルブ [[           | 字の大きさ<br>準 拡大 でんさい | 太郎さま    | 債権者メニ    | ュー ログアウト                                |
| 支払               | 企業メニュー                                                |                                         | 状況                              | 記一覧・お知らせ              | 申請                 | 承認      | 照会       | 管理                                      |
| i                | 選択 確                                                  | 13                                      | 完了                              |                       |                    |         |          |                                         |
| 申                | 請の承認/選択                                               | 7                                       |                                 |                       |                    |         |          | ページの印刷                                  |
|                  |                                                       | •                                       |                                 |                       |                    |         |          |                                         |
|                  |                                                       |                                         |                                 |                       |                    |         |          |                                         |
| 料記作<br>教記3       | 身ちの申請データは下記<br>する場合は、承認する申                            | 2の通りです。<br>P語データを選択し                    | [承認へ] ボタンを押                     | してください。               |                    |         |          |                                         |
| <b>査認う</b><br>主1 | 「る場合は、否認する申<br>・電子記録日が「承認後                            | ■請データを選択し<br>遺ちに記録」の申                   | [否認へ] ボタンを押<br>】まこついては、承認       | してください。<br>した日付が電子記   | 録日となります。           |         | 直接【承認    | へ」をクリックする場合                             |
| -                | <ul> <li>(但し、14:50以降)</li> <li>・電子記録日が本日の申</li> </ul> | こ承認を行った場合<br>B諸を <mark>15:00</mark> 直前に | 計は <b>翌営業日付</b> が電<br>承認した場合は、申 | 子記録日となりま゛<br>諸結果がエラーと | す。)<br>なる場合があります。  |         | 複数選択な    | ができます。                                  |
| <b>衣</b> 訍       | 待ちデーター覧                                               |                                         |                                 |                       |                    |         | 前人 3 (4曲 | 1 - 3 供表示 2015                          |
|                  | 11 3 3 3 34                                           |                                         | T                               | 1                     | T                  | /+±/+≭# | No hit   | 17224m                                  |
| No.              | 申請受付番号                                                | 申請種類                                    | 電子記錄日<br>(注1)                   | 支払データ名                | 決済口座               | 合計金額(円  | コン エラー情報 | が難に 一                                   |
|                  | 00100514000011                                        | SV 44 = 3 43                            | 承認後直ちに記                         | でんさい商事                | 十六銀行               |         | 1        | IY40                                    |
| E.               | 20120514000011                                        | 先生記标                                    | 録                               | 6月発注                  | 本店呂来部<br>当座9999999 | 1,000,  | 000,000  | × i i i i i i i i i i i i i i i i i i i |
|                  |                                                       | Wells 77 AL We blo                      | 承認後直ちに記                         | でんさい工業                | 十六銀行               |         | 1        | EXC I                                   |
| 2                | 20120512005241                                        | 先生于利用公用                                 | 禄                               | 6月分)7111/ッパロー<br>ト    | 本店名来部<br>当座9999999 | 25,     | 000,000  |                                         |
|                  |                                                       |                                         | 承認後直ちに記                         | でんさい商事                | 十六銀行               |         | 1        | awawi                                   |
| 3                | 20120511005398                                        | 変更記録                                    | 録                               | 6月発注追加                | <b>本店営業型</b>       |         | 420,000  |                                         |
|                  |                                                       |                                         |                                 |                       | 差戻した状態は            | こなり、修正や |          | *******                                 |
|                  |                                                       |                                         |                                 |                       | 削除が可能にな            | なります。   |          | *                                       |
|                  |                                                       |                                         |                                 |                       |                    |         |          |                                         |
|                  |                                                       |                                         |                                 |                       | P 2-20 ×1-         | a•%1-h  |          | ▲ 承認へ                                   |
|                  |                                                       |                                         | 画面操作                            | ⊫のお問合せ:0              | P.2-20 %1-         | ·a·※1-b | ···> 否認/ | ∖ 承認へ                                   |

| С - С та                                                                                                    | Denoa WHTMI Yohikawa ikin                                                                                                    | nyou Wohingo iShoumin'                                                                                                  | (G. 212201-07-02.html                                                                                                    |                                                                                                    |                                                                                                    |                                                 | 0 - 4                                     | V MA                                  |
|----------------------------------------------------------------------------------------------------|----------------------------------------------------------------------------------------------------|----------------------------------------------------------------------------------------------------|----------------------------------------------------------------------------------------------------|----------------------------------------------------------------------------------------------------|----------------------------------------------------------------------------------------------------|-------------------------------------------------|-------------------------------------------|---------------------------------------|
|                                                                                                    | FDENSAIFTI MLFSNINAYAKI(                                                                                                    | syou≄sninseianöünin                                                                                                    | PG_212201_07_02.ntml                                                                                                    |                                                                                                    |                                                                                                    |                                                 |                                           | 1 in 2                                |
| でんざいSTATIO                                                                                                    | N X                                                                                                    |                                                                                                    |                                                                                                    |                                                                                                    |                                                                                                    |                                                 |                                           |                                       |
| イル(F) 編集(E)                                                                                                    | 表示(V) お気に入り(A                                                                                                    | 4) ツール(T) ヘル                                                                                                    | プ(H)<br>エー                                                                                                    | ····+ -= -=                                                                                             |                                                                                                    |                                                 |                                           |                                       |
| でんさい                                                                                                    | STATION                                                                                                    |                                                                                                    | ● <u>ヘルプ</u> 標準                                                                                                    | ◎ 拡大 でんさい 太!                                                                                            | 郎さま                                                                                                    | 債権者                                             | -L=X                                      | ログアウト                                 |
| 过公式                                                                                                    | ı.—                                                                                                    |                                                                                                    | 状況一覧・お知らせ                                                                                                    | 申請                                                                                                    | 承認                                                                                                    | 照会                                              |                                           | 管理                                    |
| 選択                                                                                                    | 確認                                                                                                    | 完了                                                                                                    |                                                                                                    |                                                                                                    |                                                                                                    |                                                 |                                           |                                       |
| 申請の承認                                                                                                    | 2/明細一覧(3                                                                                                    | ě生記録)                                                                                                    |                                                                                                    |                                                                                                    |                                                                                                    |                                                 |                                           | ページの印                                 |
| &する場合は、<br>−明細がある場                                                                                                    | 承認する申請データを選<br>合でも、エラー明細を除                                                                                                    | 訳し[承認へ]ボタン<br>いて申請することか                                                                                                 | νを押してください。否認<br>「可能です。                                                                                                    | する場合は、否認する申請デ                                                                                           | ータを選択し[否認                                                                                                    | へ」ボタンを押し                                        | してください。                                   | 発生記録はエ                                |
| 一明細がある場                                                                                                    | 承認する申請テーダを進<br>合でも、エラー明細を除                                                                                                    | a択しり載認へ」ホタン<br>いて申請することか                                                                                                | /を押してくたさい。 告認<br>「可能です。                                                                                                    | する場合は、否認する申請テ                                                                                           | ータを進択して告診                                                                                                    | ヘ」ホタノを押し                                        | 10012810:                                 | 充住記録して                                |
| 諸情報                                                                                                    |                                                                                                    |                                                                                                    |                                                                                                    |                                                                                                    |                                                                                                    |                                                 |                                           |                                       |
|                                                                                                    |                                                                                                    |                                                                                                    |                                                                                                    |                                                                                                    |                                                                                                    |                                                 |                                           |                                       |
| na la nx<br>钔座                                                                                                    | (100)本店営業部/当                                                                                                    | 座/9999999/九7*ジ                                                                                                    | \$h*d34 f*3f43*f*998                                                                                                    |                                                                                                    | Tools to only                                                                                                    |                                                 |                                           |                                       |
| 1997日 HA<br>和座<br>授付番号                                                                                                    | (100)本店営業部/当<br>20120514000011                                                                                                    | 座/99999999/カブシ                                                                                                    | \$3`{??? テ`?サイシ`ト`ウ?ヤ                                                                                                    | 申請状況                                                                                                    | 承認待ち                                                                                                    |                                                 |                                           |                                       |
| 1月1日 秋<br>11座<br>授付番号<br>諸名<br>9 / 丕羽考名                                                                                                    | (100)本店営業部/当<br>20120514000011<br>でんさい太郎                                                                                                    | 座/9999999/九7*ン                                                                                                    | ŧħ°イジヤ テ°ンサイジ°ト°ウンヤ                                                                                                    | 申請状況<br>申請種類<br>派羽/盃羽口                                                                                  | 承認待ち<br>発生記録                                                                                                    |                                                 |                                           |                                       |
| 10日1日 秋<br>12<br>一座<br>1<br>2<br>1<br>2<br>1<br>2<br>1<br>2<br>1<br>3<br>1<br>3<br>1<br>3<br>1<br>1<br>1<br>1<br>1<br>1<br>1<br>1<br>1<br>1<br>1<br>1<br>1                                                                                                    | (100)本店営業部/当<br>20120514000011<br>でんさい太郎<br>承認後直ちに記録                                                                                                    | 座/89999999/カプシ                                                                                                    | \$\$`{9\$ ?``J\${9```\$`                                                                                                    | 申請状況<br>申請種類<br>承認/否認日                                                                                  | 承認待ち<br>発生記録<br>担当 でんさい                                                                                                    | 太郎                                              |                                           |                                       |
| 1911日 18<br>(1)座<br>(受付番号<br>(諸名<br>2) / 否認者名<br>「記録日<br>(件数                                                                                                    | (100)本店営業部/当<br>20120514000011<br>でんさい太郎<br>承認後直方に記録                                                                                                    | 座/99999999/カブシ<br>合計金額(円                                                                                                | \$\$\$                                                                                                    | 申請状況<br>申請種類<br>承認/否認日<br>メモ                                                                            | 承認待ち<br>発生記録<br>担当 でんさい                                                                                                    | 太郎                                              |                                           |                                       |
| 10日1日18<br>(1)座<br>(受付番号<br>(著名<br>2) / 否認者名<br>-<br>-<br>-<br>に録日<br>-<br>-<br>-<br>件数<br>-<br>-<br>-<br>-<br>-<br>-<br>-<br>-<br>-<br>-<br>-<br>-<br>-                                                                                                    | <ul> <li>(100)本店営業部/当</li> <li>20120514000011</li> <li>でんさい太郎</li> <li>承認後直ちに記録</li> <li>1</li> <li>でんさい原事 6月発注</li> </ul>                                 | 座/89999999/カブシ<br>合計金額(円                                                                                                | \$\$****<br>\$******************************                                                                                                    | 申請状況<br>申請種類<br>承認/否認日<br>メモ                                                                            | 承認待ち<br>発生記録<br>担当 でんさい                                                                                                    | 太郎                                              |                                           |                                       |
| <ul> <li>中1日本</li> <li>一座</li> <li>受付番号</li> <li>者名</li> <li>シニア語者名</li> <li>記録日</li> <li>件数</li> <li>データ名</li> <li>内容修正可否</li> </ul>                                                                                                    | (100)本店営業部/当<br>20120514000011<br>でんさい太郎<br>承認後直方に記録<br>1<br>でんさい病事 6月発注<br>可                                                                              | 座/9999999 / カブシ<br>合計金額《円                                                                                               | \$\$*199 7*2949*1*999<br>}                                                                                                    | 申請状況<br>申請種類<br>承認/否認日<br>メモ<br>手数料負担区分                                                                 | <ul> <li>承認待ち</li> <li>発生記録</li> <li>担当 でんさい</li> <li>依頼人負担</li> </ul>                                                            | 太郎                                              |                                           |                                       |
| 1971日18<br>(口座<br>(受付番号<br>著名<br>2/否認者名<br>記録日<br>(件数<br>,データ名<br>内容修正可否<br>編を表示したい)                                                                                                    | <ul> <li>(100)本店営業部/当</li> <li>20120514000011</li> <li>でんさい太郎</li> <li>承認後直方に記録</li> <li>1</li> <li>でんさい商事 6月発注</li> <li>可</li> <li>明編赤一覧上り選択し、</li> </ul> | 座/9999999/加"が<br>合計金額(円<br>「選択」ボタンを押し                                                                                   | わパインヤ デジサインパドウンヤ<br>わパインヤ デジサインパドウンヤ<br>) 1,000,000,000<br>,てくださし、エラー1倍朝                                                                                 | 申請状況       申請種類       承認/否認日       メモ       手数料負担区分       欄に表示されるエラー内容は                                 | 承認待ち<br>発生記録<br>担当 でんさい<br>依頼人負担<br>詳細画面でご確認1                                                                                     | 大郎                                              | 1<br>1<br>1<br>1<br>1<br>1<br>1<br>1<br>1 | 同時1二諸求()                              |
| 1971日 14<br>12 座<br>12 付 番名<br>13 希名<br>2 / 否認者名<br>記録日<br>パーク名<br>パーク名<br>パーク名<br>パーク名<br>「中数<br>ポーク名<br>パーク名<br>「の容修正可否<br>細を表示したいう<br>他の明細がエラ                                                                                                    | (100)本店営業部/当<br>20120514000011<br>でんさい太郎<br>承認後直方に記録<br>1<br>でんさい病事 6月発注<br>可<br>明細を一覧より選択し、<br>ーになったことにより記                                                | 座/99999999/加"す<br>合計金額(円<br>:<br>:<br>:<br>:<br>:<br>:<br>:<br>:<br>:<br>:<br>:<br>:<br>:<br>:<br>:<br>:<br>:<br>:<br>: | はパインヤ デジサイジ"ト"クンヤ<br>1,000,000,000<br>いてくださしい。エラー情報<br>こことを表します。                                                                                         | 申請状況       申請種類       承認/否認日       メモ       手数料負担区分       欄に表示されるエラー内容は                                 | 承認待ち<br>発生記録<br>担当 でんさい<br>依頼人負担<br>詳細画面でご確認頂                                                                                     | 太郎<br>創力ます。 「連鎖                                 | ミュラーコ とは                                  | 同時に請求し                                |
| 1011日 14<br>に<br>定<br>(1) 座<br>(学)付番号<br>(本<br>4)<br>4)<br>4)<br>4)<br>4)<br>4)<br>4)<br>4)<br>4)<br>4)                                                                                                    | (100)本店営業部/当<br>20120514000011<br>でんさい太郎<br>承認後直方に記録<br>1<br>でんさい商事 6月発注<br>可<br>明編を一覧より選択し、<br>- 」になったことにより記<br>支払期日別に表示                                  | 座/9999999/カブシ<br>合計金額(円<br>:<br>:<br>:<br>:<br>:<br>:<br>:<br>:<br>:<br>:<br>:<br>:<br>:<br>:<br>:<br>:<br>:<br>:<br>:  | <ul> <li>はパクウ デンサイジドドウンウ</li> <li>1,000,000,000</li> <li>てください。エラー情報</li> <li>ことを表します。</li> <li>込み表示条件: 全ての</li> </ul>                                   | 申請状況 申請種類 承認/否認日 メモ チ数料負担区分 欄に表示されるエラー内容は                                                               | 承認待ち<br>発生記録<br>担当 でんさい<br>依頼人負担<br>詳細画面でご確認J                                                                                     | 太郎<br>制けます。「連鎖                                  | ]エラー」とは<br>付中 1 - 1                       | 同時に諸求し<br>件表示 次へ                      |
| 10 日 秋<br>に座<br>接受付番号<br>著者名<br>記録日<br>代件数<br>、データ名<br>、データ名<br>、の容修正可否<br>編を表示したいう<br>他の明編がエラ<br>細一覧<br>・<br>支払期日                                                                                                    | (100)本店営業部/当<br>20120514000011<br>でんさい太郎<br>承認後直ちに記録<br>1<br>でんさい病事 6月発注<br>可<br>明細を一覧より選択し、<br>一になったことにより記<br>支払期日別に表示                                    | 座/9999999/加"ジ<br>合計金額《円<br>:<br>:違訳1ボタンを押し<br>録が成立しなかった<br>派<br>(債権者名                                                   | は、インサ チンサインドト・クシヤ<br>は、インサ チンサインドト・クシヤ<br>、 1,000,000,000<br>いてくださしい。エラー情報<br>にことを表します。<br>込み表示条件: 全ての <sup>8</sup><br>金額(円)                             | 申請状況<br>申請種類<br>承認/否認日<br>メモ<br>手数料負担区分<br>欄に表示されるエラー内容は<br>脱細を表示 。 表示<br>甲諸者Bef                        | <ul> <li>承認待ち</li> <li>発生記録</li> <li>担当 でんさい</li> <li>依頼人負担</li> <li>詳細画面でご確認明</li> <li>.No.</li> </ul>                           | 太郎<br>割けます。「連鎖<br>前へ 1<br>譲渡制 通信報               | ■エラー」とは<br>件中 1 - 1<br>「エラー情報             | 同時に請求し<br>件表示 次へ<br>韻 詳細              |
| 10日日本 日日本 日日本 日本 日本<                                                                                                    | (100)本店営業部/当<br>20120514000011<br>でんさい広郎<br>承認後直方に記録<br>1<br>でんさい商事 6月発注<br>可<br>明細を一覧より遅択し、<br>ーになったことにより記<br>支払期日別に表示                                    | 座/9999999/加"が<br>合計金額(円<br>:<br>:<br>:<br>:<br>:<br>:<br>:<br>:<br>:<br>:<br>:<br>:<br>:<br>:<br>:<br>:<br>:<br>:<br>:  | はパクサ デンサイジドドウンサ<br>1,000,000,000<br>いてください。エラー情報<br>ことを表します。<br>込み表示条件: 全ての <sup>8</sup><br>金額(円)<br>1,000,000                                           | 申請状況<br>申請種類<br>承認/否認日 メモ<br>手数料負担区分 欄に表示されるエラー内容は 周細を表示 ・ 表示 月細を表示 ・ 表示 月細を表示 ・ 表示                     | <ul> <li>承認待ち</li> <li>発生記録</li> <li>担当 でんさい</li> <li>依頼人負担</li> <li>詳細画面面でご確認り</li> <li>.No.</li> <li>234567890423456</li> </ul> | 太郎<br>割けます。「連鎖<br>前へ 1<br>譲渡割<br>麗有無 通信報<br>無 有 | 9エラー」とは<br>(4中) - )<br>(<br>エラー情報         |                                       |
| 日日本<br>□戸<br>(日日本)<br>(日日本)<br>(日日本)<br>(日日本)<br>(日本)<br>(日本) | (100)本店営業部/当<br>20120514000011<br>でんさい太郎<br>承認後直方に記録<br>1<br>でんさい商事 6月発注<br>可<br>明細志一覧より遅択し、<br>一になったことにより記<br>支払期日別に表示                                    | 座/9999999/カブシ<br>合計金額《円<br>:<br>:<br>:<br>:<br>:<br>:<br>:<br>:<br>:<br>:<br>:<br>:<br>:<br>:<br>:<br>:<br>:<br>:<br>:  | <ul> <li>はパクウ デンサイジドドウンウ</li> <li>1,000,000,000</li> <li>てください。エラー情報</li> <li>ことを表します。</li> <li>込み表示条件: 全ての</li> <li>金額(円)</li> <li>1,000,000</li> </ul> | 申請状況<br>申請種類<br>承認/否認日<br>メモ、<br>手数料負担区分<br>欄に表示されるエラー内容は<br>規細を表示 原語者Ref<br>,000 FEF456769022345678903 | 承認待ち<br>発生記録<br>担当 でんさい<br>依頼人負担<br>詳細画面でご確認J<br>.No.<br>234567890423456                                                          | 太郎<br>割けます。「連鎖<br>前へ 1<br>課題制 通信報<br>無 有<br>ぞ   | Aエラー」とは<br>件中1 - 1<br>エラー情報               | 同時に請求し<br>件表示 次へ<br>照 詳細<br>選択<br>承認へ |

C【選択】(→Dの操作へ)または【承認へ】(→Eの操作へ)をクリックします。

D 電子記録日・債権金額・支払期日・債権者情報・手数料負担区分等を確認のうえ、【戻る】をクリックします。

→Cの操作へ

| 🗿 Chō(VSTATION - Microsoft Internet Explorer 📃 🗖 🔀 |                        |          |                                  |            |            |            |               |  |  |
|----------------------------------------------------|------------------------|----------|----------------------------------|------------|------------|------------|---------------|--|--|
| アドレス(型) 🕘 http://10.200.200.3/DEN                  | /G_212201_07_02_SENTAK | (U.do    |                                  |            |            | × [        | 🔰 移動 🛛 🦺      |  |  |
| でんさい STATION                                       | )                      | OANJ     | 文字の大きさ <sup>管理</sup><br>標準 拡大 さま | 者          | 債相         | 権者メニュー     | ヴアウト          |  |  |
| 支払企業メニュー                                           |                        | 状況一覧・お知ら | らせ 申請                            | 承認         | 照          | 会管理        | <b>1</b>      |  |  |
| 選択 確認                                              | 完了                     |          |                                  |            |            |            |               |  |  |
| ■申請の承認/詳細(発                                        | 生記録)                   |          |                                  |            |            | <u>~</u> = | <u>- ジの印刷</u> |  |  |
|                                                    |                        |          |                                  |            |            |            |               |  |  |
| 申請情報                                               |                        |          |                                  |            |            |            | -             |  |  |
| 申請状況                                               |                        |          |                                  |            |            |            |               |  |  |
| 申請受付番号                                             | 20120514000011         |          |                                  |            |            |            |               |  |  |
| 申請者名                                               | でんさい太郎                 |          | 申請状況                             |            | 承認待ち       |            |               |  |  |
| 承認/否認者名                                            | _                      |          | 承認/否認日                           |            |            |            |               |  |  |
| 申請口座情報                                             |                        |          |                                  |            |            |            |               |  |  |
| 全酸機關名                                              | (0153) 十六銀行            |          | 支店名                              |            | (100) 本店営業 | 部          |               |  |  |
| 科目                                                 | 当座                     |          | 口座番号                             |            | 9999999    |            |               |  |  |
| 口座名義                                               | 7 2912992 77 257 129   |          |                                  |            |            |            |               |  |  |
|                                                    |                        |          |                                  |            |            |            | _             |  |  |
| 結果情報 🗱 🗰                                           | 。さいネット保有項目             |          |                                  |            |            |            |               |  |  |
| 処理状況                                               | 申請待ち                   |          |                                  |            |            |            |               |  |  |
| 処理結果 ※                                             |                        |          |                                  |            |            |            |               |  |  |
| 值確情報                                               |                        |          |                                  |            |            |            |               |  |  |
| 估计计士标程                                             |                        |          |                                  |            |            |            |               |  |  |
| 戻るのの                                               |                        |          |                                  |            |            |            |               |  |  |
| 9m)                                                | 画                      | 面操作のお問合せ | : 0120-126-016 (9                | :00~17:00) |            |            |               |  |  |
| 🕘 ページが表示されました                                      |                        |          |                                  |            |            | 🌑 45&-;    | ネット           |  |  |

E 内容を確認のうえ【承認】をクリックします。

| 1 C 6 6 | ECISTATION - Mic                         | rosoft Internet Expl        | orer                  |                                     |                                    |       |                 |               |
|---------|------------------------------------------|-----------------------------|-----------------------|-------------------------------------|------------------------------------|-------|-----------------|---------------|
| アドレス(リ  | 2) 🕘 http://10.200.200                   | 0.3/DEN/G_212201_07_01_0    | SHOUNIN_HE.do         |                                     |                                    |       |                 | 💟 🏓 移動 🚺      |
| r       | んさい STAT                                 | ION                         | 04                    | 文字の<br><u>ルブ</u> 標準                 | <del>大きさ</del> 管理者<br><u>拡大</u> さま |       | 債権者メニニ          | 1- ログアウト      |
| 支払:     | 企業メニュー                                   |                             | 状況一                   | 覧・お知らせ                              | 申請                                 | 承認    | 照会              | 管理            |
| j       | 選択 確:                                    | 認 完了                        |                       |                                     |                                    |       |                 |               |
| 申       | 清の承認/確認                                  | 図(承認)                       |                       |                                     |                                    |       |                 | <u>ページの印刷</u> |
|         |                                          |                             |                       |                                     |                                    |       |                 |               |
| 申請内     | 9容を確認し、問題なけ                              | ければ[承認]ボタンを押し               | てください。                |                                     |                                    |       |                 |               |
| 注1 •    | 電子記録日が「承認後<br>(但し、14:50以降)<br>電子記録日が十日の日 | 後直ちに記録」の申請につ<br>に承認を行った場合は翌 | いては、承認した<br>営業日付が電子記: | 日付が電子記録日と<br>録日となります。)<br>開拓また、もちろも | :なります。<br> <br>                    |       |                 |               |
|         | 電子記録日が本日の月                               | P請を15:00回前に承認し              | /こ場合は、甲酸酯             | 未ルエフーとはつほ                           | 合かゆります。                            |       |                 |               |
| 承認      | テーター覧                                    |                             |                       |                                     |                                    |       | 1               | 件中丨 -1 件表示    |
| No.     | 申請受付番号                                   | 申請種類                        | 電子記錄日<br>(注1)         | 支払データ名                              | 決滑口座                               |       | 合計件数<br>合計金額(円) | エラー情報         |
| 1       | 20120514000011                           | 発生記録                        | 承認後直ちに記               | でんさい病事 6月                           | 十六銀行<br>本店営業部                      |       | 1               |               |
|         |                                          |                             | 5 <b>7</b>            | Æi±                                 | 当座9999999                          |       | 1,000,000,000   |               |
|         |                                          |                             |                       |                                     |                                    |       |                 |               |
|         |                                          |                             |                       |                                     |                                    |       |                 |               |
|         |                                          |                             |                       |                                     |                                    |       |                 |               |
|         |                                          |                             |                       |                                     |                                    |       |                 |               |
|         |                                          |                             |                       |                                     |                                    |       |                 |               |
|         |                                          |                             |                       |                                     |                                    |       |                 | v.            |
| Ģ       | हुठ                                      |                             |                       |                                     |                                    |       |                 | 承認して          |
|         |                                          |                             | 画面操作の)                | シ 門 今 井 ・ 0 1 2 0 -                 | 190 010 (0.00- 1                   | 7 00) |                 |               |

# F 【ソフトウェアキーボードで入力】をクリックし【取引実行パスワード】を入力後、【実行】をクリックします。

| PFI-200     ● http://10.000.000.00.20.0F.MG_212201_17_01_SHOUNDAG     ● 「「」」、STATION     ● ALL Z ZF0/T53 E EEE H     ● MEA Z SEE     ● MEA Z SEE       支払企業メニュー     状況一覧・お知らせ     申請 承認 照会     管理       選択     確認     完了         ● 申請の承認/取引ま行パスワード入力     ペニジの印刷   B 12 - じゅうろくダイレクトの取引集街パスワードを入力し、(集行)ボタンを押してください。       申請の承認     ● 「」」、「」」、「」」、「」」、「」」、「」」、「」」、「」」、「」」、「」」                                                                                                    | 🗿 でんさいSTATION - Microsoft Internet Explorer                                                                  |                                                                            |        |               |
|----------------------------------------------------------------------------------------------------|----------------------------------------------------------------------------------------------------|----------------------------------------------------------------------------|--------|---------------|
| でんご、STATION         ・ヘルン         びたっちさ 管理者         びん さま         びん こ 第メニュー         びん 二 第・ かんの         びん こ 第・ ・・・・・・・・・・・・・・・・・・・・・・・・・・・・・・・・・                                                                                                    | アドレス(D) 🔕 http://10.200.200.3/DEN/G_212201_17_01_SHOU                                                        | ININ.do                                                                    |        | 🗙 🛃 移動 🛛  🦹   |
| 支払企業メニュー     状況一覧・お知らせ     申請     承認     照会     管理       選択     確認     完了                                                                                                    | Chit IN STATION                                                                                              | 文字の大きさ 管理者<br>● <u>ヘルブ</u> 振踏 拡大 さま                                        | ſ      | 権者メニュー ログアウト  |
| 選択 値認 完了 ●申請の承認/取引実行パスワード入力  ◎ 1 : - じゅうちくダイレクトの期頃前パスワードを入力し、陳行ボタンを押してください、 ● 確心希認                                                                                                    | 支払企業メニュー                                                                                                    | 状況一覧・お知らせ申請                                                                | 承認     | 照会管理          |
| ●申請の承認/取引実行パスワード入力          Biz-じゅうろくダイレクトの取引実行パスワードを入力し、実行ボタンを押してください。         ●時の希認                                                                                                    | 選択 確認 完了                                                                                                    |                                                                            |        |               |
| B i z - じゅうろくダイレクトの照[実行)パスワードを入力し、[実行]米タンを押してください、<br>申請の承認<br>取[実行/スワード<br>な) アクロアキーボードを入力されることをおすすめします。<br>・ ソフトウェアキーボードを入力されることをおすすめします。<br>・ ソフトウェアキーボードを入力されることをおすすのします。<br>・ ソフトウェアキーボードを入力されることをおすすのします。<br>・ ソフトウェアキーボードを入力されることをおすすのします。<br>・ ソフトウェアキーボードを入力しない、 + チェックボックスのチェックを見ましてください。<br>ソフトウェアキーボードを入力した。<br>1<br>1<br>1<br>1<br>1<br>1<br>1<br>1<br>1<br>1<br>1<br>1<br>1                                                                                                    | ■申請の承認/取引実行パスワード入                                                                                            | カ                                                                          |        | <u>ページの印刷</u> |
| IDB名はお時代いただにあ、リフドウェアキーボードで入力」ボタンを押してください。         ・ソフドウェアキーボードで入力しない。 # チェックボックスのチェックをはずしてください。         ・ソフトウェアキーボードで入力しない。 # チェックボックスのチェックをはずしてください。         ・ソフトウェアキーボードで入力しない。 # チェックボックスのチェックをはずしてください。         ・ソフトウェアキーボードで入力しない。         ・ソフトウェアキーボードで入力しない。         ・ソフトウェアキーボードで入力しない。         ・ソフトウェアキーボードで入力しない。         ・ソフトウェアキーボードで入力しない。         ・ソフトウェアキーボードで入力しない。         ・ソフトウェアキーボードで入力しない。         ・ソフトウェアキーボードで入力しない。         ・ソフトウェアキーボードで入力しない。         ・ソフトウェアキーボードで入力しない。         ・ソフトウェアキーボードで入力しない。         ・ソフトウェアキーボードで入力しない。         ・ソフトウェアキーボードで入力しない。         ・ソフトウェアキーボードで入力しない。         ・ソフトウェアキーボードで入力した         ・ソフトウェアキーボードで入力した         ・ソフトウェア・ボードで入力した         ・・・・・・・・・・・・・・・・・・・・・・・・・・・・・・・・・・・・ | B i z - じゅうろくダイレクトの取引実行パスワードを<br>申請の承認<br>取引ま行パスワード                                                          | <b>\</b> 力し、[実行]ボタンを押してください。                                               |        | ×             |
| <u>戻る</u><br>画面操作のお問合せ:0120-128-016 (9:00~17:00)                                                                                                    | より安全にお防いただくため、ソフトウェアキーボードで<br>・ソフトウェアキーボードで入力する。 ⇒ 「ソフトウェ<br>・ソフトウェアキーボードで入力しない。 ⇒ チェックボッ<br>「 ソフトウェアキー<br>1 | 入力されることをおすすめします。<br>アキーボードで入力」ボタンを押してください。<br>ウクスのチェックをはずしてください。<br>ボードで入力 |        |               |
| 画面操作のお問合せ:0120-126-016 (9:00~17:00)                                                                                                    | <u> 戻る</u>                                                                                                   |                                                                            |        | 2<br><u>*</u> |
|                                                                                                    |                                                                                                    | 画面操作のお問合せ:0120-126-016 (9:00~                                              | 17:00) | $\bigcirc$    |

◆処理結果の確認

G【選択】をクリックします。

| <b>通</b> でん                                                           | さいSTATION - Mic                                             | rosoft Internet                                                                            | Explorer                             |                                                                    |                                                  |                          |         |           |            |    |
|-----------------------------------------------------------------------|-------------------------------------------------------------|--------------------------------------------------------------------------------------------|--------------------------------------|--------------------------------------------------------------------|--------------------------------------------------|--------------------------|---------|-----------|------------|----|
| アドレス(                                                                 | D) 🕘 http://10.200.200                                      | 0.3/DEN/G_212201                                                                           | 17_71_JIKKOU.do                      |                                                                    |                                                  |                          |         |           | 🖌 芛 移動     | -  |
| C                                                                     | んさい STAT                                                    | ION                                                                                        |                                      | ロヘルゴ                                                               | 文字の大きさ <sup>管理者</sup><br>標準 拡大 さま                |                          | 債権者メ    | <b></b> ( | ログアウト      | •  |
| 支払                                                                    | 企業メニュー                                                      |                                                                                            | *                                    | ポ況一覧・お知ら                                                           | らせ 申請                                            | 承認                       | 照会      |           | 管理         |    |
| ■ 申<br>申<br>計<br>単<br>計<br>本<br>志<br>、<br>雷<br>子<br>新                 | 請の承認/完」<br>請の承認が完了<br>調は、最新状態に更<br>複数件の申請をしてい<br>準数件の申請をしてい | <ul> <li>(承認)</li> <li>しました。</li> <li>新ポタンを押すかいる場合、結果にあっていた。</li> <li>5年に記載の申請が</li> </ul> | へ、もしくは、甲<br>約に約10分~20分別<br>9歳201.5株会 | 承認操作の<br>処理結果な<br><sup>都協会から確認して<br/>まどかかります。</sup><br>「関連者」となっます。 | のあとは、必ず<br>を確認してください。<br>てください。<br>のにた時間あいただきます。 | 田路続果は空宮業日に陥って            | "確認くださし |           | ページの印刷     | Đ  |
| 申請                                                                    | 結果一覧                                                        | 776228637677788                                                                            |                                      | (TIN/A)C IO D'A                                                    | (100)-1812 (1002 x 3 0                           | THIORIGEDRUMPIC          |         | 1件中 1 -   | 1 件表示      |    |
| No.                                                                   | 申請受付番号                                                      | 申請種類                                                                                       | 電子記錄日                                | 支払データ名                                                             | 決済口座                                             | 合計件数<br>合計金額(円)          | 申請状況    | エラー情報     | S¥68       |    |
| ä                                                                     | 20120514000011                                              | 発生記録                                                                                       | 承認後直ちに<br>記録                         | でんさい <del>商事</del><br>6月発注                                         | 十六銀行<br>本店営業部<br>当座9999399                       | 1,000,000,00             | 1 申請中   |           | 選択 [[[[    |    |
|                                                                       |                                                             |                                                                                            |                                      |                                                                    |                                                  | /                        | 申請済     | エラー明細夜    | 選択         |    |
| 『申請中』の場合は【最新状態に更新】をクリックします。<br>『申請済』となったら【選択】より詳細が確認できます。<br>ご確認ください。 |                                                             |                                                                                            |                                      |                                                                    |                                                  |                          |         |           |            |    |
|                                                                       |                                                             |                                                                                            | 画面:                                  | <b>状況</b><br>操作のお問合せ                                               | 【一覧・お知らせへ<br>:0120-126-016(9:0                   | レ<br>最新状態に更新<br>0~17:00) | 新 続け    | て選択       | 申請照会へ<br>♪ |    |
| <b>€</b> ぺ-∋                                                          | りが表示されました                                                   |                                                                                            |                                      |                                                                    |                                                  | 【申請照会へ】                  | からも処理   | 里結果が確     | 。<br>記できま  | す。 |

# H 【選択】をクリックして詳細を確認します。

| ම් උළුද්රාSTATION – Microsoft Internet Explorer                |                                 |                        |                    |                                                                                                    |  |  |  |  |  |  |
|----------------------------------------------------------------|---------------------------------|------------------------|--------------------|----------------------------------------------------------------------------------------------------|--|--|--|--|--|--|
| アドレス(D) 🧃 http://10.200.200.3/DEN/G_212201_07_01_SHOUSA        | [do                             |                        |                    | 💌 🛃 移動                                                                                                    |  |  |  |  |  |  |
| Chill STATION                                                  | 文字の大きる<br>◇ <u>ヘルブ</u><br>標準 拡大 | <sup>5</sup> 管理者<br>さま | 債権者メニ              | ニュー ログアウト                                                                                                    |  |  |  |  |  |  |
| 支払企業メニュー                                                       | 状況一覧・お知らせ 申                     | 請                      | 承認照会               | 管理                                                                                                    |  |  |  |  |  |  |
| 選択 確認 完了                                                       |                                 |                        |                    |                                                                                                    |  |  |  |  |  |  |
| ■申請の承認/明細一覧(発生記録)                                              |                                 |                        |                    | <u>ページの印刷</u>                                                                                                   |  |  |  |  |  |  |
|                                                                |                                 |                        |                    |                                                                                                    |  |  |  |  |  |  |
| 申請状況が「申請済」の申請のみダウンロードできます。                                     |                                 |                        |                    |                                                                                                    |  |  |  |  |  |  |
| 由諸情報                                                           |                                 |                        |                    |                                                                                                    |  |  |  |  |  |  |
|                                                                | « ///h = 2//# ///s1/s6//h       |                        |                    |                                                                                                    |  |  |  |  |  |  |
| 決済山座 (100)本店営業部/ 当座/ 33333333 / 別 )4)<br>由諸受付番号 20120514000011 | 1 12Y 7 2912 N 99Y              | 由瞎状況                   | 由瞎溶                |                                                                                                    |  |  |  |  |  |  |
| 申請者名 でんさい太郎                                                    |                                 | 申請種類                   | 平明/A<br>発生記録       |                                                                                                    |  |  |  |  |  |  |
| 承認/否認者名                                                        |                                 | 承認/否認日                 |                    |                                                                                                    |  |  |  |  |  |  |
| 電子記録日 承認後直ちに記録                                                 |                                 |                        |                    |                                                                                                    |  |  |  |  |  |  |
| 合計件数 1 合計金額(円                                                  | Ð 1,000,000,000                 | メモ                     |                    |                                                                                                    |  |  |  |  |  |  |
| 支払データ名 でんさい商事 6月発注                                             |                                 | -                      |                    |                                                                                                    |  |  |  |  |  |  |
| 支払内容修正可否 可                                                     |                                 | 手数料負担区分                | 依頼人負担              |                                                                                                    |  |  |  |  |  |  |
| 詳細を表示したい明細を一覧より選択し、[選択]ボタンを押し<br>た他の明細がエラーになったことにより記録が成立しなかった  | してください。エラー情報欄に表示る<br>とことを表します。  | れるエラー内容は調              | 細画面でご確認頂けます。「連鎖エ   | ラー」とは同時に請求し                                                                                                    |  |  |  |  |  |  |
| 明細一覧 支払期日別に表示 彩                                                | i込み表示条件: 全ての明細を表示               | _ 表示                   | 前个一个件              | 中 1 - 1 件表示 🔭                                                                                                   |  |  |  |  |  |  |
| No. 支払期日 債権者名                                                  | 金額(円)                           | 申請者Ref.                | No. 譲渡制<br>限有無 通信欄 | エラー情報 詳細                                                                                                    |  |  |  |  |  |  |
| 1 2012.06.28 デンサイショウシ・カブ・シキカドイシャ<br>でんさい商事株式会社                 | 1,000,000,000 REF4<br>7890      | 567890223456789032     | 34567890423456 無 有 | The second second second second second second second second second second second second second second second se |  |  |  |  |  |  |
| 戻る                                                             |                                 |                        | 指定してください           | ダウンロード     ダウンロード                                                                                               |  |  |  |  |  |  |
| 画                                                              | 面操作のお問合せ:0120-126-              | 016 (9:00~17:          | 00)                |                                                                                                    |  |  |  |  |  |  |
| 🕘 ページが表示されました                                                  |                                 |                        |                    | 🔮 インターネット                                                                                                    |  |  |  |  |  |  |

Ι

| €でんざいSTATION - Windows Ir              | nternet Explorer                                                                                                    |                             |                                    |                   |                       | _02       |
|----------------------------------------|----------------------------------------------------------------------------------------------------|-----------------------------|------------------------------------|-------------------|-----------------------|-----------|
| でんさい STATION                           |                                                                                                    | ○△ルゴ                        | 文字の大きさ<br>でんさい                     | 太郎さま              | 債権者メ                  | ニュー ログアウト |
| 支払企業メニュー                               | -                                                                                                    | 状況一覧・お知                     | 6せ 申請                              | 承認                | 照会                    | 管理        |
|                                        |                                                                                                    |                             |                                    |                   |                       |           |
| ■申請の承認/詳細(刭                            | 発生記録)                                                                                                    |                             |                                    |                   |                       | ページの印刷    |
|                                        |                                                                                                    |                             |                                    |                   |                       |           |
| 申請情報                                   |                                                                                                    |                             |                                    |                   |                       |           |
| 申請状況                                   |                                                                                                    |                             |                                    |                   |                       |           |
| 申請受付番号<br>申請書 名                        | 20120514000011                                                                                                    |                             | 中国大学                               |                   | 中国之                   |           |
| 和記/否認者名                                | でんさい太郎                                                                                                    |                             | 承認/否認日                             |                   | 2012.05.14            |           |
| 申請口座情報                                 |                                                                                                    |                             |                                    |                   |                       |           |
| 金融機関名                                  | (0153)十六銀行                                                                                                    |                             | 支店名                                |                   | (100) 本店営業部           |           |
| 4日<br>口座名義                             | 当座<br>カブシナガイシヤ デンサイジドウシリ                                                                                                   | 7                           | 口座番号                               |                   | 9999999               |           |
| 申請結果情報                                 |                                                                                                    |                             |                                    |                   |                       |           |
| 结果情報 ※ 202                             | んさいえット保有項目                                                                                                    |                             |                                    |                   |                       |           |
| 処理状況                                   | 处理清                                                                                                    |                             |                                    |                   |                       |           |
| 処理結果 ※                                 | 正常                                                                                                    |                             |                                    |                   |                       |           |
| 債権情報                                   |                                                                                                    |                             |                                    |                   |                       |           |
| 債権基本情報                                 |                                                                                                    |                             |                                    |                   |                       |           |
| 记録番号                                   |                                                                                                    |                             | 債権金額(円)                            |                   | 1,000,000,000         |           |
| 安払期日<br>分割前債権記録番号                      | 2012.07.12                                                                                                    |                             | 未決済金額(円)<br>分割後債権残高(円)             |                   |                       |           |
| 度渡制限有無                                 | <b>#</b>                                                                                                    |                             |                                    |                   |                       |           |
| 支払企業情報                                 |                                                                                                    |                             |                                    |                   |                       |           |
| 金融機関名                                  | (0153) 十六銀行                                                                                                    |                             | 支店名                                |                   | (100) 本店営業部           |           |
| 14日<br>法人名/個人事業者名力ナ                    | <ul> <li>ヨリ座</li> <li>カフ<sup>*</sup>シキカ<sup>*</sup>イシヤ デ<sup>*</sup>ンサイシ<sup>*</sup>ト<sup>*</sup>ウシ<sup>1</sup></li> </ul> | 7                           | 山座番ち                               |                   | 3999999               |           |
| 法人名/個人事業者名                             | 株式会社 でんさい自動                                                                                                    | 車                           |                                    |                   |                       |           |
| 債権者情報                                  |                                                                                                    |                             |                                    |                   |                       |           |
| 金融機関名<br>科目                            | (0153) 十六銀行<br>当座                                                                                                    |                             | 支店名<br>口座番号                        |                   | (123) 岐阜中央<br>9999999 |           |
| 法人名/個人事業者名力ナ                           | デンサイショウシ゛カフ゛シキカ゛イシヤ                                                                                                    |                             |                                    |                   |                       |           |
| 法八名/1回八争未有名<br>(表務者)は、債権金額を債権者へ支払(     | します。                                                                                                    |                             |                                    |                   |                       |           |
| 支払期日がでんさいネットの業務規<br>この債権は、でんさいネットの参加:  | 程に規定する一定の日に当<br>金融機関に限り譲渡できま。                                                                                              | る場合は、翌営業日<br>す(参加金融帰関が)     | ] を支払期日とします。<br>譲渡人となる場合を除く )。     |                   |                       |           |
| この債権は、業務規程で定める場合:<br>この債権は、次の記録を行うことが、 | を除き、電子記録債権法第0<br>できません。譲渡記録を伴れ                                                                                             | 2条に規定する口座<br>りない分割記録(業)     | 問題送金決済の方法により支払い<br>階規程で定める場合を除く)、個 | います。<br>雪権設定記録。   |                       |           |
| 発生記録情報                                 |                                                                                                    | 839                         |                                    |                   |                       |           |
| 聋生記錄                                   |                                                                                                    |                             |                                    |                   |                       |           |
| 申請者Ref.No.                             | REF45678902234567890323                                                                                                    | 34567890423456789           | 0                                  |                   |                       |           |
| 電子記錄日<br>2/2-01                        | 2012.05.14                                                                                                    |                             |                                    |                   |                       |           |
| Manana<br>添付ファイル:                      |                                                                                                    |                             | 公開可否                               |                   | 非公開                   |           |
| 手被料負担区分                                | 依頼人負担                                                                                                    |                             | 受取人負担手数料(円                         | Ð                 | 0                     |           |
| 戻る                                     |                                                                                                    | 510-05-0 10 <b>10</b> -0-1- | + 0100 100 010 /0-00               | ~17:00)           |                       |           |
|                                        | 團团                                                                                                    | un#TFWの同合せ                  | : • • 120-120-016 (9:00*           | -17:00)           |                       |           |
| _                                      |                                                                                                    |                             |                                    |                   |                       | - V       |
| 参考                                     |                                                                                                    |                             |                                    |                   |                       |           |
| エラー明細有の場合。                             |                                                                                                    |                             |                                    |                   |                       |           |
| 申請結果情報                                 |                                                                                                    |                             |                                    |                   |                       |           |
| 結果情報 ※:1                               | でんさいネット保有項目                                                                                                    |                             |                                    |                   |                       |           |
| 処理状況<br>処理結果 ※                         | 処理済<br>異常                                                                                                    |                             |                                    |                   |                       |           |
| エラー情報(詳細)                              |                                                                                                    |                             |                                    |                   |                       |           |
| No. エラーコード<br>1 IE_SYS0017             | エラー                                                                                                    | 項目                          | 記録機関で申請受付時に受付時限                    | エラー内容<br>を超過しました。 |                       |           |
|                                        |                                                                                                    |                             |                                    |                   |                       |           |

| ♦参照           | 3 Bで※1【否              | 認へ】をクリックし        | た画面          |                         |                             |         |           |                    |
|---------------|-----------------------|------------------|--------------|-------------------------|-----------------------------|---------|-----------|--------------------|
| ж1-а          | 【否認】をクリ               | ックします。           |              |                         |                             |         |           |                    |
| <b>E</b> でんさい | STATION - Windows Ir  | nternet Explorer |              |                         |                             |         |           | -OX                |
| ত             | んさい STATIO            | ON               | 00           | <u>ルプ</u><br>使学の:<br>標準 | 大きさ<br>拡大 でんさい              | 太郎さま    | 債         | [権者メニュー            |
| 支払企           | と業メニュー                |                  | 状況一          | 覧・お知らせ                  | 申請                          | 承認      |           | 照会                 |
| 選             | 訳 確認                  | 完了               |              |                         |                             |         |           |                    |
| ■申請           | <b>青の承認/確認</b>        | (否認)             |              | 香考                      | ると変更や削除か                    | べできるように | なります。     |                    |
| 以下の           | 内容で申請を否認しまう<br>ニーカー 町 | す。問題なければ、 [否]    | 烈 ボタンを押して    | ください。                   |                             |         |           | -1 /¥. <del></del> |
| 0 68 -        | ,一头一頁                 | 1                |              |                         | 4                           |         | ∧ =17a.¥1 | 1 144              |
| No.           | 申請受付番号                | 申請種類             | 電子記錄日        | 支払データ名                  | 決済口                         | 座       | 合計金額(日    |                    |
| 1             | 20120514000011        | 発生記録             | 承認後直ちに記<br>録 | でんさい商事<br>6月発注          | 十六銀行<br>本店営業部<br>当座 9999999 |         | 1 000     | 1                  |
|               |                       |                  |              |                         | 3.7                         | 1       | 1,000     | ,000,000           |
|               |                       |                  |              |                         |                             |         |           |                    |
| 戻             | 3                     |                  | 画面操作の        | お問合せ:0120-              | -126-016 (9:00              | ~17:00) |           | 3 Jun              |

# ※1-b 【ソフトウェアキーボードで入力】をクリックし【取引実行パスワード】を入力後、【実行】をクリックします。

| アドレス切      ・・・・・・・・・・・・・・・・・・・・・・・・・・・・・・・・・・・・                                                                                                    | 🗿 でんさいSTATION – Microsoft Internet Explorer                                                                                                    |                                                                                       |                  |       |         |            |
|----------------------------------------------------------------------------------------------------|----------------------------------------------------------------------------------------------------|---------------------------------------------------------------------------------------|------------------|-------|---------|------------|
| でんご、STATION                                                                                                    | アドレス(D)   http://10.200.200.3/DEN/G_212201_17_01_SHOL                                                                                                    | ININ.do                                                                               |                  |       |         | 🗙 🛃 移動 🛛 🥂 |
| 支払企業メニュー     状況一覧・お知らせ     申請     承認     照会     管理       遵択     値認     克丁                                                                                                    | CALL STATION                                                                                                    | 文字の)<br>ヘルブ (MAR)                                                                     | 大きさ 管理者<br>拡大 さま |       | 債権者メニュー | ログアウト      |
| 選択       確認       完了         ● 申請の承認/取引実行パスワード入力       (-ジの印刷         B ! 2 - じゅうちくダイレクトの取引実行パスワードを入力し、(実行)ボタンを押してください。       ●         ● 明確の承認       ●         「「「「「」」」」」」」」」       ●         ● 「「」」」」」       ●         ● 「」」」」       ●         ● 「」」」」       ●         ● 「」」」       ●         ● 「」」」       ●         ● 「」」」       ●         ● 「」」」       ●         ● 「」」」       ●         ● 「」」」       ●         ● 「」」」       ●         ● 「」」       ●         ● 「」」       ●         ● 「」」       ●         ● 「」」       ●         ● 「」」       ●         ● 「」」       ●         ● 「」」       ●         ● 「」」       ●         ● 「」」       ●         ● 「」」       ●         ● 「」」       ●         ● 「」」       ●         ● 「」」       ●         ● 「」」       ●         ● 「」」       ●         ● ●       ●         ● ●       ●         ●       ●         ●       ● | 支払企業メニュー                                                                                                    | 状況一覧・お知らせ                                                                             | 申請               | 承認    | 照会      | 管理         |
| ●申請の承認/取引実行パスワード入力          ●12-じゅうろくダイレクトの取得実行パスワードを入力し、(実行)ボタンを押してください。          ■「読んが20-ド          「「読んが20-ド」」          「「読んが20-ド」」          「「読んが20-ド」」          「「読んが20-ド」」          「「読んが20-ド」」          「「読んが20-ド」」          「「ご」」          「「」」」          「」」」          「」」」          「」」」          「」」」          「」」」          「」」」」          「」」」          「」」」          「」」」          「」」」          「」」」          「」」」」          「」」」」          「」」」」          「」」」          「」」」          「」」」          「」」」          「」」」」          「」」」          「」」」          「」」」          「」」」          「」」」 <td>選択 確認 完了</td> <td></td> <td></td> <td></td> <td></td> <td></td>                                                                                                    | 選択 確認 完了                                                                                                    |                                                                                       |                  |       |         |            |
| Biz-CUB354 ダイレクトの期別実行パスワードを入力し、「実行オタンを押してください。         申読の承認         期3度方に認知されたたたた、フライヤジェアキーボードで入力します。         ・ソンドウェアキーボードで入力しない。 # チェックボックスのチェック記書してください。         ・ソンドウェアキーボードで入力した。         ・ソンドウェアキーボードで入力した。         ・シストロ・         ・シストロ・         ・シストロ・         ・シストロ・         ・シストロ・         ・シストロ・                                                                                                    | ■申請の承認/取引実行パスワード入                                                                                                    | カ                                                                                     |                  |       |         | ページの印刷     |
| 戻る         実行           画面操作のお問合せ:0120-128-016 (9:00~17:00)         ● クト・ホー                                                                                                    | B i z - じゅうろくダイレクトの取引実行パスワードを<br>申請の承認<br>取引実行パスワード<br>メリタ主な部項別を定くため、ックトウェアキーボードで入力する。 ⇒ 「ソフトウェ<br>・ソフトウェアキーボードで入力しない。 ⇒ チェックボ<br>ソフトウェアキーボードで入力しない。 ⇒ チェックボ<br>1 | 入力し、「実行]ボタンを押してく;<br>大力されることをおすすめします<br>アキーボードで入力」ボタンを持<br>ックスのチェックをはずしてくださ<br>ボードで入力 | ださい。<br>         |       |         |            |
| 画面操作のお向合せ:UIZU-125-UI6 (3:UU~1/:UU)                                                                                                    |                                                                                                    | 王王侍你办书明众儿,2022                                                                        | 100 010 /0-02    | 7-00) |         | <u> </u>   |
|                                                                                                    |                                                                                                    | 画面採作のお問答せ:0120-                                                                       | 128-016 (3:00~1  | /:00) |         |            |

ж1-с

| 🗿 でんさい  | STATION - Micros       | soft Internet Ex   | plorer             |                  |                               |                  |                                                                                                    |           |               |        |
|---------|------------------------|--------------------|--------------------|------------------|-------------------------------|------------------|----------------------------------------------------------------------------------------------------|-----------|---------------|--------|
| アドレス(ロ) | 🛃 http://10.200.200.3/ | 'DEN/G_212201_17_0 | 11_SHOUNIN.do      |                  |                               |                  |                                                                                                    |           | 🔽 🔁 移動        |        |
| r.      | さい STATIO              | N                  | C                  | ×<br>ヘルゴ [       | (字の大きさ) 管理者<br>  準   拡大    さま |                  | 債格                                                                                                    | 諸メニュー     | ログアウ          | L<br>L |
| 支払企     | 業メニュー                  |                    | 状況·                | 一覧・お知らせ          | 申請                            | 承認               | 照                                                                                                    | <u> </u>  | 管理            |        |
| 選打      | र व्वय्य               | 完                  | 7                  |                  |                               |                  |                                                                                                    |           |               |        |
| ■申請     | の承認/完了                 | (否認)               |                    |                  |                               |                  |                                                                                                    |           | <u>ページの</u> E | 刷      |
|         |                        |                    |                    |                  |                               |                  |                                                                                                    |           |               |        |
| 申請を     | · 否認しました<br>申請は申請照会から確 | -<br>認してください。      |                    |                  |                               |                  |                                                                                                    |           |               | 4      |
| 否認デ     | ーター皆                   |                    |                    |                  |                               |                  |                                                                                                    | 1 件中      | 1 -1 供表示      |        |
|         |                        |                    |                    |                  |                               |                  | 全計任数                                                                                                    |           | 1 1 1 201     |        |
| No.     | 申請受付番号                 | 申請種類               | 電子記錄日              | 支払データ名           | 決済口座                          | é                | 計金額(円)                                                                                                    | 申請状況      | エラー情報         |        |
| Ť       | 20120514000028         | 発生記録               | 承認後直ちに記<br>録       | でんさい商事<br>6月発注   | 十六銀行<br>本店営業部<br>当座 9999999   |                  | 1,000,000,01                                                                                                    | 差戻し<br>DQ |               |        |
|         |                        |                    | ・時保存・差)<br>プロードデーク | 実し】より内<br>約は【過去デ | 容の変更・削除が<br>ータ複製】より変更         | できます。<br>更・削除ができ | states and the states of the states of the s |           |               | ×      |
|         |                        |                    |                    |                  | 状況                            | 一覧・お知ら           | 5世へ                                                                                                    | 続けて選択     | 申請照会          | ~      |
|         |                        |                    | 画面操作               | のお問合せ: <b>0</b>  | 120-126-016 (9:00             | ~17:00)          |                                                                                                    |           |               |        |
| € ページが  | 長示されました                |                    |                    |                  |                               |                  |                                                                                                    |           | インターネット       |        |

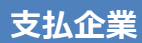

# 過去データを利用した支払データ作成

過去のデータを利用した申請や否認したアップロードデータの修正ができます

A 『申請』タグの【過去データ複製】をクリックします。

| 🗿 でんさいSTATION - Microsoft Internet Explorer                                   |                                         |                                         |
|-------------------------------------------------------------------------------|-----------------------------------------|-----------------------------------------|
| アドレス(2) 🛃 http://10.200.200.3/DEN/G_215501_99_01_GORIN                        | ′OU_KAISHI_SHIHARAIKIGYOU.d₀            | 💌 🔁 移動 🛛 🥂                              |
| でんさい STATION                                                                  | 文字の大きさ 管理者 <u>○ へルブ</u> 標準 拡大 さま        | 債権者メニューログアウト                            |
| 支払企業メニュー                                                                      | 状況一覧・お知らせ申請                             | 承認照会管理                                  |
| ■状況一覧・お知らせ                                                                    | 支払データの作成(発生)                            | 前回ログイン日時: 2012/12/11 10:58 (JST)        |
| 承認·承諾状況                                                                       | 画面登録                                    |                                         |
| 承認者は内容をご確認の上、ご回答をお願いいたします。                                                    | ファイルアップロード登録                            | <u> </u>                                |
| 承認依賴                                                                          | 一時保存・着戻し                                | <u>全部見る</u>                             |
| 承認依頼はありません                                                                    | 過去データ複製<br>取消データの作成                     |                                         |
| 承諾依賴                                                                          | 取消データの作成                                | 承認待ちはありません。                             |
| 承諾依頼はありません                                                                    | 変更データの作成<br>。<br>変更データの作成               |                                         |
| お知らせ内容                                                                        | i                                       | 通知内容(各種申請の結果が通知されます。) <u> 全部見る</u>      |
| 2012/12/07<br>14:07<br>でんさいSTATIONでのお取り引きに対                                   | する取引停止解除の登録を完了しました。                     |                                         |
| 2012/12/07<br>14:08<br>でんさいSTATIONでのお取り引きに対                                   | する利用解約解除の登録を完了しました。                     | 2012/12/10 赤面雪绳 (++) 众梦由家\ 长厅! (**) (++ |
| 2012/12/07         でんさいSTATIONでのお取り引きに対<br>14:06           利用解約の登録が完了した時点で、新知 | する利用解約の登録受付を完了しました。<br>別途、ご連絡させていただきます。 | 15:53 み史記録 (又仏上来甲語) が暗いています。            |
| 2012/12/07 でんさいSTATIONでのお取り引きに対<br>14:03                                      | する取引停止の登録を完了しました。<br>▼                  |                                         |
| j                                                                             | 画面操作のお問合せ:0120-126-016(9:0)             | 0~17:00)                                |
| ど ページが表示されました                                                                 |                                         | 🔮 インターネット                               |

# B 決済口座を選択し、【検索】をクリックします。

| <ul><li>支払企業&gt;</li><li>検索</li><li>■支払デ・</li></ul> | メニュー<br>基本情報入力<br>ータの作成(発生 | 明細入力              | 状況一覧・お知    | 5tt      | 申請      | 承認              | 照会     | 管理                                                                                                    |
|-----------------------------------------------------|----------------------------|-------------------|------------|----------|---------|-----------------|--------|----------------------------------------------------------------------------------------------------|
| <sub>検索</sub><br>■支払デ・                              | 基本情報入力                     | 明細入力              | 承認考違択      |          |         |                 |        | A CONTRACTOR OF A CONTRACTOR OF A CONTRACTOR OF A CONTRACTOR OF A CONTRACTOR OF A CONTRACTOR OF A CONTRACTOR OF A CONTRACTOR OF A CONTRACTOR OF A CONTRACTOR OF A CONTRACTOR A CONTRACTOR                                                                                                    |
| ■支払デ・                                               | ー々の作成 (登4                  |                   |            | 確認       | 完了      |                 |        |                                                                                                    |
|                                                     |                            | 主) - 過去デ          | ータ複製/検     | 索        |         |                 |        | <u>ページ(</u>                                                                                                    |
| 检查条件发入                                              | (力) [拾奏]まる))を掴             | ーてください            |            |          |         |                 |        |                                                                                                    |
| 12.75%11 27                                         | ())(( HERITIZ 211          | 0 0 0 0 0 0 0 0 0 |            |          |         |                 |        |                                                                                                    |
| 検索条件                                                | *:必須項目                     |                   |            |          |         |                 |        |                                                                                                    |
| 決済口座                                                | (100)木店営業部/                | 当座/9999999 / 株    | 式会社 でんさい自動 | <b>1</b> |         |                 |        |                                                                                                    |
| 检查士注中                                               |                            |                   |            |          |         |                 |        |                                                                                                    |
| 110余万/云。                                            | * 余仟指定使茶、                  | 甲腈文门番方梗茶          |            |          |         |                 |        |                                                                                                    |
| (YYYYMMDD)                                          | ~                          | ·                 |            |          |         |                 |        |                                                                                                    |
| 取引種類                                                | 発生記録 -                     |                   | 申請状況       | -        | 自身の申請のみ |                 | 検索のク   | リア                                                                                                    |
|                                                     |                            |                   |            |          |         |                 | Im     |                                                                                                    |
|                                                     |                            |                   |            |          |         |                 |        | A COLORADO AND A COLORADO ANDO AND A COLORADO ANDO ANDO ANDO ANDO ANDO ANDO ANDO A |
| 検索結果·                                               | 一覧                         |                   |            |          |         |                 | Ċ.     | )件中0 - 0件表示                                                                                                    |
| 検索結果·                                               | 一覧                         | 雷子記錄日             | 支払データ名     |          | 来洛口座    | 合計件数            | 申請状況 - |                                                                                                    |
| 検索結果<br>No. 申請领                                     | 一覧<br>影け番号 申請種類            | 電子記錄日             | 支払データ名     | ž        | 夫済口座    | 合計件数<br>合計金額(円) | 申請状況   | 件中0 - 0件表示<br>ラー情<br>報                                                                                                    |
| 検索結果<br>No. 申諸委                                     | 一覧<br>約番号 申請種類             | 電子記錄日             | 支払データ名     | ŝ        | 大済口座    | 合計件数<br>合計金額(円) | 申請状況   | 件中0 - 0件表示<br>- つー情 詳細 近<br>報 「                                                                                                    |
| 検索結果<br>No. 申請愛                                     | 一覧<br>約番号 申請種類             | 電子記錄日             | 支払データ名     | ž        | 夫済口座    | 合計件数<br>合計金額(円) | 申請状況   | )件中0 - 0件表示<br>ラー情 詳細 <sup>波</sup><br>報                                                                                                    |
| 検索結果<br>No. 申請愛                                     | 一覧<br>全付番号 申請種類            | 電子記錄日             | 支払データ名     | ž        | 夫済口座    | 合計件数 合計金額(円)    | 申請状況   | 件中0 - 0件表示 ☑<br>= 코── 悟 詳細                                                                                                    |

C 複製するデータを選択し、【複製】をクリックします。

| Č.                                                                                       |                                                                                                    | (ປະເທ                                                                                                    |                                                                                                    |                                                             | 文字の大きさ                                                                                                    |                                           |                                          |                                |                                           |                                       |                    |               |
|------------------------------------------------------------------------------------------|----------------------------------------------------------------------------------------------------|----------------------------------------------------------------------------------------------------|----------------------------------------------------------------------------------------------------|-------------------------------------------------------------|----------------------------------------------------------------------------------------------------|-------------------------------------------|------------------------------------------|--------------------------------|-------------------------------------------|---------------------------------------|--------------------|---------------|
| 1                                                                                        | でんさいら                                                                                                    | STATION                                                                                                    |                                                                                                    | 0 <u>~117</u>                                               | 標準 拡大                                                                                                    | でんさい                                      | 太郎さま                                     |                                | 價權者メ                                      | ===                                   | ログ                 | アウト           |
| 支:                                                                                       | 払企業メニュー                                                                                                    |                                                                                                    |                                                                                                    | 状況一覧・お知ら                                                    | せ 申                                                                                                    | 請                                         | 承認                                       | 1                              | 照会                                        |                                       | 管理                 |               |
|                                                                                          | 検索 基                                                                                                    | 本情報入力                                                                                                    | 明細入力                                                                                                    | 承認者選択                                                       | 確認                                                                                                    | 完了                                        |                                          |                                |                                           |                                       |                    |               |
| 3                                                                                        | 支払データの                                                                                                    | )作成(発生                                                                                                    | E) - 過去デ                                                                                                    | ータ複製/検索                                                     | ł                                                                                                    |                                           |                                          |                                |                                           |                                       | <u>~-</u> :        | ブの印刷          |
| - ^ -                                                                                    |                                                                                                    |                                                                                                    | ·                                                                                                    |                                                             |                                                                                                    |                                           |                                          |                                |                                           |                                       |                    | 12            |
| 便?                                                                                       | R余仟を八月し、 [4                                                                                                    | (東窯) ホタノを押                                                                                                    | 666/2816                                                                                                    |                                                             |                                                                                                    |                                           |                                          |                                |                                           |                                       |                    | -             |
| 検                                                                                        | ats da 10.                                                                                                    | N/8-8 P                                                                                                    |                                                                                                    |                                                             |                                                                                                    |                                           |                                          |                                |                                           |                                       |                    |               |
|                                                                                          | 糸余什 💌                                                                                                    | 北州田                                                                                                    |                                                                                                    |                                                             |                                                                                                    |                                           |                                          |                                |                                           |                                       |                    |               |
| 消                                                                                        | ※余什 *:<br></td <td>202月4日<br/>100)本店営業部/</td> <td>′当座/99999999/株</td> <td>式会社 でんさい自動車</td> <td></td> <td></td> <td></td> <td></td> <td></td> <td></td> <td></td> <td></td>                                                                                                    | 202月4日<br>100)本店営業部/                                                                                                    | ′当座/99999999/株                                                                                                    | 式会社 でんさい自動車                                                 |                                                                                                    |                                           |                                          |                                |                                           |                                       |                    |               |
| 消除                                                                                       | ·东宋日 *:<br>旧座 [(1<br>陈法 * •                                                                                                    | 42/県4月日<br>100)本店営業部/<br>条件指定検索(                                                                                                    | 「当座/99999999/株<br>「申請受付番号検索                                                                                                    | 式会社 でんさい自動車                                                 | •                                                                                                    |                                           |                                          |                                |                                           |                                       |                    |               |
| 清末子                                                                                      | · · · · · · · · · · · · · · · · · · ·                                                                                                    | ◎2/與項目<br>00)本店営業部/<br>条件指定検索(<br>00)本店営業部/<br>条件指定検索()<br>00) ~ ~ ~ ~ ~ ~ ~ ~ ~ ~ ~ ~ ~ ~ ~ ~ ~ ~                                                                                                    | (当座/9999999)/株<br>申請受付番号検索<br>,                                                                                                    | 式会社 でんさい自動車                                                 |                                                                                                    |                                           |                                          |                                |                                           |                                       |                    |               |
| 清索子                                                                                      | ※ 粂 千 *:<br>に 座 (1<br>広法 * ・<br>記録日<br>「YYMMDD)<br>「<br>種類<br>「<br>羅<br>1<br>1<br>1<br>1<br>1<br>1<br>1<br>1<br>1<br>1<br>1<br>1<br>1                                                                                                    | ◎2/集集目<br>00)本店営業部/<br>条件指定検索<br>000)本店営業部/<br>条件指定検索<br>000000000000000000000000000000000000                                                                                                    | 当座/99999999/株<br>申請受付番号検索<br>,                                                                                                    | 式会社 でんさい自動車                                                 |                                                                                                    | 目身の申請のみ                                   |                                          |                                | 指赤                                        | カリマ                                   | î                  |               |
| 注 了 一 一 一 一 一 一 一 一 一 一 一 一 一 一 一 一 一 一                                                  | <ul> <li>※ 条 日</li> <li>※:</li> <li>※:</li> <li>※:</li> <li>(1)</li> <li>(1)</li></ul> | <ol> <li>(2)須項目</li> <li>(10)本店営業部/</li> <li>条件指定検索(</li> <li>(11)</li> <li>(11)</li></ol> | (当座/9999999)/株<br>申請受付番号検索<br>) () () () () () () () () () () () () ()                                                                                                    | 式会社 でんさい自動車<br>申請状況 い。申請内の明細を確認                             | <ul> <li>●</li> <li>●</li></ul> | 目身の申請のみ<br>月細の紋込み複                        | □<br>製を行う場合は[詳)                          | 細]ボタン                          | ■<br>検索<br>を押してく;                         | <u>クリア</u><br>ださい。                    | 1                  |               |
| に済<br>資素<br>で子<br>(YY<br>収引<br>複調<br>検                                                   | ※ 条 日 *:<br>に 座 (1)<br>(方法 * @<br>(注録日<br>YYMMDD)<br>種類 <u></u><br>酸したい申請を選折<br>索結 果 一覧                                                                                                    | 20須増日<br>00)本店営業部/<br>条件指定検索()<br>1000<br>第二<br>2001<br>(複製)ボ                                                                                                    | <ul> <li>当座/9999999/株</li> <li>申請受付番号検索</li> <li>, ()</li> <li>, ()</li> <li>,</li></ul> | 式会社 でんさい自動車<br>申請状況  い。申請内の明細を確認                            | <ul> <li>●</li> <li>●</li></ul> | 月月の申請のみ<br>月細の叙込み禎:                       | 2日日本 日本 日本 日本 日本 日本 日本 日本 日本 日本 日本 日本 日本 | 細]ボタン                          | ■<br>検索<br>を押してく;                         | クリア<br>ださい。                           | - <u>2件表</u> 示     | 次へ            |
| 注済<br>文字<br>で<br>不<br>で<br>、<br>、<br>、<br>、<br>、<br>、<br>、<br>、<br>、<br>、<br>、<br>、<br>、 | 衆条計 *:<br>「加座 「(1)<br>(方法 * @<br>記録日<br>(YMMDD)<br>種類<br>躍したい申請を選訪<br>索結 果 一覧                                                                                                    | 2029月日<br>00)本店営業部/<br>条件指定検索(<br>1000 ~<br>(注記鉄)<br>でした(注製)ボ                                                                                                    | 当座/9999999/株<br>申請受付番号検索<br>/                                                                                                    | 式会社 でんさい自動車<br>申請状況 日<br>い。申請内の明細を確認                        | <ul> <li>自</li> <li>対る場合や、明</li> </ul>                                                                                                    | 月月の申請のみ<br>月細の紋込み複                        | 「<br>製を行う場合はほ詳<br>会計件数                   | 細]ボタン                          | 検索<br>を押してく<br>前                          | クリア<br>ださい。<br>2件中1<br>エラー情           | - 2件表示             | 次本            |
| <ul> <li>に済<br/>業</li> <li>で、</li> <li>に</li> </ul>                                      | R 条 H *:<br>に座 「(1<br>方法 * @<br>記録日<br>YYMMDD)<br>植類 歴<br>製したい申請を選択<br>束結 果 一覧<br>申請受付番号                                                                                                    | 202年9月日     202年9月日     2010)本店営業部     条件指定検索     (通知 ~     (注記秩 )     (注記秩 )     (注記秩 )     (注観 和     市     市     指種類                                                                                                    | 当座/9999999/林<br>申請受付番号検索<br>/ 1000<br>タンを押してくださ<br>電子記録日                                                                                                    | 式会社 でんさい自動車<br>申請状況<br>い。申請内の明細を確認<br>支払データ名                | <ul> <li>自<br/>・<br/>・<br/>・</li></ul>                                                                                                    | a身の申請のみ<br>用細の絞込み複<br>済口座                 | 製を行う場合は[[詳<br>合計全額(円                     | 細] ボタン<br>〉                    | <u>検索</u><br>を押してく;<br>前<br>申請状況          | クリア<br>ださい。<br>へ<br>2件中1<br>エラー情<br>報 | - 2件表示<br>詳細       | 次へ<br>選択      |
| <ul> <li>         ・済<br/>・<br/>・<br/>・</li></ul>                                         | <ul> <li>※条件 *:</li> <li>※条件 *:</li> <li>(1) (方法 *) (○) (○) (○) (○) (○) (○) (○) (○) (○) (○</li></ul>                                                                                                    | 202年7月日<br>200)本店営業部/<br>条件指定検索(<br>第二<br>年記録、<br>甲目寄種類<br>発生記録                                                                                                    | 当座/39393939/林<br>申請受付番号検索<br>クレーロー<br>タンを押してくださ<br><b>電子記録日</b><br>2012.11.23                                                                                                    | 式会社 でんさい自動車<br>申請状況<br>い。申請内の明細を確認<br>支払データ名<br>でんさい自動車 6月3 |                                                                                                    | 9身の申請のみ<br>月細の絞込み禎<br>済口座<br>35<br>19999  | 製を行う場合は[詳<br>合計件数<br>合計金額(円              | 細]ボタン<br>)<br>)<br>1<br>00,000 | <b>検索</b><br>を押してく;<br>前<br>申請状況<br>申請済   | クリア<br>ださい。<br>2/什中1<br>エラー情          | - 2件表示<br>詳細<br>詳細 | 次へ<br>選択<br>「 |
| 済<br>索子(Y)<br>複<br>項<br>調<br>検<br>の<br>1                                                 | <ul> <li>※条件 *:</li> <li>※条件 *:</li> <li>(1) (1) (1) (2) (2) (2) (2) (2) (2) (2) (2) (2) (2</li></ul>                                                                                                    | 202年7月日<br>100)本店営業部/<br>条件指定検索(<br>100)本店営業部/<br>条件指定検索(<br>100)本店営業部/<br>本店営業部/<br>電話<br>・<br>での上、「複製」ボ<br>甲請種類<br>発生記録<br>発生記録                                                                                                    | 当座/9999999/株<br>申請受付番号検索<br>タンを押してくださ<br>電子記録日<br>2012.11.29                                                                                                    | 式会社 でんさい自動車<br>申請状況<br>い。申請内の明細を確認<br>支払データ名<br>でんさい自動車 6月3 |                                                                                                    | 9身の申請のみ<br>月細の紋込み禎<br>済口座<br>193939<br>18 | 製を行う場合は[詳<br>合計全額(円<br>1                 | 細〕ボタン<br>)<br>1<br>00,000<br>1 | <b>検索</b><br>を押してく?<br>町請状況<br>申請済<br>申請漆 | クリア<br>ださい。<br>2件中1<br>エラー情           | - 2件表示<br>詳細<br>詳細 | 渡水            |

# D 電子記録日、出金口座、手数料負担区分を選択し、【明細入力へ】をクリックします。

| ファイル(F) 編集(E) 表示                                                   | 示(V) お気に入り(A) ツール(T)                                                                                                    | ヘルプ(H)                                                    |               |
|--------------------------------------------------------------------|----------------------------------------------------------------------------------------------------|-----------------------------------------------------------|---------------|
| でんさい 57                                                            | TATION                                                                                                    | 文字の大きさ でんさい 太郎さま     「「「準" 拡大」でんさい 太郎さま     「債権者」         | メニュー          |
| 支払企業メニュー                                                           |                                                                                                    | 状況一覧・お知らせ 申請 承認 照会                                        | 管理            |
| 検索基                                                                | 本情報入力 明細入力                                                                                                    | 承認者選択 確認 完了                                               |               |
| ■支払データの作                                                           | 作成(発生) - 過去ラ                                                                                                    | データ複製/基本情報入力                                              | <u>ページ0</u>   |
| 支払情報を入力し[明細]<br>基本情報 <b>*: 必須</b>                                  | 入力へ]ボタンを押してください。<br>頁目                                                                                                    | ,                                                         |               |
| 支払データ名で                                                            | でんさい自動車 6月発注<br>承認後直ちに記録                                                                                                    | 電子記録日は1か月先の日付まで指                                          | 定可能です。        |
|                                                                    | 電子記録日を指定                                                                                                    |                                                           |               |
| 電子記録日<br>(YYYYMMDD)<br>出金口座 * (                                    | ~電子記録日を指定<br>100)本店営業部/当座/9899999                                                                                                    | /株式会社 でんさい自動車 ▼                                           |               |
| 電子記録日<br>(YYYYMMDD)<br>出金口座 * 「<br>メモ                              | ○電子記録日を指定<br>100)本店営業部/当座/9999999                                                                                                    | /株式会社 でんさい自動車 -                                           |               |
| 電子記録日<br>〈YYYYMMOD〉 〈 出金口座 * 〈 、 、 、 、 、 、 、 、 、 、 、 、 、 、 、 、 、 、 | <ul> <li>電子記録日を指定</li> <li>100)本店営業部/当座/9393939</li> <li>(約4)本店営業部/当座/9393939</li> <li>(約4)本店営業部/当座/9393939</li> <li>(約4)本店営業部/当座/9393939</li> <li>(約4)本店営業部/当座/9393939</li> <li>(約4)本店営業部/当座/9393939</li> <li>(100)本店営業部/当座/9393939</li> <li>(100)本店営業部/当座/939399</li> <li>(100)本店営業部/目本</li> </ul> | ╱株式会社 でんさい自動車・       受取人負担は規定の手数料額を差し引いた金額が<br>債権金額となります。 | 不可。全角200文字まで〉 |
| ●「井記恭日<br>〈YYYYMMDD〉<br>出金口座 * 「<br>メモ<br>手裁料負担区分 * ○              | 2 電子記録日を指定<br>100)本店営業部/当座/3939399<br>9 依積人負担 C 受取人負担                                                                                                    | /株式会社 でんさい自動車・       受取人負担は規定の手数料額を差し引いた金額が<br>債権金額となります。 | 不可。全角200文字まで) |

E 変更する項目を修正後、【承認者選択へ】をクリックします。

| <b>そ</b> でんさい               | STATION - V                           | Windows Internet Explore                     |                                 |                                               |                   |                  |            |
|-----------------------------|---------------------------------------|----------------------------------------------|---------------------------------|-----------------------------------------------|-------------------|------------------|------------|
| 00                          | 🗢 🔁 T:¥Densa                          | ai¥HTML¥shiharaikigyou¥shiha                 | raiData_Kakodata¥G_212104_1     | 3_01 html                                     |                   | • م              | 😽 🗙 🎧 🕁 😳  |
| <i> </i>                    | (ISTATION                             | ×                                            |                                 |                                               |                   |                  |            |
| ファイル(F)                     | 編集(E) 表示                              | テ(V) お気に入り(A) ツール                            | (T) ヘルプ(H)                      |                                               |                   |                  |            |
| ল                           | んざい 57                                | TATION                                       | <u>0</u> <u>へルプ</u>             | 文字の大きさ<br>標準 拡大 でん                            | さい 太郎さま           | 債権者メニュー          |            |
| 支払企                         |                                       |                                              | 状況一覧・お知ら                        | 5せ 申請                                         | 承認                | 照会               | 管理         |
| 検                           | 索 基:                                  | 本情報入力 明細ノ                                    | 力 承認者選択                         | 確認                                            | 完了                |                  |            |
| ■支払                         | データの                                  | 作成(発生) - 過                                   | <b>去データ複製/明</b> ≱               | ■入力                                           |                   |                  | ベージの印刷     |
|                             |                                       |                                              |                                 |                                               |                   |                  |            |
| 支払デ-<br>発生記録<br>基本情<br>支払デー | ータの入力が完了<br>剥はエラー明細か<br>青報<br>タ名 でんさい | 7しまじたら、「承認者遅祝へ<br>がある場合でも、エラー明細:<br>い商事 6月発注 | 」ボタンを押して、承認依頼。<br>を除いて申請することが可能 | を行ってください。<br>です。                              |                   | 子記錄日 承認後         | 直ちに記録      |
| 出金口座                        | (100)本                                | 「店営業部/当座/9999999/                            | 株式会社 でんさい自動車                    |                                               |                   |                  |            |
| メモ<br>手数料負                  | 担当 <sup>-</sup><br>相区分 依頼人1           | でんさい太郎<br>自相                                 |                                 |                                               |                   | 削除の場             | 合          |
| 1.84114                     | 100497 (1                             |                                              |                                 | 夏と期日が修正で                                      | きます。              | 【削除】に            | 「✓」チェックのうえ |
| 支払う                         | 「ータ明細-                                | →覧 *:必須項目                                    |                                 | が明細を表示 三 ぷ                                    | धार               | 「削除」を            | クリックします    |
| No.                         | 利用者番号                                 | 債權者名                                         | 入金口座                            | 金額(円) *<br>クリア<br>支払期日 *<br>(YYYYMMDD)<br>クリア | 申請者Ref.No.<br>クリア | 譲渡<br>制限 通信 エラー項 | 目修正        |
| 1                           | RYSH00002                             | デンサイシヨウジカブシキガイシヤ<br>でんさい商事株式会社               | 十六銀行<br>岐阜中央<br>当座 9999999      | 100,000<br>2012.06.28                         |                   | ☑ 有              | KE C       |
| -                           | 追加選択                                  | 事前登録先の債権者を指定し                                | て支払データを追加 道力                    | 加入力 債権者を個別                                    | しカで選択して支払データ      | を追加 削除 選         | 尻項目の削除     |
| 戻                           | る                                     |                                              |                                 |                                               |                   | 一時保存             | 承認者選択      |
| _                           |                                       |                                              |                                 |                                               |                   |                  |            |

F 承認者を選択し、【確認へ】をクリックします。

| アドレス(D) (合) http://10.200.200.3 /DEN/G 212104 13.01 * |                                     |    |         | ▼ ■ 移動 |
|-------------------------------------------------------|-------------------------------------|----|---------|--------|
| CAEL STATION                                          | 文字の大きさ 管理者<br>● <u>へルブ</u> 福禅 拡大 さま |    | 債権者メニュー | ログアウ   |
| 支払企業メニュー                                              | 状況一覧・お知らせ  申請                       | 承認 | 照会      | 管理     |
| 検索 基本情報入力 明細入力                                        | 承認者選択 確認 完了                         |    |         |        |
| ■支払データの作成(発生) - 過去                                    | ミデータ複製/承認者選択                        |    |         | ページの町  |
| 承認表を選択し、「確認へ」「ポタンを押してください。                            |                                     |    |         |        |
|                                                       |                                     |    |         |        |
| 承認者選択 <b>≢:必須項目</b>                                   |                                     |    |         |        |
| 承認者 * 0001 管理者                                        | ×                                   |    |         |        |
|                                                       |                                     |    |         |        |
|                                                       |                                     |    |         |        |
|                                                       |                                     |    |         |        |
|                                                       |                                     |    |         |        |
|                                                       |                                     |    |         |        |
|                                                       |                                     |    |         |        |
|                                                       |                                     |    |         |        |
|                                                       |                                     |    |         |        |
|                                                       |                                     |    |         |        |
|                                                       |                                     |    |         |        |
|                                                       |                                     |    |         |        |
|                                                       |                                     |    |         |        |
|                                                       |                                     |    |         |        |
|                                                       |                                     |    |         |        |
|                                                       |                                     |    |         |        |
|                                                       |                                     |    |         |        |
|                                                       |                                     |    |         |        |
|                                                       |                                     |    |         |        |
|                                                       |                                     |    |         |        |
|                                                       |                                     |    |         |        |
|                                                       |                                     |    |         |        |
|                                                       |                                     |    |         |        |
|                                                       |                                     |    |         |        |
|                                                       |                                     |    |         |        |
| 戻る                                                    |                                     |    | 2       | 確認へ    |
| <u>戻る</u>                                             |                                     |    | 2       | 産認へ    |

G 内容を確認のうえ、【承認依頼】をクリックします。

| ○         T¥Densai¥HTML¥shiharaikieyou¥shiharaikieyou¥shiharaikieyoityön \$ |
|----------------------------------------------------------------------------------------------------|
| <ul> <li>         でんざいSTATION         ×         <ul> <li>             アイル(F) 編集(E) 表示(V) お気に入り(A) ツール(T) ヘルプ(H)</li></ul></li></ul>                                                                                                    |
| アイルKF 編集(E) 表示(M) お気に入り(A) ツール(T) ヘルブ(H)         アイルKF 編集(E) 表示(M) お気に入り(A) ツール(T) ヘルブ(H)         アイルビ STATION         マムレブ 医部 拡大         でんさい 太郎さま         債権者メニュー         ウムレブ 医部 拡大         でんさい 太郎さま         黄松立 STATION         マムレブ 医部 拡大         でんさい 太郎さま         黄松立 STATION         ウムレブ 医部 拡大         でんさい 太郎さま         債権者メニュー         サンプン 医部 ボージの印刷         検索         基本情報入力         明細入力 承認者選択         正認         パージの印刷         レドの内容で承認体種します。問題なければ、「承認体類 ボタンを押してください。         本認者選択                                                                                                    |
| 文化ご       文字の大きさ       文人さい       太郎さま       債権者メニュー       ログアウト       本         支払企業メニュー       状況一覧・お知らせ       申請       承認       照会       管理         検索       基本情報入力       明細入力       承認者選択       確認       完了         ■支払データの作成(発生)       - 過去データ複製/確認       ページの印刷         以下の内容で承認体積します。問題ねければ、「承認依頼」ボタンを押してください。       本                                                                                                    |
| 支払企業メニュー     状況一覧・お知らせ     申請     承認     照会     管理       検索     基本情報入力     明細入力     承認者選択     確認     完了       ■支払データの作成(発生) - 過去データ複製/確認     ページの印刷       以下の内容で承認依頼します。問題ねければ、「承認依頼」ボタンを押してください。     本       承認者選択     本                                                                                                    |
| 検索 基本情報入力 明細入力 承認者選択 確認 完了   ■支払データの作成(発生) - 過去データ複製/確認   以下の内容で承認依頼します。問題なければ、「承認依頼 ボタンを押してください。   承認者選択                                                                                                    |
| ■支払データの作成(発生) - 過去データ複製/確認 ページの印刷<br>以下の内容で承認依頼します。問題なければ、「承認依頼」ボタンを押してください。 ▲<br>承認者選択                                                                                                    |
| 以下の内容で承認依頼します。問題なければ、「承認依頼」ボタンを押してください。<br>▲<br>承認者選択                                                                                                    |
| 以下の内容で承認依頼します。問題なければ、「承認依頼」ボタンを押してください。<br>▲<br>承認者選択                                                                                                    |
| 承認者選択                                                                                                    |
| <b>小芯石进</b> 价                                                                                                    |
|                                                                                                    |
| <u>実設者</u> 0011 管理者                                                                                                    |
| 基本情報                                                                                                    |
| 支払データ名 でんさい病事 6月発注 電子記録日 承認後直ちに記録                                                                                                    |
| 出金口座 (100)本店営業部/当座/9999999/株式会社 でんさい自動車<br>メモ 担当 でんさい太郎                                                                                                    |
| 手数料負担区分 依赖人負担                                                                                                    |
| 引落しされる消費税額は1ヶ月間の合計金額に消費税率を乗じて計算しておりますので、ここに表示されている手数料の金額とは異なる場合があります。                                                                                                    |
| 支払データ明細一覧 前へ 1 (4中1 - 1 (4表示 )ない                                                                                                    |
|                                                                                                    |
| No. 支払期日 (千数 債権金額 (手数料別) 受取人負担手数料 (千数 債権金額 (手数料別)) 受取人負担手数料 (千数 (円) (円) (円) (円) (円) (円) (円) (円) (円) (円)                                                                                                    |
| 1 2012.06.28 1 100,000 0 0 0 1 100,000 0                                                                                                    |
|                                                                                                    |
| 展る                                                                                                    |
|                                                                                                    |

#### Н

| 🥙でんさいSTATION - Windows Internet Explorer                                                                                                    |                                           |
|----------------------------------------------------------------------------------------------------|-------------------------------------------|
| 😋 💿 🗢 🗐 T#Densai¥HTML¥shiharaikigyou¥shiharaiData_Kakodata¥G_212104_20_01 html                                                                  | P + + × ∩ ☆ ⊕                             |
| 🧉 Chitinstation 🗙                                                                                                    |                                           |
| ファイル(F) 編集(E) 表示(V) お気に入り(A) ツール(T) ヘルブ(H)                                                                                                    |                                           |
| 文字の大きさ         文字の大きさ           でんさい STATION         文字の大きさ                                                                                     | ● 「「「「」」」 「」 「」 「」 「」 「」 「」 「」 「」 「」 「」 「 |
| 支払企業メニュー 状況一覧・お知らせ 申請 承認                                                                                                    | 照会管理                                      |
| 検索 基本情報入力 明細入力 承認者選択 確認 完了                                                                                                    |                                           |
| ■支払データの作成(発生) - 過去データ複製/完了                                                                                                    | <u>ページの印刷</u>                             |
| 支払データの申請が完了しました。<br>申請内容を確認する場合は、「申請照会」よりご照会ください。<br>下記の申請受付着は申請を特定するために必要となります。<br>取引を除了する場合はは状況一覧、お知らせいると、協力て支払データを作成する場合は[続けて作成]ボタンを押してください。 | ×                                         |
| 申請受付番号                                                                                                    |                                           |
| 20120514000004                                                                                                    |                                           |
|                                                                                                    |                                           |
| 引き続き、『承認』タグ【申請の承認】で承認者による<br>承認操作を行ってください。                                                                                                    |                                           |
|                                                                                                    |                                           |
|                                                                                                    | <u></u> _                                 |
| ★ 状況一覧・おう                                                                                                    | 80らせへ 続けて作成 ●                             |
|                                                                                                    | € 100% ×                                  |

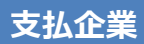

# 予約データの取消

予約扱いで承認したデータを電子記録日1営業日前まで単独で取消できます

A 『申請』タグの【取消データの作成】をクリックします。

| 🚰 でんさいSTATION - Microsoft Internet Explorer          |                               |                                                      |
|------------------------------------------------------|-------------------------------|------------------------------------------------------|
| アドレス(1) 💰 http://10.200.200.3/DEN/G_215501_99_01_GOR | IYOU_KAISHI_SHIHARAIKIGYOU.do | 💌 🄁 移動  🥂                                            |
| でんさい STATION                                         | 文字の大きさ 管理者                    | 債権者メニュー ログアウト                                        |
| 支払企業メニュー                                             | 状況一覧・お知らせ 申請                  | 承認照会管理                                               |
| ■状況一覧・お知らせ                                           | 支払データの作成(発生)                  | 前回ログイン日時: 2012/12/13 14:28 (JST)                     |
| 承認·承諾状況                                              | 画面登録                          |                                                      |
| 承認者は内容をご確認の上、ご回答をお願いいたします。                           | ファイルアップロード登録                  | ±1%                                                  |
| 承認依賴                                                 | 一時保存・差戻し                      | <u>全部見る</u>                                          |
| 承認依頼はありません                                           | 過去データ複製<br>取消データの作 <b>い</b>   |                                                      |
| 承諾依賴                                                 | 取消データの作成                      | 承認待ちはありません。                                          |
| 承諾依頼はありません                                           | 変更データの作成           変更データの作成   |                                                      |
| お知らせ内容                                               | ì                             | 通知内容 (各種申請の結果が)通知されます。) <u>全部見る</u>                  |
| ・予約データの修正はできない                                       | ため、取消しのうえ再度正しい内容で             | 2012/12/12 変更記録の承諾依頼(債権者申請)が届いていま<br>15:03 <u>す。</u> |
| データ申請が必要です。                                          |                               | 2012/12/12<br>14:23 発生記録の否認が届いています。                  |
| ・債権者からの諾否回答は不要                                       | 要です。<br>                      | 2012/12/12 変更記録の承諾依頼(債権者申請)が届いていま<br>14:03 <u>す。</u> |
|                                                      | 画面操作のお問合せ:0120-126-016 (9:00  | )~17:00)                                             |
| ▲ ページが表示されました                                        |                               | A 小次ーネット                                             |

### B 決済口座と取消種類を選択のうえ【検索】をクリックします。

|                                                  | STATION                 |                |                | 文字の大きさ      | でんさい 大郎さま    |         | 信佐去メーコ    |                |
|--------------------------------------------------|-------------------------|----------------|----------------|-------------|--------------|---------|-----------|----------------|
|                                                  | STATION                 |                |                | 標準 拡大       | *            | 1       | 與推出八二二    |                |
| 支払企業メニュ                                          | _                       |                | 状況一覧・お         |             | 育 水説         |         | 照会        | 管理             |
| 選択                                               | 承認者選択                   | 確認             | 完了             |             |              |         |           |                |
| ■取消データ                                           | の作成/選択                  | 5              |                |             |              |         |           | <u> ~-2</u>    |
|                                                  |                         |                |                |             |              |         |           |                |
| <ul> <li>検索条件を入力し、</li> <li>一々の作成」上り町</li> </ul> | [検索]ボタンを押し<br>周凌行ってくださ」 | Jてください。支:<br>♪ | 払データの申請日から     | ら、電子記録日の前営業 | 業日まで取引可能です。電 | 子記録日からま | 記期日の7営業日  | 前までは、「変        |
|                                                  | 31211 7 ( \. 6 \        | 10             |                |             |              |         |           |                |
| 検索条件 📲                                           | 必須項目                    |                |                |             |              |         |           |                |
| 決済口座 *                                           | (100)                   | )本店営業部/当!      | 座/99999999/株式会 | 注 でんさい自動車 - | 1            |         |           |                |
| 取消種類 *                                           | 発生                      | 予約した債権 🚽       |                |             |              |         |           |                |
| 検索方法 *                                           | € <sub>Å</sub>          | 件指定検索          | ○記録番号検索        | ••••••      | ■1<br>C 申請受作 | 番号検索    |           |                |
| 電子記錄日(YYYYMMD                                    | 0)                      | ~              |                | 支払期日(YYYYMM | DD)          | ~       |           | 4              |
| 債権金額(円)                                          |                         |                | ~ [            | -           |              |         |           | 検索クリ           |
|                                                  |                         |                |                |             |              |         |           | Ihm            |
| 内容を取消したい申                                        | 請を選択の上、 [承              | 認者選択へ]ボタ       | ンを押してください。     |             |              |         |           | 9.)            |
| 検索結果一覧                                           |                         |                |                |             |              |         | 前今 0 件中 〔 | 〕 - ① 件表示      |
|                                                  | 已绿番号                    | 電子記錄日          | 支払期日           | 依頼人名        |              | 支払先名    | 債格        | <b>絵額 (円</b> ) |
| No. Si                                           |                         |                |                |             |              |         |           |                |
| No.                                              |                         |                |                |             |              |         |           |                |

C 取消するデータを選択し、【承認者選択へ】をクリックします。

| 🧉 ັຕ ໌ ໄວ້ເມຣິກລາກເອກ – Wind                  | lows Internet Explorer     |                 |                                    |                        |                |            | -OX      |
|-----------------------------------------------|----------------------------|-----------------|------------------------------------|------------------------|----------------|------------|----------|
| 🕒 💽 🗢 📳 T:¥Densai¥H                           | TML¥shiharaikigyou¥torike  | shiData¥G_21210 | 5_07_01_02.html                    |                        |                | P + + ;    | × ດ 🕁 😳  |
| 遵 でんさいSTATION                                 | ×                          |                 |                                    |                        |                |            |          |
| ファイル(F) 編集(E) 表示(V                            | ) お気に入り(A) ツール(            | T) ヘルプ(H)       |                                    |                        |                |            |          |
| でんさい STAT                                     | ION                        | 0               | 文字の大きさ       ヘルプ     標準 拡大         | でんさい 太郎さま              | 債格             | 種者メニュー     |          |
| 支払企業メニュー                                      |                            | 状况一             | -覧・お知らせ 申                          | 請 承認                   | 照              | 会          | 管理       |
| 選択 承認者                                        | 音選択 確認                     | 完               | 7                                  |                        |                |            |          |
| ■取消データの作用                                     | 成/選択                       |                 |                                    |                        |                |            | ページの印刷   |
| 検索条件を入力し、[検索]<br>ータの作成」より取引を行・<br>検索条件 *:必須項目 | ドタンを押してください。<br>ってください。    | 支払データの申         | 諸日から、電子記録日の前営                      | S業日まで取引可能です。 電・        | 子記録日から支払期      | 日の7営業日前までは | 、「変更デ 🛌  |
| 決済口座 *                                        | (100)本店営業部/                | ′当座/9999999/    | 「株式会社」でんさい自動車                      | •                      |                |            |          |
| 取消種類 *                                        | 発生予約した債権                   | -               |                                    |                        |                |            |          |
| 検索方法 *                                        | <ul> <li>条件指定検索</li> </ul> |                 | 検索                                 | C 申請受付:                | <b>新日検索</b>    |            |          |
| 電子記錄日(YYYYMMDD)                               | ~                          | - [             | 支払期目(YYYYM                         | MDD)                   | <b>—</b> ~ —   |            |          |
| 債権金額(円)                                       | Ĺ                          | ~ [             |                                    |                        |                | 検索         | クリア      |
| 内容を取消したい申請を選択                                 | Rの上、[承認者選択へ]オ              | 《タンを押してく        | ださい。                               |                        |                |            |          |
| 検索結果一覧                                        |                            |                 |                                    |                        | 前へ             |            | 択も可能です。  |
| No. 記録番号                                      | 電子記錄日                      | 支払期日            | 依頼人名                               |                        | 支払先名           | 債権金額(円     | 選択       |
| 1 00001A870000004000                          | 04 2015.06.10              | 2015.06.30      | カブシキガイシヤ デンサイジドウンヤ<br>株式会社 でんさい自動車 | デジザイショウジ゙カブ<br>でんさい商事相 | シキガイシヤ<br>朱式会社 | 100        | ,000     |
|                                               |                            |                 |                                    |                        |                |            |          |
|                                               |                            |                 |                                    |                        |                | 0          | 三日本漫祝へ   |
| 4                                             |                            |                 |                                    |                        |                | 不同         |          |
|                                               |                            |                 |                                    |                        |                |            | € 100% C |

# D 承認者を選択し、【確認へ】をクリックします。

| アドレス(D) (A) http://10.200.200.3/DEN/G 212105.07.01 SHO | DUNIN SHA SENTAKU HE do                       |                   |    |         | 移動           |
|--------------------------------------------------------|-----------------------------------------------|-------------------|----|---------|--------------|
| The STATION                                            | 文字<br>・<br>・<br>・<br>文字<br>・<br>一<br>東津<br>種準 | の大きさ 管理者<br>拡大 さま |    | 債権者メニュー | - ログアウ       |
| 支払企業メニュー                                               | 状況一覧・お知らせ                                     | 申請                | 承認 | 照会      | 管理           |
| 選択 承認者選択 確認                                            | 完了                                            |                   |    |         |              |
| ■取消データの作成/承認者選択                                        |                                               |                   |    |         | <u>ページのE</u> |
| 承認者を選択し[確認へ]ボタンを押してください。                               |                                               |                   |    |         |              |
| 承認者選択 ▶:必須項目                                           |                                               |                   |    |         |              |
|                                                        |                                               |                   |    |         |              |
|                                                        |                                               |                   |    |         |              |
|                                                        |                                               |                   |    |         |              |
|                                                        |                                               |                   |    |         |              |
|                                                        |                                               |                   |    |         |              |
|                                                        |                                               |                   |    |         |              |
|                                                        |                                               |                   |    |         |              |
|                                                        |                                               |                   |    |         |              |
|                                                        |                                               | •                 |    |         |              |
|                                                        |                                               | •••••             |    |         |              |
|                                                        |                                               | •••••             |    |         |              |
|                                                        |                                               | •••••             |    |         |              |
|                                                        |                                               |                   |    |         |              |
|                                                        |                                               |                   |    |         |              |
|                                                        |                                               |                   |    |         |              |
|                                                        |                                               |                   |    |         |              |
|                                                        |                                               | •••••             |    |         |              |
|                                                        |                                               |                   |    |         |              |
|                                                        |                                               |                   |    |         |              |
|                                                        |                                               |                   |    |         |              |
| ĒA                                                     |                                               |                   |    | 2       | 在該へ          |

### E 取消内容を確認のうえ、【承認依頼】をクリックします。

| €でんざいSTATION - Windows Internet Explorer            |                                        |               |
|-----------------------------------------------------|----------------------------------------|---------------|
| 😮 💿 🗢 📳 T:¥Densai¥HTML¥shiharaikigyou¥torikeshiData | G_212105_17_01 html                    | P 🕶 🗙 🔐 🌣     |
| 🧉 でんざいSTATION 🗙 📃                                   |                                        |               |
| ファイル(E) 編集(E) 表示(V) お気に入り(A) ツール(T) ヘル              | プ(H)                                   |               |
| でんさい STATION                                        | 文字の大きさ<br>▶ <u>ヘルプ</u> 標準 拡大 でんさい 太郎さま | 債権者メニュー □グアウト |
| 支払企業メニュー                                            | 状況一覧・お知らせ 申請 承認                        | 照会管理          |
| 選択 承認者選択 確認                                         | 完了                                     |               |
| ■取消データの作成/確認                                        |                                        | <u>ページの印刷</u> |
| 申請内容を確認し、問題なければ[承認依頼] ボタンを押して                       | ください。                                  |               |
| 承認者選択                                               |                                        |               |
| <b>承認者</b> 0001 管理者                                 |                                        |               |
| 取消種類 発生予約した債権                                       |                                        |               |
| 取消データ明細一覧 前へ 1                                      | 件中 1 - 1 件表示 🔭                         |               |
| No. 支払期日 件数                                         | 信権金額(円)<br>100-000                     |               |
| 1 2015.08.30 1                                      | 100,000                                |               |
|                                                     |                                        |               |
|                                                     |                                        |               |
|                                                     |                                        |               |
|                                                     |                                        |               |
|                                                     |                                        |               |
|                                                     |                                        | ×             |
| 戻る                                                  |                                        | 承認依頼、         |
| <u> 4</u> ]                                         |                                        | * 100% < Im   |

F

| €でんさいSTATION - Windows Internet Explorer                                      |                            |                 |          |         |               |
|-------------------------------------------------------------------------------|----------------------------|-----------------|----------|---------|---------------|
| 😋 💿 🗢 📳 T:¥Densai¥HTML¥shiharaikigyou¥torikeshiDa                             | ita¥G_212105_20_01 html    |                 |          | • م     | 😽 🗙 🏠 🏠 😳     |
| 🧉 でんざいSTATION 🗙 📃                                                             |                            |                 |          |         |               |
| ファイル(F) 編集(E) 表示(V) お気に入り(A) ツール(T)                                           | ヘルプ(H)                     |                 |          |         |               |
| Chit STATION                                                                  | 文字の<br>○ <u>ヘルプ</u> 標準     | o大きさ<br>拡大 でんさい | 太郎さま     | 債権者メニュー |               |
| 支払企業メニュー                                                                      | 状況一覧・お知らせ                  | 申請              | 承認       | 照会      | 管理            |
| 選択 承認者選択 確認                                                                   | 完了                         |                 |          |         |               |
| ■取消データの作成/完了                                                                  |                            |                 |          |         | <u>ページの印刷</u> |
| 取消データの申請が完了しました。<br>取引を終了する場合は【状況一覧・お知らせへ】を、続けて<br>下記の申請受付番号は申請を特定するために必要となりま | 取消データを作成する場合は[系<br>す。      | 売けて取消] ボタンを打    | 早してください。 |         | ×             |
| 申請受付番号                                                                        |                            |                 |          |         |               |
| 20120517000045                                                                |                            |                 |          |         |               |
| 引き紙承認                                                                         | き、『承認』タグ【申請<br>操作を行ってください。 | の承認】で承認         | 思者による    |         | <u>v</u>      |
|                                                                               |                            |                 | 状況一覧・お   | 知らせへ    | 続けて取消・        |
|                                                                               |                            |                 |          |         | • 100% • //   |

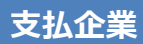

# 支払データの変更・削除

電子記録日以降の金額・支払期日等の変更およびデータの削除ができます

A 『申請』タグの【変更データの作成】をクリックします。

| 🚰 でんさいSTATION - Microsoft Internet Explorer                                                                                                    |                                                                          |                                    |
|----------------------------------------------------------------------------------------------------|--------------------------------------------------------------------------|------------------------------------|
| アドレス(D) 🗿 http://10.200.200.3/DEN/G_215501_99_01_GORIYOU_K                                                                                                | (AISHI_SHIHARAIKIGYOU.do                                                 | 💙 🄁 移動  🦺                          |
| でんさい STATION                                                                                                    | 文字の大きさ 管理者     (標準) 拡大 さま     (標準) 拡大 さま     (     (         )         ) | 債権者メニュー ログアウト                      |
| 支払企業メニュー                                                                                                    | 大況一覧・お知らせ 申請                                                             | 承認照会管理                             |
| ■状況一覧・お知らせ                                                                                                    | 支払データの作成(発生)                                                             | 前回ログイン日時: 2012/12/07 10:39 (JST)   |
| 承認・承諾状況                                                                                                    | 画面登録                                                                     |                                    |
| 承認者は内容をご確認の上、ご回答をお願いいたします。                                                                                                    | ファイルアップロード登録                                                             | <u>きしい。</u>                        |
| 承認依賴                                                                                                    | 一時保存・差戻し                                                                 |                                    |
| 承認依頼はありません。                                                                                                    | 過去データ複製                                                                  |                                    |
| 承諾依賴                                                                                                    | 取消データの作成                                                                 | 承認待ちはありません。                        |
| 承諾依頼はありません。                                                                                                    | 変更データの作文<br>変更データの作成                                                     |                                    |
| お知らせ内容                                                                                                    | نې<br>ن                                                                  | 通知内容 〈各種申請の結果が通知されます。〉 <u>陸部見る</u> |
| WEW         2012/12/07         変しまれまでの生まりにはましたがまました。           ・発生記録日より支払期日7営業         ・発生記録日を含めて5営業日以           ・変更記録日を含めて5営業日以         ・債権者が譲渡していないことが条 | 1971ほし8784の登録を第フレキレキ・ストー<br>記前まで変更可能です。<br>に内に、債権者からの諾否回答で<br>件となります。    | 成立します。 内容はありません。                   |
|                                                                                                    |                                                                          | 🔮 ብンターネット                          |

#### B 注意事項をご確認のうえ、【取引を続ける】をクリックします。

| 🗿 でんさいSTATION - Microsoft Internet Explorer                          |                      |               |
|----------------------------------------------------------------------|----------------------|---------------|
| アドレス型 @ http://10.200.200.3/DEN/MENU_MENU.do                         |                      | 💌 🛃 移動 🛛 🥂    |
| でんさい STATION O ヘルブ 文字の大きさ<br>読書 拡大                                   | 管理者 債権者メニュー          | ログアウト         |
| 支払企業メニュー 状況一覧・お知らせ 申請                                                | 参考                   | 管理            |
| 注意事項 検索 入力 承認者選択 確認                                                  | 変更できるのは1項目です。        |               |
| ■変更データの作成/注意事項                                                       | ※2項目以上変更する場合は、削除     | <u>ページの印刷</u> |
|                                                                      | のうえ再度データを申請してください。   | 1102011       |
| 【ご注意ください】                                                            |                      |               |
| ◇この取引でお取り扱いできる内容は以下の通りです。                                            |                      |               |
| ・電子債権の削除 ・電子債権の<br>・電子債権の支払期日の変更 ・電子債権の                              | )支払金額の変更<br> 譲渡制限の変更 |               |
| ◇対象となる債権は、債権者による取引が行われていない債権に限られます。                                  |                      |               |
| ◇電子記録日から支払期日の7営業日前まで取引可能です。<br>電子記録日前に債権の取消を行う場合は、「取消データの作成」より取引を行って | てください。               |               |
| ◇その他の変更につきましては、店頭にて申込書によるご依頼を受け付けております                               | -  二 古 書 一 。         |               |
| ÷                                                                    |                      | ŧ.            |
|                                                                      |                      |               |
|                                                                      |                      |               |
|                                                                      |                      |               |
|                                                                      |                      |               |
|                                                                      |                      |               |
|                                                                      |                      | 2             |
|                                                                      |                      | 取引を続ける。       |
| 画面操作のお問合せ:0120-126-016                                               | (9:00~17:00)         | Th            |
| ⑧ ページが表示されました                                                        |                      | ● インターネット     |

C 決済口座を選択のうえ【検索】をクリックします。

1

| ●         ●         ●         ●         ●         ●         ●         ●         ●         ●         ●         ●         ●         ●         ●         ●         ●         ●         ●         ●         ●         ●         ●         ●         ●         ●         ●         ●         ●         ●         ●         ●         ●         ●         ●         ●         ●         ●         ●         ●         ●         ●         ●         ●         ●         ●         ●         ●         ●         ●         ●         ●         ●         ●         ●         ●         ●         ●         ●         ●         ●         ●         ●         ●         ●         ●         ●         ●         ●         ●         ●         ●         ●         ●         ●         ●         ●         ●         ●         ●         ●         ●         ●         ●         ●         ●         ●         ●         ●         ●         ●         ●         ●         ●         ●         ●         ●         ●         ●         ●         ●         ●         ●         ●         ●         ●         ●                                                                                                | ອັດຟຣັບSTATION - Wir | ndows Internet E:                         | plorer         |                    |            |                 |                |      |                                               |        |               |
|----------------------------------------------------------------------------------------------------|----------------------|-------------------------------------------|----------------|--------------------|------------|-----------------|----------------|------|-----------------------------------------------|--------|---------------|
| ● でんないSTATION       ★         >>*/UKF)編集(E)素示(V) お気に入り(A) ツール(T) ヘルブ(H)         ● ヘルブ 空空の大きさ<br>図上で、STATION       ● ヘルブ 空空の大きさ<br>組ま、でんさい 太郎さま       価権者メニュー       ログアウト         支払企業メニュー       状況一覧・お知らせ       申請       承認       照会       管理         注意事項       検索       人力       承認者違択       確認       完了         ● 変更データの作成/検索               検索条件       ::::::::::::::::::::::::::::::::::::                                                                                                    | 🕒 💽 🗢 📳 T:¥Densai¥l  | HTML¥shiharaikigyo                        | u¥henkouData¥( | 3_212106_04_01 htr | nl         |                 |                |      |                                               | Q ▼ ++ | × ດ 🏫 🗄       |
| アイルド) 編集(E) 表示(V) お気に入り(A) ツール(T) ヘルブ(H)         マーレー ジェックの大きさ         支払企業メニュー       状況一覧・お知らせ       申請       承認       照会       管理         注意事項       検索       入力       承認者違択       確認       完了         変更データの作成/検索       ページの印         検索条件 *: 20第四日       (100)本语言業部/当星/533393/株式会社 でんさい自動車       2012         検索結果 一覧       *: でんさいネット(各項目)       (100)本语言業部/当星/533393/株式会社 でんさい自動車       2012         検索結果 一覧       *: でんさいネット(各項目)       (100)本语言業部/当星/533393/株式会社 でんさい自動車       2012         検索結果 一覧       *: でんさいネット(各項目)       (100)本语言業部/当星/533393/株式会社 でんさい自動車       (100)本语言素部/当星/5333939/株式会社 でんさい自動車         たい用       (100)本语言業部/当星/5333939/株式会社 でんさい自動車       2012         検索結果 一覧       *: でんさいネット(各項目)       (100)本語       (100)本語         10.       記録書号 ※       支払企業名 ※       (素信名 ※       支払加申 ※       (100) ※       (100) ※         10.       記録書号 ※       支払企業名 ※       (4信者名 ※       支払期日 ※       (100) ※       第       (100) ※         10.       記録書号 ※       支払企業名 ※       (100) ※       第       (100) ※       第       (100) ※       (100) ※       (100) ※       (100) ※       (100) ※       (100) ※       (100) ※       (100) ※       (100) ※       (100) ※       (100) ※ | 🍯 でんきいSTATION        | ×                                         |                |                    |            |                 |                |      |                                               |        |               |
| マンルズ     文字の大きさ     でんさい 太郎さま     価権者メニュー     ログアウト       支払企業メニュー     状況一覧・お知らせ     申請     承認     照会     管理       注意事項     検索     入力     承認者選択     確認     完了       変更データの作成/検索     ・・・・・・・・・・・・・・・・・・・・・・・・・・・・・・・・・・・・                                                                                                    | ファイル(F) 編集(E) 表示(*   | V) お気に入り(A)                               | ツール(T) へ)      | ルプ(H)              |            | W               |                |      |                                               |        |               |
| 支払企業メニュー     状況一覧・お知らせ     申請     承認     照会     管理       注意事項     検索     人力     承認者選択     確認     完了       変更データの作成/検索     ペニジの印       検索条件     ************************************                                                                                                    | でんさい STA             | TION                                      |                | 0ヘルプ               | 文字の:<br>標準 | 大きさ<br>拡大<br>でん | さい 太郎さ         | ŧ    | 債権者メニ                                         | :) [   | ログアウト         |
| 社営事項     人力     承認者選択     確認     完了            変更データの作成/検索           ページの印        検索条件          まごび知日        検索条件          まごび知日             大川理*           (100)本店営業等/当星/3939393/株式会社 でんさい自動車             大川理*           (100)本店営業等/当星/3939393/株式会社 でんさい自動車             大川理*           (100)本店営業等/当星/3939393/株式会社 でんさい自動車             大川理*           (100)本店営業等/当星/3939393/株式会社 でんさい自動車             大川理*           (100)本店営業等/当星/3939393/株式会社 でんさい自動車             大川理*           (100)本店営業等/当星/3939393/株式会社 でんさい自動車             大川理*           (100)本店営業等/当星/3939393/株式会社 でんさい自動車             大川理*           (日本会社 でんさいに参加4年年年年年年年年年年年年年年年年年年年年年年年年年年年年年年年年年年年年                                                                                                    | 支払企業メニュー             |                                           |                | 状況一覧・お             | 知らせ        | 申請              | 7              | 認    | 照会                                            |        | 管理            |
| 変更データの作成/検索       ページの印         検索条件 *::2%項目          検索条件 *::2%項目       (100)末店営業部/当座/4939393/井沢会社 でんさい自動車・         検索条件 *::2%項目       ・         検索条件 *::2%項目       ・         検索条件 *::2%項目       ・         検索条件 *::2%項目       ・         検索条件 *::2%項目       ・         検索条件 *::2%項目       ・         検索条件 *::2%項目       ・         検索結果 一覧 *::2%なさいネット採着項目       ・         かっ 配除番号 *       支払企業名 *       (債権者名 *       支払期日 **       (債権金額 (円) **       変更                                                                                                    | 注意事項 🚺 🚺             | ir an an an an an an an an an an an an an | 入力             | 承認者選択              | 確認         |                 | 完了             |      |                                               |        |               |
| 検索条件 #:25年1日         検索条件 #:25年1日         検索条件 #:25年1日         検索条件 #:25年1日         検索条件 #:25年1日         検索結果一覧         ※:26人さいネット保有項目         No.       記録番号 ※         支払企業名 ※       債権者名 ※         支払企業名 ※       債権者名 ※         支払企業名 ※       債権者名 ※         支払企業名 ※       債権者名 ※                                                                                                    | ■変更データの作             | 成/検索                                      |                |                    |            |                 |                |      |                                               |        | <u>ページの印刷</u> |
| 検索条件を入力し、「検索】ボタンを押してください。          検索条件 ■: 必須項目       (100)本店営業部/当年/3888989/株式会社 でんさい自動車       2         検索格       ●       ●       ●       2         メボカ法       ●       ●       ●       ●       ●       ●       ●       ●       ●       ●       ●       ●       ●       ●       ●       ●       ●       ●       ●       ●       ●       ●       ●       ●       ●       ●       ●       ●       ●       ●       ●       ●       ●       ●       ●       ●       ●       ●       ●       ●       ●       ●       ●       ●       ●       ●       ●       ●       ●       ●       ●       ●       ●       ●       ●       ●       ●       ●       ●       ●       ●       ●       ●       ●       ●       ●       ●       ●       ●       ●       ●       ●       ●       ●       ●       ●       ●       ●       ●       ●       ●       ●       ●       ●       ●       ●       ●       ●       ●       ●       ●       ●       ●       ●       ●       ●       ●       ●       ●       ●       ●       ●       ● <td></td> <td></td> <td></td> <td></td> <td></td> <td></td> <td></td> <td></td> <td></td> <td></td> <td></td>                                                                      |                      |                                           |                |                    |            |                 |                |      |                                               |        |               |
| 検索条件       ***必須利用         K済口座*       (100)本店営業部/当座/3939999/株式会社でんさい自動車       22         検索方法       ・案件指定検索       記録番号検索         成法期日 (YYYYM00)       一一一一一一一一一一一一一一一一一一一一一一一一一一一一一一一一一一一一                                                                                                    | 検索条件を入力し、[検索]        | (ボタンを押してく)                                | ださい。           |                    |            |                 |                |      |                                               |        | -             |
| 株式加速       (100)本店営業業/当使/3839393/株式会社でんさい自動車       2         株式加速       金件指定検索       記録番号検索         (計加)       画       (資権金額(円)       -       2         (放用日 (YYYYM00)       画       (資権金額(円)       -       (夜、クリア         (検索結果一覧       ※:でんさいネット協有項目       一       () (中中 0 - 0)       () (中         No.       記録番号 ※       支払企業名 ※       (債権者名 ※       支払期日 ※       (債権金額(円) ※       変更                                                                                                    | 検索条件 🐮 必須項           | 3                                         |                |                    |            |                 |                |      |                                               | 41     |               |
|                                                                                                    | 皮済□座 *               | (100)本店営業部                                | /当座/999999     | 9/株式会社 で           | んさい自動車     | 3               |                |      |                                               |        |               |
| 支払期日 (YYYMM00)       画 ~ 画 使推金額 (円) ~        検索結果一覧 ※: でんさいネット保有項目       耐 0 (中 0 - 0) () () () () () () () () () () () () ()                                                                                                    | <sub>黄</sub> 索方法     | ④ 条件指定検索                                  |                | こ記録番号検索            |            |                 |                |      |                                               | 2      |               |
| 検索結果→覧 W::でんさいネット保有項目<br>No. 記録番号 ※ 支払企業名 ※ 債権者名 ※ 支払期日 ※ 債権金額(円) ※ 変更                                                                                                    | 支払期日(YYYYMMDD)       |                                           | ~ [            |                    |            | 債権金額(円)         |                | ~    |                                               | 検索     | クリア           |
| No.         記録番号 ※         支払企業名 ※         債権者名 ※         支払期日 ※         債権金額(円) ※         変更                                                                                                    | 检索结果 一               | ※: でんさいネッ                                 | 卜保有項目          |                    |            |                 |                |      | 前人们供由                                         |        | m.            |
|                                                                                                    |                      | ×                                         | ±1/~           | 要々 ※               | -4         | (主势主义           | , <sub>W</sub> |      | <u> (</u> ) ( ) ( ) ( ) ( ) ( ) ( ) ( ) ( ) ( |        | <b>一</b> 本面   |
|                                                                                                    | NU. BEDRIERS         | 24                                        | RILLE          | 未伯 ※               |            | 1頁/1世/1日/1      | - 20           | 又化州口 | ※ 1頁/推進合規                                     |        | an            |
|                                                                                                    |                      |                                           |                |                    |            |                 |                |      |                                               |        |               |
|                                                                                                    |                      |                                           |                |                    |            |                 |                |      |                                               |        |               |
|                                                                                                    |                      |                                           |                |                    |            |                 |                |      |                                               |        |               |
|                                                                                                    |                      |                                           |                |                    |            |                 |                |      |                                               |        |               |
|                                                                                                    |                      |                                           |                |                    |            |                 |                |      |                                               |        |               |
|                                                                                                    |                      |                                           |                |                    |            |                 |                |      |                                               |        |               |
|                                                                                                    |                      |                                           |                |                    |            |                 |                |      |                                               |        | -             |
|                                                                                                    | 4                    |                                           |                |                    |            |                 |                |      |                                               |        | 10-11         |
| 0.4050                                                                                                    |                      |                                           |                |                    |            |                 |                |      |                                               |        | <u>&gt;</u>   |

# D 変更(または削除)するデータの【選択】をクリックします。 →変更:※1 削除:※2の操作へ

| 🧟でんさいSTATION - Windows Inte | ernet Explorer                           |                                |            |         | <u>×</u>             |
|-----------------------------|------------------------------------------|--------------------------------|------------|---------|----------------------|
| COO 🗢 🗿 T¥Densai¥HTML¥shih  | araikigyou¥henkouData¥G_212106_04_01_02J | ntml                           |            | • م     | ★ × û ☆ ∅            |
| 🧉 でんざいSTATION 🗙             |                                          |                                |            |         |                      |
| ファイル(F) 編集(E) 表示(V) お気に     | :入り(A) ツール(T) ヘルプ(H)                     |                                |            |         |                      |
| でんさい STATION                | 0 <u>~ルプ</u>                             | 文字の大きさ<br>標準 拡大 でんさい           | 太郎さま       | 債権者メニュー | ▲<br><u> ログアウト</u> ▲ |
| 支払企業メニュー                    | 状況一覧・お知                                  | aist 申請                        | 承認         | 照会      | 管理                   |
| 注意事項 検索                     | 入力 承認者選択                                 | 確認 完了                          |            |         |                      |
| ■変更データの作成/検                 | 索                                        |                                |            |         | <u>ページの印刷</u>        |
| 検索条件を入力し、[検索]ボタンを打          | 甲してください。                                 |                                |            |         |                      |
| 检索条件 # 於前日                  |                                          |                                |            |         |                      |
|                             | 大学業長 /光広 /0000000 /サーチムシレーカ              | 1.044                          |            |         |                      |
| 決済口座* (100)本)。              |                                          |                                | _          |         |                      |
|                             |                                          |                                |            |         |                      |
| 支払期日(YYYYMMUU)              |                                          | 1資榷金額(円)                       | ~          | 4       | 乗索 クリア               |
| 内容を変更したい申請の[選択]ボタン          | ンを押してください。                               |                                |            |         |                      |
| 検索結果一覧 ※: でんて               | さいネット保有項目                                |                                |            | 前へ1件中1・ | · 1 件表示 沈 🛆          |
| No. 記録番号 ※                  | 支払企業名 ※                                  | 債権者名 ※                         | 支払期日 ※     | 債権金額(円) | ※ 変更                 |
| 1 000007%6000000K00007      | カブシキガイシヤ デンサイジドウシヤ<br>株式会社 でんさい自動車       | デンサイシヨウジカブシキガイシヤ<br>でんさい商事株式会社 | 2012.12.25 | 10      | 0,000 選択             |
| 245 H.                      |                                          |                                |            |         | e.                   |
|                             |                                          |                                |            |         |                      |
|                             |                                          |                                |            |         |                      |
|                             |                                          |                                |            |         | -                    |
|                             |                                          |                                |            |         |                      |
| 4                           |                                          |                                |            |         |                      |
|                             |                                          |                                |            |         | € 100% -             |

#### ◆変更画面

#### ※1 申請内容を入力のうえ【承認者選択へ】をクリックします。 → Eの操作へ 🥖でんさいSTATION - Windows Internet Explorer 🕒 🕞 🗢 📳 T¥Densai¥HTML¥shiharaikigyou¥henkouData¥G\_212106\_11\_01 html P + × 6 ☆ ☺ 遵 でんさいSTATION × ファイル(F) 編集(E) 表示(V) お気に入り(A) ツール(T) ヘルプ(H) 文字の大きさ でんさい 太郎さま ○<u>ヘルブ</u> 「離」 拡大」 -でんさい STATION 債権者メニュー ログアウト 状況一覧・お知らせ 申請 承認 照会 支払企業メニュー 管理 注意事項 検索 入力 承認者選択 確認 完了 ■変更データの作成/入力 <u>ベージの印刷</u> 申請内容 \*:必顾目 ٠ C 電子債権の削除を行う 申請者Ref.No. 『変更種類』は「電子債権の変更を行う」、 債権内容の変更 変更原因 \* 『変更原因』は「債権内容の変更」を選択します。 ٨ 変更原因内容 🗾 (改行入力不可。全角255文字まで) 申請・変更内容の入力 変更したい項目のみ、変更後の値を入力してください。 変更内容 ※:でんさいネット保有項目 変更後 変更前 債権金額(円) ※ 100,000 150.000 ● 債権金額 (円) C 支払期日 (YYYYMMDD) 支払期日 ※ 2012.12.25 讓渡制限 ※ 無 ○ 譲渡制限 + 戻る 承認者選択へ **100%**

# ◆削除画面

#### ※2 申請内容を入力のうえ【承認者選択へ】をクリックします。 → Εの操作へ

| င်္ခြင်္ပန်ငံလနာရက | ON – Windows Internet Explore           |                                            |                                           |
|--------------------|-----------------------------------------|--------------------------------------------|-------------------------------------------|
|                    | F¥Densai¥HTML¥shiharaikigyou¥hen        | ouData¥G_212106_11_01 html                 | P                                         |
| 🦪 ౌడికిలు Statio   | DN X                                    |                                            |                                           |
| ファイル(F) 編集(E       | E) 表示(V) お気に入り(A) ツー)                   | (T)  (H)                                   |                                           |
| でんさし               | STATION                                 | ● <u>ヘルブ</u> 履撃 拡大 でんさい 太郎さま               | ● 「「「「「」」」「」「」」「」」「」」「」」「」」「」」「」」「」」「」」「」 |
| 支払企業メニ             | <b>-</b> د                              | 状況一覧・お知らせ 申請 承認                            | 照会管理                                      |
| 注意事項               | 検索 入力                                   | 承認者選択 確認 完了                                |                                           |
| ■変更デー              | タの作成/入力                                 |                                            | <u>ページの印刷</u>                             |
| <b>杰</b> 面孫精太澤切/   | ひょう 本面の提合け本面中の本に                        | カー 「番羽来濯捉へ】ポカッズ畑」でくださ」、 一府に変更できろ酒日け1つのひとかに |                                           |
| ▲ 史1里关键 2 J星1/10   | UUU ALUUMBISALING'EU                    |                                            |                                           |
| 申請者情報              |                                         |                                            |                                           |
| 決済口座               | (100)本店営業部/当座/9999999                   | /株式会社 でんさい自動車                              |                                           |
| 債権情報               | ※:でんさいネット保有項目                           |                                            |                                           |
| 記録番号 ※             | 000007X6000000K00007                    | 債権金額(円) ※ 100,000 支払期日 ※                   | \$ 2012.12.25                             |
| 支払企業名力ナ ※          | * カブジキカ・イジヤ デンサイジ・ト・ウジヤ<br>株式会社 でんさい自動車 |                                            |                                           |
| 債権者名力ナ ※           | デジサイショウシットカブ・シキカ・イシャ                    |                                            |                                           |
| 債権者名 ※             | でんさい商事株式会社                              |                                            |                                           |
| 申請内容               | *:必須項目                                  |                                            |                                           |
| 変更種類 *             | C 電子債権の変更を行う                            | ◎ 電子債権の削除を行う                               |                                           |
| 申請者Ref.No.         |                                         |                                            |                                           |
| 変更原因 *             | 原因契約の解除                                 | 『変更種類』は「電子債権の削除を行う」、                       |                                           |
|                    |                                         | 『変更原因』は「債権内容の解除」を選択します。                    |                                           |
| 変更原因内容             |                                         |                                            | -                                         |
| 屋ろ                 | 1                                       |                                            | 承認考選択へ ▼                                  |
| 4                  |                                         |                                            | 1 4 4 5 4 4 4 4 4 4 4 4 4 4 4 4 4 4 4 4   |
|                    |                                         |                                            | 2 XODT 1                                  |

E 承認者を選択し、【確認へ】をクリックします。

1

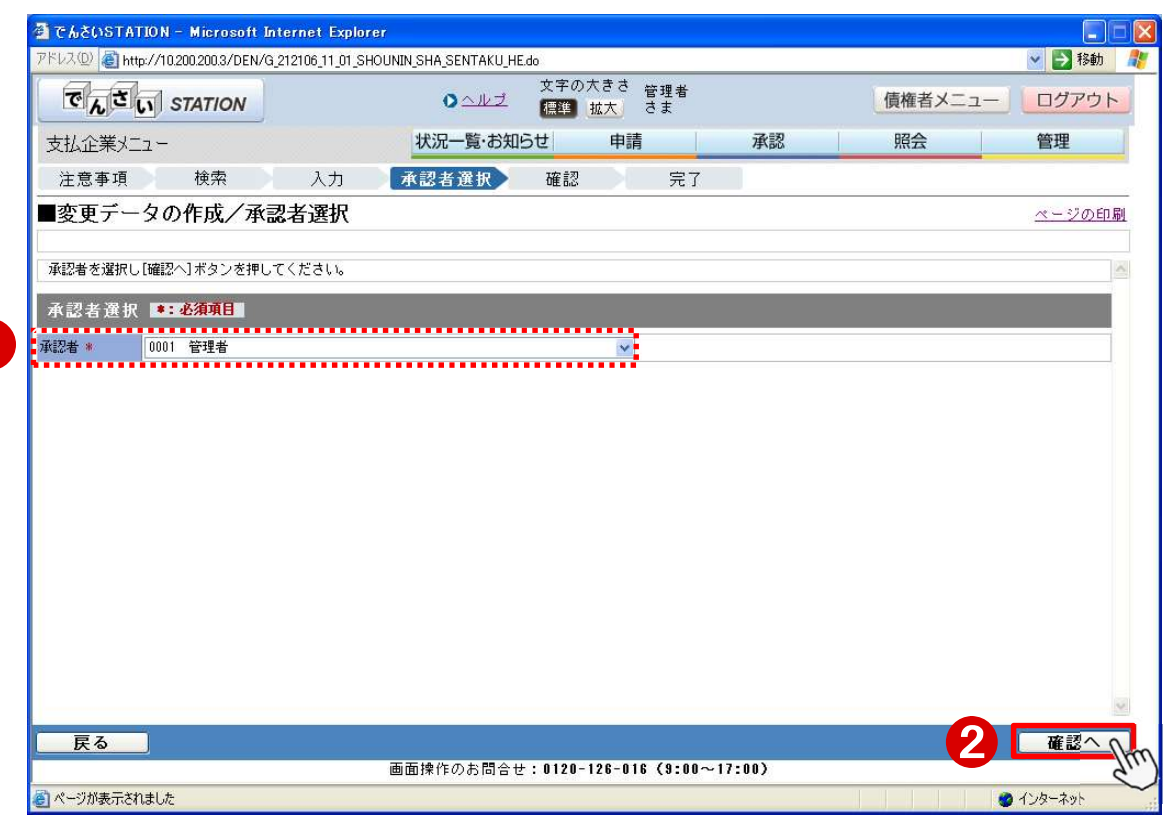

#### F 内容を確認し【承認依頼】をクリックします。

| 🧉でんさいSTATION - Windows Internet Explorer                               |                     |             |                   |               |
|------------------------------------------------------------------------|---------------------|-------------|-------------------|---------------|
| C C C T XDensai¥HTML¥shiharaikigyou¥henkouData¥G_212106_17_0           | 1 html              |             | • م               | ₩ × 6 ☆ @     |
| 🧉 でんさいSTATION 🗙                                                        |                     |             |                   |               |
| ファイル(F) 編集(E) 表示(V) お気に入り(A) ツール(T) ヘルプ(H)                             |                     |             |                   |               |
| This STATION                                                           | ノ子の大ささ<br>2 標準 拡大 で | でんさい 太郎さま   | 債権者メニュー           | - ログアウト ー     |
| 支払企業メニュー 状況一覧                                                          | ・お知らせ 申請            | 承認          | 照会                | 管理            |
| 注意事項 検索 入力 承認者選択                                                       | R œi                | 完了          |                   |               |
| ■変更データの作成/確認                                                           |                     |             |                   | <u>ページの印刷</u> |
|                                                                        |                     |             |                   |               |
|                                                                        |                     |             |                   | <u> </u>      |
| 債催情報 ※: でんさいネット除有項目                                                    |                     |             |                   |               |
| 記録番号 ※ 000007X6000000K00007<br>ナゼ の英々 カム ※ わざいたち (20 - 5**# ///1/1/0/0 | 債権金額(円) ※           | 100,000     | 支払期日 ※ 2012.12.25 |               |
| 支払止業名が7 ※ が 34/17/7 34/19 F 35/1 支払企業名 ※ 株式会社 でんさい自動車                  |                     | (           | 参考                |               |
| 債権者名力ナ ※ デンサイショウシジカブ・シキカゲイシャ                                           |                     | <b>`</b>    |                   |               |
| 債権者名 ※ でんさい商事株式会社                                                      |                     |             | 削除をしたときの申請内       | 容。            |
| 申請・変更内容                                                                |                     |             | 申請・変更内容           |               |
|                                                                        |                     |             |                   |               |
| 申請内容                                                                   |                     |             | 申請内容              |               |
| 変更種類 電子債権の変更を行う                                                        |                     |             | 変更種類 電子債権の        | 削除を行う         |
| 申請者Ref.No.<br>本面原用 (由物内农小本面(利用书房性性報告))                                 |                     |             | 申請者Ref.No.        |               |
| 文史示因 [ghillen]台0)文史(中)用自构正值和以升7                                        |                     |             | <b>東更原因</b> 原因契約( |               |
| 変更内容 ※:でんさいネット保有項目                                                     |                     |             |                   |               |
| 変更前                                                                    |                     |             | 変更後               |               |
| 債権金額(円) ※ 100,000                                                      | 債権金額(               | PH> 150,000 |                   |               |
| 支払期日 ※ 2012.12.25                                                      | 支払期日                |             |                   |               |
|                                                                        | 武力支中印以              |             |                   |               |
| 戻る                                                                     |                     |             |                   | 承認依頼のし        |
|                                                                        |                     |             |                   | -Jun          |
|                                                                        |                     |             |                   | A 1000 -      |

|                                                                                                    | G                                                                                                    |                             |                                                           |                                                     |          |                |               |
|----------------------------------------------------------------------------------------------------|----------------------------------------------------------------------------------------------------|-----------------------------|-----------------------------------------------------------|-----------------------------------------------------|----------|----------------|---------------|
| ●         ●         ●         ●         ●         ●         ●         ●         ●         ●         ●         ●         ●         ●         ●         ●         ●         ●         ●         ●         ●         ●         ●         ●         ●         ●         ●         ●         ●         ●         ●         ●         ●         ●         ●         ●         ●         ●         ●         ●         ●         ●         ●         ●         ●         ●         ●         ●         ●         ●         ●         ●         ●         ●         ●         ●         ●         ●         ●         ●         ●         ●         ●         ●         ●         ●         ●         ●         ●         ●         ●         ●         ●         ●         ●         ●         ●         ●         ●         ●         ●         ●         ●         ●         ●         ●         ●         ●         ●         ●         ●         ●         ●         ●         ●         ●         ●         ●         ●         ●         ●         ●         ●         ●         ●         ●         ● | 🩋でんさいSTATION – Windows Internet Explor                                                                                                   | er                          |                                                           |                                                     |          |                |               |
| てんだいSTATION                                                                                                    | 😋 💿 🗢 📳 T:¥Densai¥HTML¥shiharaikigyou¥her                                                                                                | kouData¥G_212106_20_01 html |                                                           |                                                     |          | <del>،</del> ج | • × n 🛧 😳     |
| アナイル(F) 編集(E) 表示(v) 各気に入り(A) ツール(T) ヘルブ(H)         マレン (空) STATION       0 ヘルン (空) 拡大 (CASh) 大郎さま (債権者メニュー) ログアウト         支払企業メニュー       状況一覧・お知らせ) 申請 承認 照会 管理         注意事項 検索 入力 承認者選択 確認 完了         変更データの作成/完了         (************************************                                                                                                    | 🧉 でんさいSTATION 🗙                                                                                                    |                             |                                                           |                                                     |          |                |               |
| マケットをさ       でんさい 太郎さま       債権者メニュー       ログアウト         支払企業メニュー       状況一覧・お知らせ       申請       承認       照会       管理         注意事項       検索       入力       承認書       第2       第2         変更データの作成/完了       ページの印刷         変更データの申請が完了しました。       下記の申録を許雪引き時度するためにを要となります。       第3       第3       第3       第3         取引き続する場合は1歳テして、たまの日本       「日本愛白書       第3       第3       第3       第3       第3       1         「目書愛信書       20121129002302       「目書続き、『承認』タグ【申請の承認】で承認者による<br>承認操作を行ってください。       ※債権者による諾否回答操作で成立します。       債権者メニュー『承認』タグ【諾否回答】       2                                                                                                    | ファイル(F) 編集(E) 表示(V) お気に入り(A) ツー                                                                                                    | ル(T) ヘルプ(H)                 |                                                           |                                                     |          |                |               |
| 支払企業メニュー     状況一覧・お知らせ     申請     承認     照会     管理       注意事項     検索     入力     承認者違択     確認     完了       変更データの作成/完了     (1-2)の印刷     (1-2)の印刷       変更データの申請が完了しました。<br>FEDの申請受付書引は理想を指定するために必要となります。<br>取得を紹子で多端さば低がて変更ポタンを押してください。     (1-2)の印刷       申請     承認     第2       ● 建築行番号     (20121129002302)     (1-2)の印刷       ● 目を続き、『承認』タグ【申請の承認】で承認者による<br>承認操作を行ってください。     (1-2)の印刷       ● は載気付番号     (1-2)の印刷     (1-2)の印刷                                                                                                    | でんざい STATION                                                                                                    | <u>0</u> <u>へルブ</u>         | 文字の大きさ<br>標準 拡大 <sup>で</sup>                              | んさい 太郎さる                                            | t 債材     | 「「「」」と「「」」     | ログアウト         |
| 注意事項       検索       入力       承認者選択       確認       完了         変更データの作成/完了       (1-27051))         変更データの申請が完了しました。       下取の単級性者特徴するために必要となります。       取引さ続了する場合は100分で変更ポッシを押してください。         明確愛性番号       20121129002302       引き続き、『承認』タグ【申請の承認】で承認者による<br>承認操作を行ってください。       ※債権者による話否回答操作で成立します。         債権者メニュー『承認』タグ【諾否回答】       「       「         「                                                                                                    | 支払企業メニュー                                                                                                    | 状況一覧・お知                     | らせ<br>申請                                                  | 承                                                   | 認照       | 会              | 管理            |
| 変更データの作成/完了       <                                                                                                    | 注意事項 検索 入力                                                                                                    | 承認者選択                       | 確認                                                        | 完了                                                  |          |                |               |
| 変更データの申請が完了しました。<br>下述の問題受け番号は単規を特定する大のに心理となります。<br>取げを終了する場合は优化です。お知らせへる、続けて変更データを作成する場合は(続けて変更ボタンを押してください。         申請受け番号<br>20121129002302         引き続き、『承認』タグ【申請の承認】で承認者による<br>承認操作を行ってください。<br>※債権者による諾否回答操作で成立します。<br>債権者メニュー『承認』タグ【諸否回答】         火況一覧・お知らせへ       統けて変更 マ                                                                                                    | ■変更データの作成/完了                                                                                                    |                             |                                                           |                                                     |          |                | <u>ページの印刷</u> |
| ▼                                                                                                    | 多の中語の方式10名の     10名の       下記の申請を特定するために必要     取引を終了する場合は【状況一覧・お知らせへ】を、       取引を終了する場合は【状況一覧・お知らせへ】を、       申請受付番号       20121129002302 | こ。                          | 場合は「続けて変更」オ<br>タグ【申請の承認<br>ください。<br>「否回答操作で、<br>「承認』タグ【諾名 | <sup>(タンを押してくださ)</sup><br>忍】で承認者に<br>成立します。<br>ら回答】 |          |                |               |
|                                                                                                    |                                                                                                    |                             |                                                           |                                                     |          |                |               |
| 状況一覧・お知らせへ     続けて変更 マ                                                                                                    |                                                                                                    |                             |                                                           |                                                     |          |                | <u>.</u>      |
|                                                                                                    |                                                                                                    |                             |                                                           | 状況                                                  | 一覧・お知らせへ | <u> </u>       | 続けて変更・        |
| 1 th 100% 👻 2                                                                                                    | <u>•</u> ]                                                                                                    |                             |                                                           |                                                     |          |                | 100%          |

支払企業

# 承認依頼先の変更

承認依頼先を変更します

### A 『管理』タグの【承認依頼先変更】をクリックします。

| でんさいSTATION - Windows Internet Explorer                                    |                                        |                   |                         |                      | _ 🗆 ×                                                                                                    |
|----------------------------------------------------------------------------|----------------------------------------|-------------------|-------------------------|----------------------|----------------------------------------------------------------------------------------------------|
| 😑 💿 🗢 📳 T¥Densai¥HTML¥shiharaikigyou¥oshir                                 | se¥G_212309_99_01.html                 |                   |                         |                      | P - + × ⋒ ☆ 🕸                                                                                                    |
| 🥭 でんさいSTATION 🗙 📃                                                          |                                        |                   |                         |                      |                                                                                                    |
| ファイル(F) 編集(E) 表示(V) お気に入り(A) ツール                                           | T) ヘルプ(H)                              |                   |                         |                      |                                                                                                    |
| でんさい STATION                                                               |                                        | の人きる<br>「拡大」 でんさい | 、太郎さま                   | 債権者メニ                | ニュー ログアウト                                                                                                    |
| 支払企業メニュー                                                                   | 状況一覧・お知らせ                              | 申請                | 承認                      | 照会                   | 管理                                                                                                    |
| ■状況一覧・お知らせ                                                                 |                                        | 回付                | 2                       | 利用者情報                | (and the second second s |
| 孟辺,並詳壯望                                                                    |                                        | 承認依               | 頼先変更                    | 利用者情                 | 青報照会                                                                                                    |
| 承認者は内容をご確認の上、ご回答をお願いいたし:                                                   | en<br>Ej                               | 人                 | <u></u>                 | 利用者 相                | 青報変更申込                                                                                                    |
| <b>承認依頼</b> (申請者から支払データの承認依頼が届け                                            | にいます。) 全部見る                            | 承認 新規             |                         | 利用者情                 | 報変更申込書再作成                                                                                                    |
|                                                                            |                                        | 変更                |                         | 利用制作                 |                                                                                                    |
| <u>NEW</u> 2012/05/14 13:55 <u>発生記録</u>                                    | 11年                                    | NEW 取消            |                         | ユーザ情報                |                                                                                                    |
| 承諾依賴                                                                       | 全部見る                                   |                   | 明書登録内容                  | 照会 権限登録              | ₹                                                                                                    |
| 承諾依頼はありま                                                                   | <b>さん。</b>                             | NEW 2012/05/14 1  | 2:05 <u>発生記録</u>        | 権限照到                 | 会・削除・変更                                                                                                    |
|                                                                            |                                        |                   |                         | メールゴ                 | 通知先登録・変更                                                                                                    |
| ち知らせたの                                                                     |                                        |                   | 通知出家 (冬錘中               | 取引先事前                | 登録                                                                                                    |
| 05x0-5 2015/05/08 でんさいステーション利用者*                                           | 報の変更登録が完了しました。く                        | わしい内容は            |                         | 画面登録                 | ₹                                                                                                    |
| 18:87 「利用者情報照会」よりご確認<br>2015/05/08 でんさいステーション利用者性                          | ください。<br> 報の変更登録が完了しました。く:             | わしい内容は            | NEW 2012/05/14<br>11:05 | <u>発生記録の</u><br>ファイノ | レアップロード登録                                                                                                    |
| 10:47 INJ用者情報照会」よりご確認<br>2015/05/08 でんさいステーション利用者性<br>10:40 「利用者性類照合」としご確認 | 以たさい。<br> 報の変更登録が完了しました。く:<br> メビネーン   | わしい内容は            | 0010/05/14              |                      |                                                                                                    |
| 2015/05/08 でんさいステーション利用者性<br>10:40 「利用者情報照会」よりご確認                          | * <だこい。<br> 報の変更登録が完了しました。く:<br>!ください。 | わしい内容は            | NEW 10:15               |                      |                                                                                                    |
|                                                                            |                                        |                   |                         |                      | 「思云」                                                                                                    |

#### B【検索】をクリックします。

| <b>ミ</b> でんさい   | STATION    | N – Windows Inte  | rnet Explorer    |                   |                      |                            |                 |      |        |                    | - 🗆 ×       |
|-----------------|------------|-------------------|------------------|-------------------|----------------------|----------------------------|-----------------|------|--------|--------------------|-------------|
| 00              | 🗢 🥃 T:¥I   | Densai¥HTML¥shiha | raikigyou¥shouni | niraisakiHenkou¥G | _212411_04_01 html   |                            |                 |      | Q      | • + <sub>7</sub> × | 命余愆         |
| 🥭 T. L. S       | (ISTATION  | i ×               |                  |                   |                      |                            |                 |      |        |                    |             |
| ファイル(F)         | 編集(E)      | 表示(V) お気に)        | 入り(A) ツール(1      | 「) ヘルプ(H)         |                      |                            |                 |      |        |                    |             |
| ল               | んさい        | STATION           |                  | O                 | 文字の:<br><u>ルブ</u> 標準 | <sup>大</sup> きさ<br>拡大 でんさい | 太郎さま            | ĺ    | 債権者メニュ | -) [ 0%            | ブアウト -      |
| 支払企             | 業メニュ       | _                 |                  | 状況一               | 覧・お知らせ               | 申請                         | 承認              | J    | 照会     | 管理                 | <b>1</b>    |
| 検               | 索          | 選択                | 確認               | 完了                |                      |                            |                 |      |        |                    |             |
| ■承認             | 8依頼先       | 変更/検索             |                  |                   |                      |                            |                 |      |        | <u>~-</u>          | <u>ジの印刷</u> |
| 1               |            |                   |                  |                   |                      |                            |                 |      |        |                    |             |
| 検索条件            | 牛を指定し、     | [検索]ボタンを押         | してください。          |                   |                      |                            |                 |      |        |                    | ×           |
| 検索纲             | 条件 📕       | *:必須項目            |                  |                   |                      |                            |                 |      |        |                    |             |
| 決済口座            |            | 指定なし              |                  |                   |                      |                            |                 |      |        |                    |             |
| 検索方法            | *          | ④ 条件指定検索(         | 申請受付番号           | 検索                |                      |                            |                 |      |        |                    |             |
| 電子記録<br>(YYYYMM | 18<br>100) | - •               | ~                |                   |                      |                            |                 |      |        |                    |             |
| 取引種類            |            |                   |                  | 申請状況              | 承認等ち                 | 自身の申請のは                    | в 🗖             |      | 検索クリ   | 7                  |             |
| 検索網             | 吉果一覧       |                   |                  |                   |                      |                            |                 |      | Suu    | +中0-0件表:           | 示 汝へ        |
| No.             | 受付番        | 号 申諸種類            | 電子記錄日            | 支払データ名            | 決済                   | 口座                         | 合計件数<br>合計金額(円) | 申請状況 | I9~    | I¥#I 3             | Æ           |
|                 |            |                   |                  |                   |                      |                            |                 |      |        |                    |             |
|                 |            |                   |                  |                   |                      |                            |                 |      |        |                    |             |
|                 |            |                   |                  |                   |                      |                            |                 |      |        |                    |             |
|                 |            |                   |                  |                   |                      |                            |                 |      |        |                    |             |
|                 |            |                   |                  |                   |                      |                            |                 |      |        |                    |             |
|                 | _          |                   |                  |                   |                      |                            |                 |      |        |                    | <u> </u>    |
|                 |            |                   |                  |                   |                      |                            |                 |      |        |                    | <b>_</b> _  |
|                 |            |                   |                  |                   |                      |                            |                 |      |        | ſ                  | * 100% -    |

### C【変更】をクリックします。

| <b>€</b> €&& | SUSTATION - V           | Windows Inter   | net Explorer     |                  |                             |                  |                  |       |        |              | <u>- 0 ×</u> |
|--------------|-------------------------|-----------------|------------------|------------------|-----------------------------|------------------|------------------|-------|--------|--------------|--------------|
| Ge           | 🗢 🔁 T:¥Densa            | ai¥HTML¥shihar  | aikigyou¥shounin | iraisakiHenkou¥C | 3_212411_04_01_02           | ntml             |                  |       | _م     | • 🔸 🗙 🔐      | 分额           |
| 🥭 Th         | SUSTATION               | ×               |                  |                  |                             |                  |                  |       |        |              |              |
| ファイル         | F) 編集(E) 表 <sup>;</sup> | 示(V) お気に入       | り(A) ツール(T)      | ヘルプ(H)           |                             |                  |                  |       |        |              |              |
| ত            | んさい ST                  | TATION          |                  | 04               | <u>、ルプ</u><br>文字(<br>標準     | D大きさ<br>「拡大」 でんさ | い 太郎さま           |       | 債権者メニュ | - <u>ログア</u> | <u>rö</u> ト  |
| 支払           | 企業メニュー                  |                 |                  | 状況一              | 覧・お知らせ                      | 申請               | 承認               |       | 照会     | 管理           |              |
| 1            | <b>検索</b>               | 選択              | 確認               | 完了               |                             |                  |                  |       |        |              |              |
| ■承           | 認依頼先変                   | 更/検索            |                  |                  |                             |                  |                  |       |        | <u>ページ</u>   | の印刷          |
| 检索的          | 、供太地宗」 「絵               | 売] ポカン を押!      | マイギオロ            |                  |                             |                  |                  |       |        |              |              |
| 12.753       | ET 218/EOC UR           | 赤1 小 メ ノ べ 1 干・ | 000000           |                  |                             |                  |                  |       | -      |              |              |
| 検索           | 条件 🔭                    | ※真項目            |                  |                  |                             |                  |                  |       |        |              |              |
| 決済口          | 座 指定/                   | なし              |                  |                  | •                           |                  |                  |       |        |              |              |
| 検索方          | 法 🕷 🙆 🏯                 | 件指定検索 〇         | 申請受付番号検          | 索                |                             |                  |                  |       |        |              |              |
| 電子記<br>(YYYY | 錄日<br>MMDD)             | ~               |                  | 1                |                             |                  |                  |       |        |              |              |
| 取引種          | <u>بة</u>               |                 |                  | 申請状況             | 承認待ち                        | 自身の申請の           | ) <del>3</del> 🗆 |       | 検索 クリ  | 7            |              |
| 検索           | 結果一覧                    |                 |                  |                  |                             |                  |                  |       | 前へ1台   |              | 液へ           |
|              | •••••                   | •••••           |                  | •••••            | •••••                       |                  | 合計件数             | ••••• |        |              |              |
| No.          | 受付番号                    | 申請種類            | 電子記錄日            | 支払データ名           | 決                           | 溶回座              | 合計金額(円)          | 申請状況  | エラー    | 詳細変更         |              |
| ĩ            | 20120531000324          | 発生記録            |                  |                  | 十六銀行<br>本店営業部<br>当座 9999999 |                  | 2<br>20,000      | 承認待ち  |        | 詳細 変更        | Im           |
|              |                         |                 |                  |                  |                             |                  |                  |       |        |              | 9            |
|              |                         |                 |                  |                  |                             |                  |                  |       |        |              |              |
|              |                         |                 |                  |                  |                             |                  |                  |       |        |              | -            |
| T            |                         |                 |                  |                  |                             |                  |                  |       |        |              |              |
| 1            |                         |                 |                  |                  |                             |                  |                  |       |        |              |              |
|              |                         |                 |                  |                  |                             |                  |                  |       |        | ( <b>•</b> ) | 100% • //    |

# D 承認者を選択し、【確認へ】をクリックします。

| <i>€</i> でんさいSTAT    | ION – Windows Interne    | et Explorer         |                           |                                              |         |         | <u>_                                    </u> |
|----------------------|--------------------------|---------------------|---------------------------|----------------------------------------------|---------|---------|----------------------------------------------|
| <b>GO</b> • <b>P</b> | T:¥Densai¥HTML¥shiharail | kigyou¥shouninirais | akiHenkou¥G_212411_07_021 | itml                                         |         | • م     | 😽 🗙 🏠 🕁 😳                                    |
| 🥭 ౌడకిలు STAT        | ION X                    |                     |                           |                                              |         |         |                                              |
| ファイル(F) 編集           | (E) 表示(V) お気に入り          | (A) ツール(T) /        | ヽルプ(H)                    |                                              |         |         |                                              |
| でんさ                  | STATION                  |                     | 文字<br><u> へルブ</u> 標       | 字の大きさ<br>準 拡大 でんさい                           | 太郎さま    | 債権者メニュー |                                              |
| 支払企業メニ               | -L-                      |                     | 状況一覧・お知らせ                 | 申請                                           | 承認      | 照会      | 管理                                           |
| 検索                   | 選択                       | 確認                  | 完了                        |                                              |         |         |                                              |
| ■承認依頼                | 先変更/承認依                  | 頼先選択                |                           |                                              |         |         | <u>ページの印刷</u>                                |
| 承認者を選択し              | ,[確認へ]ボタンを押して            | ください。               |                           |                                              |         |         | <u>a</u>                                     |
| 変更内容                 | *:必須項目                   |                     |                           |                                              |         |         |                                              |
|                      | -                        | 変更前                 |                           |                                              | 3       | 更後      |                                              |
| 承認者 *                | USER01 でんさい太郎            |                     |                           | 指定してください                                     | •       |         |                                              |
|                      |                          |                     |                           | TBLEOCCALES<br>USER01 でんさい太郎<br>USER02 でんさい花 | RB<br>F |         |                                              |
|                      |                          |                     |                           | 1                                            |         | 0       | <u>×</u>                                     |
| _ 戻る<br>             |                          |                     |                           |                                              |         | 2       | 確認へ                                          |
|                      |                          |                     |                           |                                              |         |         | 100%                                         |

| Е | 内容を確認し、 | 【変更】をクリックします。 |
|---|---------|---------------|
|---|---------|---------------|

| ຕົ້ມວັດSTATION – Windows Internet Explorer         |                                     |                    |      |             |             |
|----------------------------------------------------|-------------------------------------|--------------------|------|-------------|-------------|
| 💽 🗢 🗿 T:¥Densai¥HTML¥shiharaik igyou¥shouniniraisa | akiHenkou¥G_212411_17_03.htm        | l.                 |      | Q           | 🛨 🐓 🗙 🎧 🕁 🔅 |
| でんさいSTATION ×                                      |                                     |                    |      |             |             |
| イル(F) 編集(E) 表示(V) お気に入り(A) ツール(T) ヘ                | ルプ(H)                               |                    |      |             |             |
| The STATION                                        | 文字0<br>● <u>ヘルブ</u> <mark>標準</mark> | D大きさ<br>  拡大  でんさい | 太郎さま | 債権者メニニ      | 1- ログアウト    |
| 払企業メニュー                                            | 状況一覧・お知らせ                           | 申請                 | 承認   | 照会          | 管理          |
| 検索 選択 確認                                           | 完了                                  |                    |      |             |             |
| 承認依頼先変更/確認                                         |                                     |                    |      |             | ページの印刷      |
| 下の内容で変更します。問題なければ、[変更]ボタンを判                        | 甲してください。                            |                    |      |             |             |
| 軍山交                                                |                                     |                    |      |             |             |
| ZUF                                                |                                     |                    |      |             | ••••••      |
|                                                    |                                     |                    | 0    | 医由2条        |             |
| 変更前<br>増 USER01 でんさい太郎                             |                                     | USER02 でんさい花子      | 3    | <b>変更後</b>  |             |
| 変更新<br>者 USER01 でんさい太郎                             |                                     | USER02 でんさい花子      | 3    | 変更後         | l           |
| 変更前<br>者 USER01 でんさい太郎                             |                                     | USERO2 でんさい花子      | 3    | <b>또更彼</b>  |             |
| 変更前<br>者 USER01 でんさい太郎                             |                                     | USER02 でんさい花子      | 2    | <u>反</u> 更後 |             |
| 変更前<br>者 USER01 でんさい太郎                             |                                     | USER02 でんさいゼン      | 3    | <b>또更彼</b>  |             |
| 変更前<br>USER01 でんさい太郎                               |                                     | USER02 でんさい花子      | 3    | <b>또更彼</b>  |             |
| 変更前<br>出<br>USER01 でんさい太郎                          |                                     | USERO2 でんさい花子      | 3    | S.更後        |             |
| 変更前<br>出<br>USER01 でんさい大郎                          |                                     | USERO2 でんさい花子      | 3    | S.更後        |             |
| 変更前<br>USER01 でんさい広郎                               |                                     | USERO2 でんさい花子      | 2    | <u>《</u> 更後 |             |
| 変更前<br>USER01 でんさい広郎<br>戻る                         |                                     | USER02 でんさいゼン      | 2    | £更後         | ▼_<br>変更    |

F

| <b>だ</b> んざいSTATION - Windows Internet Explorer    |                                        |                  |
|----------------------------------------------------|----------------------------------------|------------------|
| 🚱 💿 💌 📳 T:¥Densai¥HTML¥shiharaikigyou¥shouninirais | akiHenkou¥G_212411_20_04.html          | 🔅 🕁 🕥 💆 🗹        |
| 🧭 でんさいSTATION 🗙                                    |                                        |                  |
| ファイル(F) 編集(E) 表示(V) お気に入り(A) ツール(T) /              | 、ルプ(H)                                 |                  |
| でんさい STATION                                       | 文字の大きさ<br>● <u>へルブ</u> 標準 拡大 でんさい 太郎さま | ● 「債権者メニュー ログアウト |
| 支払企業メニュー                                           | 状況一覧・お知らせ 申請 承認                        | 照会管理             |
| 検索 選択 確認                                           | 完了                                     |                  |
| ■承認依頼先変更/完了                                        |                                        | <u>ページの印刷</u>    |
| 承認依頼先の変更が完了しました。                                   |                                        | <u>_</u>         |
|                                                    |                                        |                  |
|                                                    |                                        |                  |
|                                                    |                                        |                  |
|                                                    |                                        |                  |
|                                                    |                                        |                  |
|                                                    |                                        |                  |
|                                                    |                                        |                  |
|                                                    |                                        |                  |
|                                                    |                                        |                  |
|                                                    |                                        |                  |
|                                                    |                                        |                  |
|                                                    |                                        |                  |
|                                                    |                                        | <u></u>          |
|                                                    |                                        | 状況一覧・お知らせへ・      |
|                                                    |                                        | € 100% ·         |